# 藍新金流服務平台

## 企業會員操作手册

## 標準版

文件版本號: V 1.0.0

(文件為藍新科技股份有限公司版權所有)

藍新科技股份有限公司

網路互聯。通道整合。支付金流。核心技術

#### 企業會員操作手冊

#### 版本異動說明列表

| 異動序號 | 文件版本號    | 修改內容 | 日期       |
|------|----------|------|----------|
| 1    | V1. 0. 0 | 初版   | 2019/2/5 |

## 目錄

| 壹、 會員資格與註冊方式 1       |
|----------------------|
| 一、 會員資格1             |
| 二、 個人會員註冊方式1         |
| 貳、企業會員專區5            |
| 一、 會員登入5             |
| 參、 會員中心              |
| 一、 基本資料設定6           |
| (一) 基本資料設定6          |
| (二) 基本資料設定/藍新金流帳戶    |
| (三) 金融機構帳號設定9        |
| (四) 金融機構帳號設定/新增帳戶    |
| (五) 提領功能設定11         |
| (六) 通知信設定12          |
| (七)助理帳號設定13          |
| (八)助理帳號設定 / 新增助理帳號14 |
| (九) 設定登入 IP16        |
| 二、 商店管理17            |
| (一) 商店資料設定           |

| (二)      | 商店資料設定/執行-詳細資料 18      |
|----------|------------------------|
| (三)      | 商店資料設定/進階設定-設定         |
| (四)      | 商店資料設定/通知信接收-設定21      |
| (五)      | 商店資料設定/物流設定-設定         |
| (六)      | 開立商店設定23               |
| (セ)      | 複合式商店資料設定24            |
| (入)      | 物流設定                   |
| (九)      | 快速收款連結27               |
| (+)      | 產生快速收款連結               |
| (+-      | ) 進階設定                 |
| 三、 信用    | 卡定期定額管理                |
| (-)      | 新增委託連結                 |
| (二)      | 管理委託連結                 |
| 肆、銷售中心   |                        |
| 一、 銷售    | 紀錄查詢                   |
| (-)      | 銷售紀錄查詢                 |
| (=)      | 銷售記錄查詢 / 信用卡交易記錄查詢     |
| (三)      | 已封存歷史紀錄查詢              |
| 二、 快速    | 收款連結交易查詢               |
| 科技股份有限公司 | ii 網路互聯。通道整合。支付金流。核心技術 |

| 三、 查詢定期定額委託單                       |
|------------------------------------|
| 四、 物流管理                            |
| (一) 物流寄件管理38                       |
| (二) 物流紀錄查詢39                       |
| 五、 模擬交易                            |
| 伍、 帳務中心                            |
| 一、 信用卡請退款作業 41                     |
| (一) 請退款查詢 41                       |
| (二) 批次請退款查詢42                      |
| 二、 交易退款轉匯查詢 43                     |
| 三、 帳戶明細查詢                          |
| 四、 電子發票查詢45                        |
| 陸、加值中心                             |
| 一、 捐款平台                            |
| 二、 ezPay 電子發票加值服務平台47              |
| 柒、 訊息中心                            |
| 一、 網站公告                            |
| 二、 幫助中心                            |
| (一) 付款查詢專區 49                      |
| 藍新科技股份有限公司 iii 網路互聯。通道整合。支付金流。核心技術 |

| (二)       | 交易緩撥說明50                   |
|-----------|----------------------------|
| (三)       | 支付操作步驟說明-超商代碼繳費 51         |
| (四)       | QA 問題庫                     |
| (五)       | 提交建議54                     |
| 三、 問題:    | 提交55                       |
| 捌、常見問題    |                            |
| 一、 會員:    | 功能                         |
| (-)       | 請問要如何修改密碼? 56              |
| (二)       | 如何修改管理者資料(姓名、信箱、電話)? 57    |
| (三)       | 請問如何修改企業代表人? 58            |
| (四)       | 請問如何提領款項?58                |
| 二、 商店     | 設定問題                       |
| (-)       | 請問如何申請信用卡收款功能? 59          |
| (=)       | 請問如何啟用國外卡交易功能? 59          |
| (三)       | 商店設定錯誤,可以刪除商店資料嗎?60        |
| (四)       | 請問要如何取得串接金鑰? 61            |
| 三、 訂單     | 交易相關問題 62                  |
| (-)       | 請問如何查詢目前的信用卡額度?62          |
| 新科技股份有限公司 | iV     網路互聯。通道整合。支付金流。核心技術 |

|    | (=) | 請問信用卡訂單退款要如何操作?6          | 3  |
|----|-----|---------------------------|----|
|    | (三) | 非信用卡訂單可以線上退款嗎? 6          | 64 |
|    | (四) | 信用卡收款額度不夠了怎麼辦? 6          | 64 |
|    | (五) | 如果舉辦活動,要突然提高額度要如何申請?6     | 64 |
|    | (六) | 藍新金流信用卡額度如何計算?額度什麼時候恢復? 6 | 64 |
| 四、 | 帳務; | 相關問題6                     | 64 |
|    | (-) | 請問要如何查詢之前的手續費發票?6         | 64 |
|    | (二) | 請問要如何查詢手續費撥款的明細?          | 55 |

## 壹、 會員資格與註冊方式

一、 會員資格

任何商號、公司等依據中華民國法律成立之法人都可註冊成為藍新金流企業會員。

二、個人會員註冊方式

(一) 點擊官網上方『註冊』(如圖示 ஊ )連結,選擇企業會員免費註冊

| NewebPay 藍新金流                                            | 服務列表→ 消息中心→ 客服中心 登入 註冊                                                      |
|----------------------------------------------------------|-----------------------------------------------------------------------------|
|                                                          |                                                                             |
| NewebPay 藍新金流                                            | 服務列表→ 消息中心→ 客服中心 量/1 註冊                                                     |
| ☆ > 會員註冊   图 10 - 10 - 10 - 10 - 10 - 10 - 10 - 10       | 企業會員                                                                        |
| 個人身份註冊使用<br>可立刻付款、收款                                     | 公司、企業及行號註冊使用<br>Web操作、API串接 <sup>,</sup> 立刻開始收款                             |
|                                                          | i 完整API串接文件,輕易與您的系統深度整合                                                     |
| ■ 提供顧客使用:信用卡、ATM、超商代碼繳費進行付款                              | ➡ 完整對應市場主要金流支付方式                                                            |
| <ul> <li>● 到帳即時通知APP,交易不漏接</li> <li>免費註冊 &gt;</li> </ul> | <ul> <li>▲ 信用卡支援度樂界領先,一次串接即可連通所有銀行</li> <li>2</li> <li>免費註冊 &gt;</li> </ul> |

(二) 輸入註冊資料並按下『確定送出』後,畫面會引導建立商店(需建立

商店完成),建立商店完成後即為完成註册。

※企業名稱請務必填寫貴司登記之正確名稱,若商行、企業社的金融帳戶名稱需 帶入負責人姓名,請於註冊完成後再至 會員中心/金融機構帳號設定 的功能進行 修改。

| * 常理者姓名:                                                                                                    |
|----------------------------------------------------------------------------------------------------|
| 請填寫企業會員資料及設定帳號密碼          *企業名稱:                                                                                                    |
| <ul> <li>※企業名稱:</li> <li>企業名稱即為提領的金融帳號戶名,請正確填寫</li> <li>※統一編號:</li> <li>即為企業會員帳號</li> <li>※代表人姓名:</li> <li>請提供與經濟部公司登記所記載相同之代表人姓名</li> <li>※代表人身分證字號:</li> <li>(●身分證字號 ●居留證號 ●稅籍編號)</li> <li>請提供與經濟部公司登記所記載相同之代表人身分證字號</li> <li>若代表人擁有本國籍,請務必提供身分證字號,外國籍請提供居留證證號或稅籍編號</li> <li>※管理者姓名:</li> <li>管理者帳號密碼為企業會員的最高權限人員所持有,該人員即為本服務主要聯絡人,請正確填寫</li> <li>※管理帳號:</li> <li>英數混合、最長請勿超過20個字元。可接受"_"."."@"三種符號</li> </ul> |
| <ul> <li>※統一編號:</li> <li>即為企業會員帳號</li> <li>※代表人姓名:</li> <li>請提供與經濟部公司登記所記載相同之代表人姓名</li> <li>※代表人身分證字號:</li> <li>(●身分證字號 ●居留證號 ●稅籍編號)</li> <li>請提供與經濟部公司登記所記載相同之代表人身分證字號</li> <li>若代表人擁有本國籍,請務必提供身分證字號,外國籍請提供居留證證號或稅籍編號</li> <li>※管理者姓名:</li> <li>管理者帳號密碼為企業會員的最高權限人員所持有,該人員即為本服務主要聯絡人,請正確填寫</li> <li>※管理帳號:</li> <li>英數混合、最長請勿超過20個字元。可接受"_"".""@"三種符號</li> </ul>                                                |
| ※代表人姓名: 請提供與經濟部公司登記所記載相同之代表人姓名 ※代表人身分證字號: (●身分證字號 ●居留證號 ●稅籍編號) 請提供與經濟部公司登記所記載相同之代表人身分證字號 若代表人擁有本國籍,請務必提供身分證字號,外國籍請提供居留證證號或稅籍編號  ※管理者姓名:   管理者帳號密碼為企業會員的最高權限人員所持有,該人員即為本服務主要聯絡人,請正確填寫  ※管理帳號:   英數混合、最長請勿超過20個字元。可接受"_"".""@"三種符號                                                                                                    |
| <ul> <li>※代表人身分證字號: (●身分證字號 ●居留證號 ●稅籍編號)<br/>請提供與經濟部公司登記所記載相同之代表人身分證字號<br/>若代表人擁有本國籍,請務必提供身分證字號,外國籍請提供居留證證號或稅籍編號</li> <li>※管理者姓名:<br/>管理者帳號密碼為企業會員的最高權限人員所持有,該人員即為本服務主要聯絡人,請正確填寫,<br/>※管理帳號:<br/>英數混合、最長請勿超過20個字元。可接受"_"".""@"三種符號</li> </ul>                                                                                                    |
| *管理者姓名:<br>管理者帳號密碼為企業會員的最高權限人員所持有,該人員即為本服務主要聯絡人,請正確填寫<br>*管理帳號:<br>英數混合、最長請勿超過20個字元。可接受"_"".""@"三種符號                                                                                                    |
| *管理帳號:<br>英數混合、最長請勿超過20個字元。可接受"_""""@"三種符號                                                                                                    |
|                                                                                                    |
| *管理密碼: 密碼需使用8~20個英數混合字元                                                                                                    |
| *確認密碼: 請再輸入一次密碼                                                                                                    |
| ※公司電話: 區碼 - 電話號碼 Ext 分機                                                                                                    |
| <b>※管理者信箱</b> : 電子信箱                                                                                                    |
| ※管理者手機:<br>此欄位在多項服務提供時將進行驗證,請正確填寫。                                                                                                    |

(三) 請將「藍新金流會員條款」與「隱私權聲明」畫面捲動至最下方,並

完成勾選的動作,點擊註冊企業會員。

| 藍新金流會員條款 調調 調調                                    |    |
|---------------------------------------------------|----|
|                                                   |    |
| 地址:臺北市南港區南港路2段99之10號                              |    |
| 電話:02-2786-3655                                   |    |
| 全成毎年2月24.<br>(1)電話:02-2786-3655                   |    |
| (2)電子郵件信箱:cs@newebpay.com                         |    |
| (3)傅真:02-2786-3306                                |    |
| (4)服務時間:24小時                                      |    |
| 1                                                 |    |
|                                                   | *  |
|                                                   |    |
| 八、看法與建議聲明                                         |    |
| 您如果對於本公司隱私權政策或與您個人資料有關之相關事項有任何意見或疑問,可以和本公司客服中心聯絡。 |    |
| 客服電話:02-2786-3655                                 |    |
| 客服信箱:cs@newebpay.com                              |    |
| 2                                                 | 11 |
|                                                   | ٣  |
|                                                   |    |
| 回上一步 註冊企業會員 3                                     |    |
|                                                   |    |
|                                                   |    |
|                                                   |    |

(四) 建立收款商店資料與金融機構帳號,送出後即完成企業會員註冊。

| 填寫資料                                                            | 建立商店 🔊 完成註冊                                                             |
|-----------------------------------------------------------------|-------------------------------------------------------------------------|
| 建立商店 ※為必填欄                                                      | 位                                                                       |
| *商店名稱: 中英式<br>因應各計                                              | 文、數字,可接受";'_'及空格<br>家銀行帳單格式會秀出不同長度的店鋪名稱提醒您:勿使用非您所擁有的品牌、企業名稱做為商店名稱,以免爭議。 |
| 商店網址: http://                                                   | / 或 https://                                                            |
| 涨客服信箱:                                                          |                                                                         |
| ※客服電話:                                                          |                                                                         |
| 客服傳真:                                                           |                                                                         |
| ₩聯絡地址: 懸市                                                       | ▼ 擲鎮市區 ▼ 路、街、村、段                                                        |
|                                                                 | 弊                                                                       |
| (紅色)<br>※販售型能・ () 審問                                            | 植物調務必決為)                                                                |
|                                                                 | телини — 107.201 — 195.106 юни — 246.20.                                |
| ※行業別: 請選                                                        |                                                                         |
| 中英]<br><b>※</b> 商店簡介:                                           | 文250字內                                                                  |
| <ul> <li>您所設定的銀行</li> <li>您提供的銀行帳戶</li> <li>驗證作業約需五個</li> </ul> | 處戶將成為日後接受提領匯入款項的帳號。<br>戶都須經過身份驗證才能開始接受指定匯入。<br>固工作天                     |
| • 銀行帳戶戶名必知<br>• 景冬可設定兩個的                                        | 定為會員所有,請勿填寫與戶名不符的銀行資料。<br><sup>現石帳 氏 波</sup> 料                          |
| ● 開始大田でをな。 -<br>●                                               | PF 24 1 2 1 2 1 2 1 2 1 2 1 2 1 2 1 2 1 2                               |
| <mark>᠉</mark> 選擇金融機構分類:                                        | 選擇金融機構分類  ▼                                                             |
| ₩選擇銀行或郵局:                                                       | 金融機構名稱    ▼                                                             |
| ₩選擇分行或支局:                                                       | 分行或支局名稱   ▼                                                             |
| <u>※</u> 戶 名:                                                   | 二 論 企 業 社                                                               |
| <mark>≫</mark> 帳 號:                                             | (帳號長度限制為14碼)                                                            |
|                                                                 | 確立商店建立                                                                  |

#### **貳、企業會員專區**

#### 一、會員登入

註冊完畢後,於官網左上方選擇『登入』連結並選擇『企業會員登入』標籤後, 輸入統一編號及帳號密碼資料,按下『企業會員登入』,即可登入藍新金流會 員專區。

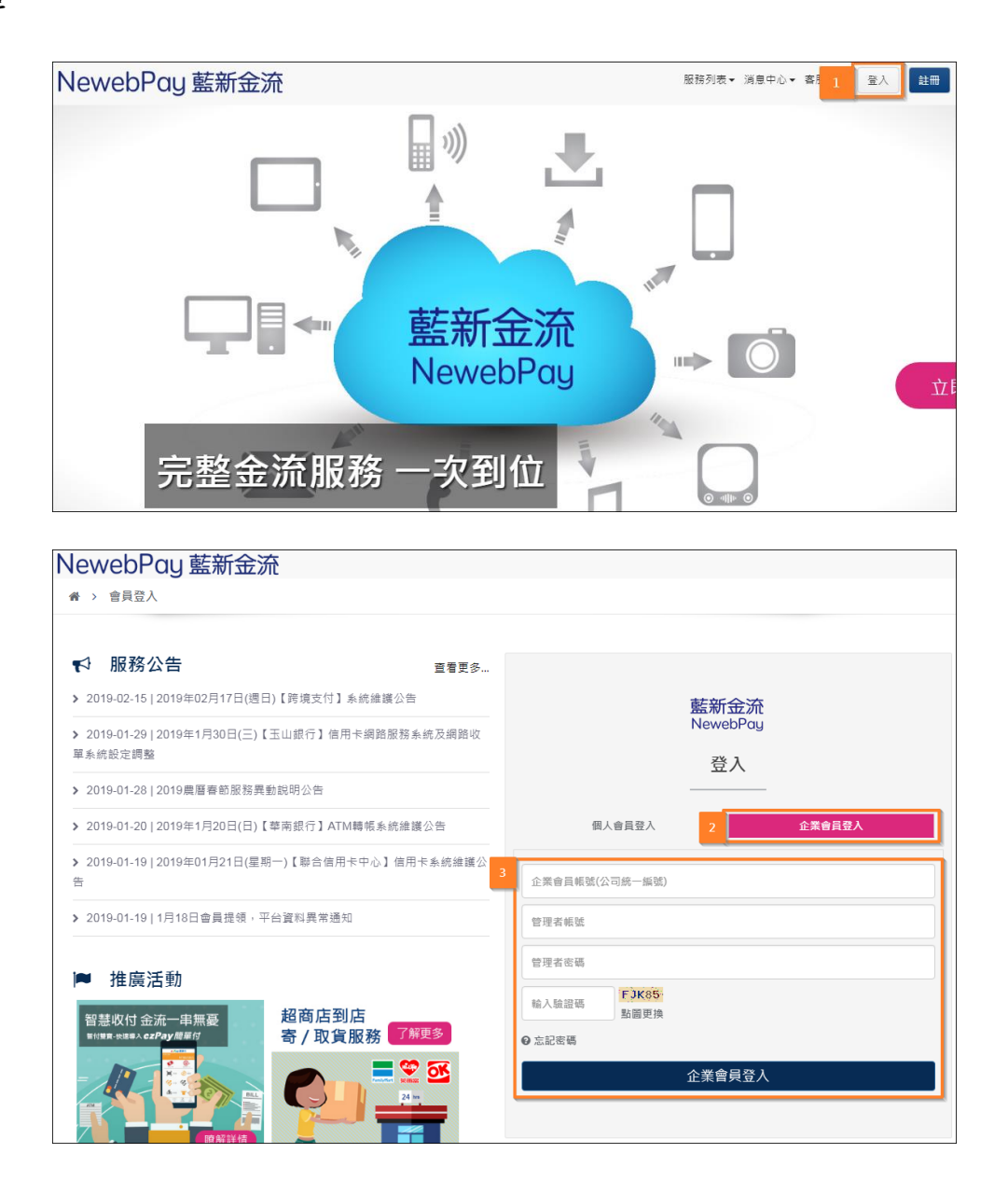

### 參、 會員中心

- 一、基本資料設定
  - (一) 基本資料設定
    - 1. 頁面路徑:會員中心 / 基本資料設定。
    - 此功能提供企業會員修改企業基本資料、系統管理者資料、帳務聯絡
       人資料、客服聯絡人資料、修改登入密碼。
    - 企業名稱與代表人姓名,統一編號、代表人身分證字號無法修改,若 需修改,請洽客服中心。
    - 4. 有申請信用卡收款時, 需同步提供企業代表人姓名與身分証字號。

| NewebPay 藍新会 | 注流                     | 1 會員中心 銷售中心             | 、 帳務中心  加值中心  訊息中                                   |
|--------------|------------------------|-------------------------|-----------------------------------------------------|
| 會員中心         | 3 基本資料設定 藍新金流帳戶        |                         |                                                     |
| 基本資料設定 2     | ■基本資料                  |                         |                                                     |
| 金融機構帳號設定     | 會員編號:CS065****8        | 會員類型:企業會員               | 使用狀況:正常使用                                           |
| 提領功能設定       | 企業名稱:零****有限公司         |                         | 統一編號:28*****                                        |
| 通知信設定        | 代表人姓名:林**              |                         | 代表人身分證字號: <b>A100******</b><br><sup>初熟課式投籍復課)</sup> |
| 助理帳號設定       |                        | ()合1                    | ≕ n묘 31/1,3%, 1/7, 7m finith 31/1, )                |
| 設定登入IP       | 聯絡電話: 02 - 27****1 Ext |                         |                                                     |
| 店管理          | 聯絡傳真: - Ext            |                         |                                                     |
| 速收款連結        | 聯絡地址:  縣市 ▼ 総鎮市區 ▼     |                         |                                                     |
| 用卡定期定額管理     | 1997 July 1 1 100      |                         |                                                     |
|              | 儲存修改的資料前,請先輸           |                         | 儲存                                                  |
|              | 管理者姓名:林** 異動           | 管理者帳號: lin***           |                                                     |
|              | 手機號碼:0933*****         | 公司E-Mail : cheng******* | ***4@gmail.com                                      |
|              | 同管理者                   | □ 同管理者                  |                                                     |
|              | 帳務聯絡人:                 | 客服聯絡人:                  |                                                     |
|              | 聯絡電話: Ext              | 聯絡電話:                   | - Ext                                               |
|              | 手機號碼:                  | 手機號碼:                   |                                                     |
|              | E-Mail :               | E-Mail :                |                                                     |
|              | 儲存修改的資料前,請先輸           | 入登入密碼:                  | 儲存                                                  |

(二) 基本資料設定/藍新金流帳戶

1. 頁面路徑:會員中心 / 基本資料設定 / 藍新金流帳戶。

2. 此頁提供會員瞭解待提領金額及連結至提領功能和帳戶明細查詢。

| NewebPay 藍新金 | 流                                          | 1 會員中心 | 銷售中心 | 帳務中心 | 加值中心 | 訊息中心 |
|--------------|--------------------------------------------|--------|------|------|------|------|
| 會員中心         | 基本資料設 3 藍新金流帳戶                             |        |      |      |      |      |
| 基本資料設定 2     |                                            |        |      |      |      |      |
| 金融機構帳號設定     | • 存提領並額:日前応可以提領的並領。<br>待提領金額:NT \$10 元整 提領 |        |      |      |      |      |
| 提領功能設定       | 帳戶明細查詢                                     |        |      |      |      |      |
| 通知信設定        |                                            |        |      |      |      |      |
| 商店管理         |                                            |        |      |      |      |      |
| 快速收款連結<br>   |                                            |        |      |      |      |      |
| 1日用卞疋期疋観管埋   |                                            |        |      |      |      |      |

(三) 金融機構帳號設定

- 1. 頁面路徑:會員中心 / 金融機構帳號設定。
- 2. 每位會員最多僅可設定五組金融機構帳號。
- 您設定的金融機構帳號,即為當您發動提領後,藍新金流匯入交易款 項的金融機構帳號。
- 您設定的金融機構帳號,帳號戶名必須與企業名稱相同,且經過驗證 完成,才能開始接收藍新金流匯入的提領款項。
- 5. 藍新金流依您設定的金融機構帳號進行驗證作業,約需三至五個工作

天。

金融機構帳號驗證作業期間,仍可正常使用藍新金流服務。

7. 畫面如下圖:

|            | 全融機構帳號                                         | 設定                      |                            |                                    |                |      |
|------------|------------------------------------------------|-------------------------|----------------------------|------------------------------------|----------------|------|
| 會員中心       |                                                | 100 AL                  | 等击话,                       |                                    |                |      |
| 基本資料設定     | <ul> <li>         ・</li></ul>                  | 户右建立祝则注?<br>:金昌,全動機構!   | 忌事快,<br>框號后 <b>之</b> 心酒朗?  | ▷業夕孫相同。                            |                |      |
|            | <ol> <li>1. 石心為正条</li> <li>2. 芸你為個人</li> </ol> | ·自見,立版版()<br>· 金昌,全副機構( | №3%/F1120/2/共1<br>框號6名以須餌® | ≥≡批名相同。                            |                |      |
| 金融機構帳號設定 2 | 2. 石心, la (八)                                  | 多可設定五組金                 | 融機構幅號。                     |                                    |                |      |
| 提領功能設定 —   | 3                                              |                         | DA 150 112 YA 200          |                                    |                |      |
|            |                                                |                         |                            |                                    |                |      |
| 通知信設定      | 新增帳戶                                           | 5                       |                            |                                    |                |      |
| 助理帳號設定     |                                                |                         |                            |                                    |                |      |
| 設定登↓ID     | 主金融機構                                          | 分行或支局                   | 戶名                         | 帳號                                 | 狀態             | 執行   |
|            |                                                |                         | 零****有限                    |                                    |                |      |
| 衛店管理       | 上海商業儲蓄<br>銀行                                   | 上海商業儲蓄<br>銀行松山分行        | 公司                         | (0110288)-28102*****52             | 正常使用           | 暫停使用 |
| R速收款連結     | 36(13                                          | 3413144313              | 修改戶名                       |                                    |                |      |
|            |                                                |                         |                            |                                    |                |      |
| 言用卡定期定額管理  | 藍新金流Neweb                                      | Pay貼心提醒                 | 为学你张新担结                    | 後, 彭轼今达匯 ) 六月 劫頂的今頭                | 坳楼框品。          |      |
|            | <ol> <li>2. 您設定的事</li> </ol>                   | 之醜機構帳號,必                | 為高芯投動促現 <br> 須經過身份驗證       | 傻,監刑並流匯八父匆款項的並顧<br>,才能開始接收藍新金流匯入的交 | 阀伸收5%。<br>易款項。 |      |
|            | 3. 藍新金流体                                       | <b>太您設定的金融機</b>         | 構帳號進行驗證                    | 作業,約需五個工作天。                        |                |      |
|            | 4. 金融機構                                        | 號驗證作業期間                 | ,仍常可正常使                    | 用藍新金流服務。                           |                |      |

(四) 金融機構帳號設定/新增帳戶

- 1. 頁面路徑:會員中心 / 金融機構帳號設定 / 新增帳戶。
- 2. 此頁是提供會員進行新增金融帳戶頁面,最多可設定五組。
- 3. 畫面如下圖:

| 會員 中心                                                                                       | 金融機構帳號                                         | 設定                                                 |                                                                                                    |                                                                                    |               |      |      |
|---------------------------------------------------------------------------------------------|------------------------------------------------|----------------------------------------------------|----------------------------------------------------------------------------------------------------|------------------------------------------------------------------------------------|---------------|------|------|
|                                                                                             | • 金融機構帳號                                       | 戶名建立規則注意                                           | 意事項:                                                                                                    |                                                                                    |               |      |      |
| 基本資料設定                                                                                      | 1. 若您為企業<br>2. 若您为何人                           | 管員,金融機構<br>。 一 一 の 一 の 一 の 一 の 一 の 一 の 一 の 一 の 一 の | 帳號戶名必須與1<br>幅號戶名必須與3                                                                                                    | 企業名稱相同。<br>金昌姓名相同。                                                                 |               |      |      |
| 金融機構帳號設定 2                                                                                  | <ol> <li>Z. 石芯荷恒/</li> <li>3. 每位會員最</li> </ol> | 、曾貝, 亚融機構<br> <br> 多可設定 <u>五組</u> 金                | 限號戶石必須突<br>融機構帳號。                                                                                                    | 言見灶 石 伯 问 。                                                                        |               |      |      |
| 提領功能設定 —                                                                                    | 3                                              |                                                    |                                                                                                    |                                                                                    |               |      |      |
| 通知信設定                                                                                       | 新增帳戶                                           | 5                                                  |                                                                                                    |                                                                                    |               |      |      |
| 助理帳號設定                                                                                      |                                                |                                                    |                                                                                                    |                                                                                    |               |      |      |
| 設定登入IP                                                                                      | 主金融機構                                          | 分行或支局                                              | 戶名                                                                                                    | 帳號                                                                                 | 狀態            | 執行   |      |
| 商店管理                                                                                        | 上海商業儲蓄<br>銀行                                   | 上海商業儲蓄<br>銀行松山分行                                   | 零****有限<br>公司<br>修改后名                                                                                                    | (0110288)-28102******52                                                            | 正常使用          | 暫停使用 | 刪除   |
| 快速收款連結                                                                                      |                                                |                                                    |                                                                                                    |                                                                                    |               |      |      |
|                                                                                             | 1. 您設定的<br>2. 您設定的<br>3. 藍新金流(<br>4. 金融機構(     | 金融機構帳號,即<br>金融機構帳號,必<br>衣您設定的金融機<br>長號驗證作業期間       | 為當您發動提領<br>須經過身份驗證<br>構帳號進行驗證<br>,仍常可正常使                                                                                                    | 後,藍新金流匯入交易款項的金融<br>,才能開始接收藍新金流匯入的交<br>作業,約需五個工作天。<br>用藍新金流服務,                      | 機構帳號。<br>易款項。 |      |      |
| NewebPay 藍新金流                                                                               |                                                |                                                    |                                                                                                    | 會員中心 銷售                                                                            | 中心 帳務中心       | 加值中心 | 訊息中心 |
|                                                                                             | 全融機構帳题                                         | 設定                                                 |                                                                                                    |                                                                                    |               |      |      |
| 會員中心                                                                                        | <ul> <li>金融機構帳號</li> </ul>                     | "一个"<br>『戶名建立規則注:                                  | 意事項:                                                                                                    |                                                                                    |               |      |      |
| 基本資料設定                                                                                      | 1. 若您為企美                                       | 美會員,金融機構                                           | 帳號戶名必須與:                                                                                                    | 企業名稱相同。                                                                            |               |      |      |
| 金融機構帳號設定                                                                                    | 2. 若您為個/<br>3. 每位會員。                           | 、會員,金融機構<br>《名可弘定五組全                               | 帳號戶名必須與1<br>瓢棥檬幅號 。                                                                                                    | 會員姓名相同。                                                                            |               |      |      |
| 提領功能設定 —                                                                                    | 0. gwlyg                                       |                                                    | - <u>100 אוזי <del>כיו</del>ו אאר גוא</u> ו                                                                                                    |                                                                                    |               |      |      |
| 通知信報会                                                                                       | 新增帳                                            | 5                                                  |                                                                                                    |                                                                                    |               |      |      |
|                                                                                             | l.                                             |                                                    |                                                                                                    |                                                                                    |               |      |      |
|                                                                                             |                                                |                                                    |                                                                                                    |                                                                                    |               |      |      |
| 助理帳號設定<br>設定登入IP                                                                            |                                                | 4<br>選擇金                                           | 融機構分類:                                                                                                    | 這摆金融機構分類 ▼                                                                         |               |      |      |
| 加油的定<br>助理視號設定<br>設定登入IP<br>商店管理                                                            |                                                | 4<br>選擇金<br>選擇                                     | 融機構分類:                                                                                                    | 還擅全融機構分類 ▼<br>全融機構名稱                                                               | ~             |      |      |
| <u>加油目の</u> と<br>助理帳號設定<br>設定登入IP<br>商店管理<br>快速收款連結                                         |                                                | 4<br>選擇金<br>選擇                                     | 融機構分類:<br>銀行或郵局:<br>分行或支局:                                                                                                    | 選擇金融機構分類 ▼<br>全融機構名稱<br>分行或支局名稱                                                    |               | ]    |      |
| LAA HEQLE     D)理帳號設定     設定登入IP     简店管理     快速收款連結     信用卡定期定額管理                          |                                                | 4<br>選擇金<br>選擇<br>選擇                               | 融機構分類:<br>銀行或郵局:<br>分行或支局:<br>名: 零                                                                                                    | 選擇全融機構分類 ▼<br>全融機構名稱<br>分行或支局名稱<br>***** 有限公司                                      |               | ]    |      |
| 加速相關設定<br>動理構號設定<br>設定登入IP<br>商店管理<br>快速收款連結<br>信用卡定期定額管理                                   |                                                | 4<br>選擇金<br>選擇<br>帰<br>帳                           | 融機構分類:<br>銀行或郵局:<br>分行或支局:<br>名: <b>零</b><br>號:<br>( <del>1</del><br>( <del>1</del><br>( <del>1</del><br>( <del>1</del><br>( <del>1</del><br>( <del>1</del><br>( <del>1</del><br>( <del>1</del> | > 選擇全戰機構分類 ▼ 金融機構名稱 分行或支局名稱 *****有限公司 號長度限制為14碼)                                   | v             | ]    |      |
| 加速構態設定<br>動運構態設定<br>設定登入IP<br>商店管理<br>快速收款連結<br>信用卡定期定額管理                                   |                                                | 4<br>選擇金<br>選擇<br>選擇<br>「戶<br>帳                    | 融機構分類:<br>銀行或郵局:<br>分行或支局:<br>名:<br>零<br>號:<br>(19                                                                                                    | > 選擇金融機構分類 ▼ 全融機構名稱 分行或支局名稱 *****有限公司 <p< td=""><td>*</td><td>]</td><td></td></p<> | *             | ]    |      |
| (注) (二日以上)<br>(前) 注帳號設定<br>(前) 注螢(八) (注<br>(前) 注螢(元) (二) (二) (二) (二) (二) (二) (二) (二) (二) (二 |                                                | 4<br>選擇金<br>選擇<br>機                                | 融機構分類:<br>銀行或郵局:<br>分行或支局:<br>名:<br>號:<br>(判                                                                                                    | 選擇金融機構分類 ▼<br>金融機構名稱<br>分行或支局名稱<br>*****有限公司<br>器號長度限制為14碼)                        | · · ·         | ]    |      |

(五) 提領功能設定

- 1. 頁面路徑:會員中心 / 基本資料設定 / 提領功能設定。
- 2. 此頁可設定手動或自動提領。
- 3. 首次提領請先完成金融機構帳號設定。
- 4. 若您的藍新金流帳戶餘額持續呈現負值,即表示您須匯回撥款到藍新

金流,請與客服聯繫洽詢負值款項匯回相關作業。

- 5. 請於呈現負值的七個工作天內補匯款項。
- 6. 畫面如下圖:

|                 | 提領功能設定                                                                                                    |  |  |  |  |  |  |  |
|-----------------|----------------------------------------------------------------------------------------------------|--|--|--|--|--|--|--|
| 曾員中心            | <ul> <li>款項於提領日的次個工作日匯轉,匯轉作業天數約為兩個工作日</li> </ul>                                                                 |  |  |  |  |  |  |  |
| 基本資料設定          | • 每個月可享有四次手續費免收優惠。                                                                                               |  |  |  |  |  |  |  |
| 金融機構帳號設定        |                                                                                                    |  |  |  |  |  |  |  |
| 提領功能設定 2        | 本 次預計提領金額: NT \$ amma / amma / amma / amma / amma / amma / amma / amma / amma / amma / amma / amma / amma / amma |  |  |  |  |  |  |  |
| 通知信設定           | 本次應扣提領手損費: NT \$ <u>0</u> 元整                                                                                     |  |  |  |  |  |  |  |
| 助理帳號設定          | 本次預計入帳金額: NT \$ Q元整                                                                                              |  |  |  |  |  |  |  |
| 設定登入IP          | 指定受款金融機構帳號:                                                                                                    |  |  |  |  |  |  |  |
| 商店管理            |                                                                                                    |  |  |  |  |  |  |  |
| 央速收款 <b>連</b> 結 | 確定送出                                                                                                    |  |  |  |  |  |  |  |
| 言用卡定期定額管理       |                                                                                                    |  |  |  |  |  |  |  |
|                 | ④1.藍新金流會員帳戶餘額款項提領                                                                                                |  |  |  |  |  |  |  |
|                 | 提領設定: ⊛手動提領 ◎自動提領                                                                                                |  |  |  |  |  |  |  |
|                 | ◎1-1.當藍新金流帳戶中有餘額時即進行提領                                                                                           |  |  |  |  |  |  |  |
|                 | ◎1-2.葡萄新金法帳戶餘鏈建金額:NTS ,即進行遵領                                                                                     |  |  |  |  |  |  |  |
|                 | ◎1-3.設定每週執行天期(可勾選多日)                                                                                             |  |  |  |  |  |  |  |
|                 | □星期一 □星期三 □星期四 □星期五 □星期六 □星期日                                                                                    |  |  |  |  |  |  |  |
|                 | ◎1-4.設定每月執行天期(可勾選多日)                                                                                             |  |  |  |  |  |  |  |
|                 | 018 028 038 048 058 068 078 088 098 108                                                                          |  |  |  |  |  |  |  |
|                 | <u>118 128 138 148 158 168 178 188 198 208</u>                                                                   |  |  |  |  |  |  |  |
|                 | 21日 22日 23日 24日 25日 26日 27日 28日 29日 30日 31日                                                                      |  |  |  |  |  |  |  |
|                 | 註:若當月無該日期,則系統將提前於當月最後一日進行提領                                                                                      |  |  |  |  |  |  |  |
|                 | ◎2.依各商店餘額提領                                                                                                    |  |  |  |  |  |  |  |
|                 | <ul> <li>         ·          ·          ·</li></ul>                                                              |  |  |  |  |  |  |  |
|                 | 確定送出                                                                                                    |  |  |  |  |  |  |  |
|                 | 整新金流NewebPay點心提醒<br>当次提領諸先完成金融機構帳號設定。<br>若您的整新金流帳戶餘額持實呈現負值,即表示您須退回撥款予代收款機構。<br>請於呈現負值的七個工作天內補匯款項。                |  |  |  |  |  |  |  |

※開道特店會員款項是由銀行直接撥入,提領功能設定不會影響銀行款項匯入。

(六) 通知信設定

- 1. 頁面路徑: 會員中心 / 通知信設定。
- 2. 此頁提供多種不同類別的通知,每種通知皆可設定 10 組信箱(含預設

信箱)。

3. 此頁僅供管理者帳號操作,助理帳號無法執行。

| NewebPay 藍新金   | 流                                                                               | 1 會員中心 銷售                                    | 中心 帳務中心 加值中心 訊息中心             |
|----------------|---------------------------------------------------------------------------------|----------------------------------------------|-------------------------------|
| 會員中心<br>基本資料設定 | <ul> <li>會員通知信接收設定</li> <li>會員通知信預設接收信箱為會員(</li> <li>設定接收通知信電子信箱僅提供管</li> </ul> | 管理者帳號)註冊信箱,若需增加請於下方進<br>理者帳號操作,企業會員力助理帳號無法執行 | 行操作。                          |
| 金融機構帳號設定<br>   | <ul> <li>每個通知信最多可再新增9組電子(</li> <li>此處設定之通知信皆為會員類通知</li> </ul>                   | 言箱收取(含原註冊信箱共10組)。<br>信有。若需另外設定商店類之通知信請至各商店   | 進行設定。                         |
| 通知信設定 2        | 類別                                                                              | 說明                                           | 接收通知信的電子信箱                    |
| 設定登入IP         | 會員金融機構帳戶驗證失敗通知信                                                                 | 會員的金融機構帳戶一元驗證失敗通知                            | 1. cheng*******24@gmail.com + |
| 商店管理           | 最新消息公告通知信                                                                       | 藍新金流最新消息公告通知                                 | 1. cheng*******24@gmail.com   |
| 快速收款連結<br>     | 會員信用卡額度設定完成通知信                                                                  | 信用卡收款額度調整設定完成通知                              | 1. cheng*******24@gmail.com + |
| 信用卞定期定額管理      | 信用卡交易額度不足通知信                                                                    | 信用卡收款額度不足通知                                  | 1. cheng******24@gmail.com +  |
|                | 帳戶提領到帳完成通知信                                                                     | 會員款項提領至金融機構帳戶,到帳通知                           | 1. cheng******24@gmail.com 🕇  |
|                | 電子發票開立通知函                                                                       | 藍新金流電子發票開立完成通知<br>                           | 1. cheng******24@gmail.com 🕂  |
|                | 會員帳戶餘額負值匯回通知信<br>                                                               | 會員帳戶餘額負值匯回通知                                 | 1. cheng******24@gmail.com    |
|                | 藍新金流扣回通知信                                                                       | 訂單金額/各式手續費扣回                                 | 1. cheng******24@gmail.com    |
|                | 藍新金流回補通知信                                                                       | 訂單金額/各式手續費回補                                 | 1. cheng******24@gmail.com +  |
|                | 爭議款扣款通知信                                                                        | 交易調扣/扣押<br>會員餘額扣押                            | 1. cheng*******24@gmail.com + |
|                | 異動狀態前,請先輸                                                                       | 入登入密碼:                                       | 儲存                            |

(七) 助理帳號設定

- 1. 頁面路徑:會員中心 / 助理帳號設定。
- 此功能提供企業會員最多設定 60 組其他可登入的助理帳號,並作相關 管理。

3. 助理帳號可設定該帳號可用功能及相關功能權限。

| NewebPay 藍新金                                  | 流                                                                                                    |                                                                         | 1 會員中心 翁  | 售中心 帳務□ | 中心 加值中心 | 訊息中心 |
|-----------------------------------------------|----------------------------------------------------------------------------------------------------|-------------------------------------------------------------------------|-----------|---------|---------|------|
| 會員中心<br>基本資料設定<br>金融機構帳號設定<br>提領功能設定<br>通知信設定 | <ul> <li>助理帳號設定</li> <li>每個會員最多可建立</li> <li>設定狀態:暫停、停用</li> <li>1.暫停:暫停不允許認</li> <li>2.停用:永久停止該納</li> <li>3.重新啟用:可將暫例</li> <li>新增助理帳號</li> </ul> | ←個助理帳號<br>月、重新啟用<br>该帳號登入操作,可再重新啟用<br>賬號登入操作,無法再重新啟用<br>厚的管理帳號密碼再重新打開使用 |           |         |         |      |
| 助理帳號設定 2                                      | 權限等級                                                                                                    | 管理者名稱                                                                   | 管理帳號      | E.      | 動設定     | 狀態   |
| 設定登入IP                                        |                                                                                                    | 您目前尚未新                                                                  | 新增其他管理者帳號 |         |         |      |
| 商店管理                                          | ·                                                                                                    |                                                                         |           |         |         |      |
| 快速收款連結                                        |                                                                                                    |                                                                         |           |         |         |      |
| 信用卡定期定額管理                                     |                                                                                                    |                                                                         |           |         |         |      |

(八) 助理帳號設定 / 新增助理帳號

1. 頁面路徑:會員中心 / 助理帳號設定 / 新增助理帳號。

2. 此功能提供企業會員依照需求建立助理帳號並開啟相關功能權限。

| NewebPay 藍新語 | 金流                                             |                                               | 1 會員中心     | 銷售中心 | 帳務中心 | 加值中心 | 訊息中心 |
|--------------|------------------------------------------------|-----------------------------------------------|------------|------|------|------|------|
| 會員中心         | <ul> <li>助理帳號設定</li> <li>每個會員最多可建立+</li> </ul> | 個助理帳號                                         |            |      |      |      |      |
| 基本資料設定       | <ul> <li>設定狀態:暫停、停用</li> </ul>                 | 、重新啟用                                         |            |      |      |      |      |
| 金融機構帳號設定     | 1. 暫停:暫停不允許該<br>2. 停用:永久停止該帳                   | 帳號登入操作,可再重新啟用<br>號登入操作, <mark>無法</mark> 再重新啟用 |            |      |      |      |      |
| 提領功能設定       | 3. 重新啟用:可將暫停                                   | 的管理帳號密碼再重新打開使用                                |            |      |      |      |      |
| 通知信設定        | 3 新增助理帳號                                       |                                               |            |      |      |      |      |
| 助理啦號設定 2     | 權限等級                                           | 管理者名稱                                         | 管理帳號       |      | 異動設  | 定    | 狀態   |
| 設定登入IP       |                                                | 您目前尚未新                                        | f 増其他管理者帳號 |      |      |      |      |
| 商店管理         |                                                |                                               |            |      |      |      |      |
| 快速收款連結       |                                                |                                               |            |      |      |      |      |
| 信用卡定期定額管理    |                                                |                                               |            |      |      |      |      |

| 学问 19 月  | <b></b> 飯多り建立工個別理 | 2 Mpz 50%                |                                                    |           |           |           |
|----------|-------------------|--------------------------|----------------------------------------------------|-----------|-----------|-----------|
| 管理者帏     | 號:                | 英數混合                     | ,長度6~20字元                                          |           |           |           |
| 管理者信     | 箱:                |                          |                                                    |           |           |           |
| 管理商      | 店: 全部             |                          | T                                                  |           |           |           |
| 管理者權     | 限:                |                          |                                                    |           |           |           |
| 單元       |                   | 目錄                       | 功能敘述                                               | ◎不可<br>瀏覽 | ○僅可<br>瀏覽 | ○可瀏<br>修改 |
| 會員中      | 基本資料設定            | 基本資料                     | 基本資料設定與修改                                          | •         | 0         | 0         |
| 心        |                   | 藍新金流帳戶                   |                                                    | ۲         | 0         | 0         |
|          |                   | 金融機構新增與設定                | 金融機構帳號新增與設定                                        | 0         | 0         | 0         |
|          |                   | 提領功能設定                   | 帳款提領                                               | 0         | 0         | 0         |
|          |                   | 助理帳號設定                   | 肋理帳號新増與設定                                          | 0         | 0         | 0         |
|          | 商店管理              | 商店資料設定                   | 商店開立與設定                                            |           | 0         | 0         |
|          |                   | 進階設定-商店通知設定              | 商店通知設定                                             |           | 0         | 0         |
|          |                   | 進階設定-商店營運設定              | 拒絕交易信用卡設定                                          |           | 0         | 0         |
|          |                   | 進階設定-商店自動提領設定            | 商店手動/自動提領設定                                        |           | 0         | 0         |
|          |                   | 進階設定-商店指定付款信用卡設<br>定     | 進階設定-商店指定付款信用卡設<br>定                               | ۲         | ۲         | 0         |
|          |                   | 進階設定-商店指定付款信用卡設<br>定/    | 進階設定-商店指定付款信用卡設<br>定/                              | ۲         | ۲         | 0         |
|          |                   | 下載限制BIN端個業               | 下載限制BIN端個業                                         | -         |           |           |
|          |                   | 很管式商店設定                  | 很 一 1 尚 占 貢 科 設 定                                  | 0         |           |           |
|          | はまたかったい。          | 初流改正<br>充十の管理は速歩調査は      | 简片物流設定<br>客片の範囲や速収動速は                              |           |           |           |
|          | 住田上会期会類認          | 雇土兴官理沃述收款建加<br>          | 度土贸目 注 ( ) 述 收 款 建 紹                               |           |           |           |
|          | 定                 | 前 頃 安 市 建 始              | 制 唱 足 册 足 領 安 市 建 加<br>管 理 已 建 立 的 宁 期 宁 額 秀 託 浦 结 |           |           |           |
| 翁隹山      | 翁隹纪锦杏訽            | 当住安心 建和                  | 省生口建立的定効だ領委前連知                                     |           |           |           |
| мат<br>Ŵ | M E 10 M E N      | 6用卡交易查詢/單筆取消授權/請<br>款/退款 | 」<br>信用卡交易查詢/單筆取消授權/請<br>款/退款                      | •         | 0         | 0         |
|          |                   | 跨境交易查詢/跨境交易退款            | 跨境交易查詢/跨境交易退款                                      |           | 0         | 0         |
|          | 快速收款連結交易<br>查詢    | 快速收款連結交易查詢               | 查詢快速收款連結的交易                                        | ۲         | ۲         | 0         |
|          | 查詢定期定額委託<br>單     | 查詢定期定額委託單                | 查詢已成立的定期定額委託單                                      | ۲         | ۲         | ٥         |
|          | 物流管理              | 物流寄件管理                   | 物流寄件管理                                             | 0         | 0         | 0         |
|          |                   | 物流紀錄查詢                   | 物流紀錄查詢                                             | 0         | 0         | 0         |
|          | 模擬交易              | 模擬交易產生                   | API串接模擬交易參數                                        |           | 0         | 0         |
| 帳務中      | 信用卡請退款作業          | 信用卡請退款查詢                 | 信用卡請退款查詢                                           |           | 0         | 0         |
| 心        |                   | 批次請退款上傳                  | 批次請退款上傳                                            |           | 0         | 0         |
|          | 交易退款轉匯查詢          | 交易退款轉匯查詢                 | 交易退款轉匯查詢                                           | 0         | 0         | 0         |
|          | 帳戶明細查詢            | 帳戶明細查詢                   | 撥款提領等帳戶明細查詢                                        | 0         | 0         | 0         |
|          | 電子發票查詢            | 電子發票查詢                   | 藍新金流開給商店的手續費電子<br>發票查詢                             | ۰         |           | 0         |
|          | 信用卡交易轉匯查<br>詢     | 信用卡交易轉匯查詢                | 信用卡交易轉匯查詢                                          | 0         | 0         | ۰         |

藍新科技股份有限公司

網路互聯。通道整合。支付金流。核心技術

(九) 設定登入 IP

- 1. 頁面路徑:會員中心 / 設定登入 IP。
- 2. 此頁可限制登入帳號的 IP, 設定 IP 完成後, 管理者帳號與助理帳號僅

能從已設定的 IP 登入。

3. 若 IP 設定錯誤,導致後續無法登入修改,請洽客服中心。

| NewebPay 藍新金                                                                                                    | 流 1 會員中心 弱售中心 帳務中心 加值中心 訊息中心                                                   |
|----------------------------------------------------------------------------------------------------|--------------------------------------------------------------------------------|
| 會員中心         基本資料設定         金融機構構號設定         遵知信設定         通知信設定         助理帳號設定         設定登入IP         2         商店管理         快速收款連結         信用卡定期定額管理 | BCEGALP <ul> <li>图太P中、健康、健康者、健康、健康、健康、健康、健康、健康、健康、健康、健康、健康、健康、健康、健康、</li></ul> |
|                                                                                                    | 異動狀態前請先輸入密碼: 儲存                                                                |

二、商店管理

- (一) 商店資料設定
  - 1. 頁面路徑:會員中心 / 商店管理 / 商店資料設定。

2. 此頁將列出全部的商店及商店資料,並可於此進行各項設定。

| NewebPay 藍新金  | 会流          |               | 1 會調       | 員中心 🖇 | ğ <b>售</b> 中心 | 帳務中心 | 加值中心  | 訊息中心 |
|---------------|-------------|---------------|------------|-------|---------------|------|-------|------|
| 會員中心          | ■商店資料設定     |               |            |       |               |      |       |      |
| 基本資料設定        | 我開的商店數:1    | 家 信用卡可使用總收款額度 | :每月NT\$600 | 000元  |               |      |       |      |
| 商店管理 2        | 商店代號        | 商店名稱          | 建立時間       | 營運狀態  | 執行            | 進階設定 | 通知信接收 | 物流設定 |
| 商店資料設定 3      | MS358****92 | 👰 ezpay****商店 | 2018-07-18 | 營運中   | 詳細資料          | 設定   | 設定    | 設定   |
| 開立商店設定<br>    |             |               |            |       |               |      |       |      |
| 複合式商店資料設定<br> |             |               |            |       |               |      |       |      |
| 物流設定          |             |               |            |       |               |      |       |      |
| 快速收款蓮結        |             |               |            |       |               |      |       |      |
| 信用卡定期定額管理     |             |               |            |       |               |      |       |      |
|               |             |               |            |       |               |      |       |      |
|               |             |               |            |       |               |      |       |      |
|               |             |               |            |       |               |      |       |      |

#### (二) 商店資料設定/執行-詳細資料

1. 頁面路徑:會員中心 / 商店管理 / 商店資料設定 /執行-詳細資料。

| NewebPay 藍新金  | 会流          |               | 1 6         | 員中心 銷售 | 中心   | 帳務中心 | 加值中心  | 訊息中心 |
|---------------|-------------|---------------|-------------|--------|------|------|-------|------|
| 會員中心          | ■商店資料設定     |               |             |        |      |      |       |      |
| 基本資料設定        | 我開的商店數:1    | 家 信用卡可使用總收款額度 | E:每月NT\$600 | 000元   |      |      |       |      |
| 商店管理 2        | 商店代號        | 商店名稱          | 建立時間        | 營運狀態   | 執行   | 進階設定 | 通知信接收 | 物流設定 |
| 商店資料設定 3      | MS358****92 | 👰 ezpay****商店 | 2018-07-18  | 登運中 👔  | 羊細資料 | 設定   | 設定    | 設定   |
|               |             |               |             |        |      | 0    |       |      |
| 復営丸間店資料設定<br> |             |               |             |        |      |      |       |      |
| 快速收款連結        |             |               |             |        |      |      |       |      |
| 信用卡定期定額管理     |             |               |             |        |      |      |       |      |
|               |             |               |             |        |      |      |       |      |
|               |             |               |             |        |      |      |       |      |
|               |             |               |             |        |      |      |       |      |

#### 企業會員操作手冊

| 国本資料設定     商店中文名稱: ezpay****商店       商店資料設定     商店英文名稱: (26編長度限定100字以內、含半形空白、道號、及點)       商店資料設定     商店調加 : https://www.info******.com       開立商店設定     容服信箱: chin.***@gmail.com       物流設定     (26編長度限定100字以內、含半形空白、道號、及點)       使速收款連結     (16前,***@gmail.com       信用卡定期定額管理     (回輸入多組信箱,請以半形逗號","                                                                          | 交易手續費及撥款<br>支付方式<br>信用卡一次付簿<br>APPLE PAY<br>GOOGLE PAY | 天數<br>交易手續费<br>NT\$/筆 | 撥款天數<br>D:付款日        | 啟用狀態                |
|----------------------------------------------------------------------------------------------------|--------------------------------------------------------|-----------------------|----------------------|---------------------|
| <ul> <li>▲→ 其和設定</li> <li>商店管理</li> <li>商店資料設定</li> <li>商店資料設定</li> <li>商店網址: https://www.info******.com</li> <li>第立商店資料設定     </li> <li>第立商店資料設定     </li> <li>第立商店資料設定     </li> <li>第立商店資料設定     </li> <li>第立商店資料設定     </li> <li>第二     </li> <li>商店網址: https://www.info*****.com     </li> <li>客服信箱: chin.***@gmail.com     </li> <li>(可輸入多紹信箱, 講以半形逗號 ","     </li> </ul> | 支付方式<br>信用卡一次付清<br>APPLE PAY<br>GOOGLE PAY             | 交易手績費<br>NT\$/筆       | 撥款天數<br>D:付款日        | 啟用狀態                |
| 商店資料設定     (名稱長度限定100字以內、含半形空白、逗號、及點)       商店資料設定     商店網址: https://www.info*****.com       開立商店設定     容服信箱:       物流設定     chin.***@gmail.com       快速收款連結     ( <b>司翰入多組信箱,請以半形逗號</b> ","                                                                                                    | 支付方式<br>信用卡一次付涛<br>APPLE PAY<br>GOOGLE PAY             | NT\$/筆                | D:付款日                | 啟用狀態                |
| 間点資料設定     商店網址: https://www.info******.com       開立商店設定     容服信箱:       複合式商店資料設定     客服信箱:       か流設定     chin.***@gmail.com       快速收款運結     百用卡定期定額管理       (可輸入多紹信箱,請以半形逗號","                                                                                                    | 信用卡一次付清<br>APPLE PAY<br>GOOGLE PAY                     |                       |                      | the data of the PTP |
| <ul> <li>開立両店設定</li> <li>容服信箱:</li> <li>chin.***@gmail.com</li> <li>物流設定</li> <li>物流設定</li> <li>(可輸入多組信箱,請以半形逗號","</li> </ul>                                                                                                    | GOOGLE PAY                                             |                       |                      | 甲請啟用                |
| 複合式商店資料設定<br>物流設定<br>快速收款運結<br>信用卡定期定額管理<br>(可輸入多紹信箱,請以半形逗號","                                                                                                    | GOOGLE PAY                                             |                       |                      | 須啟用這用下一<br>次付清      |
| 物流設定<br>快速收款運結<br>信用卡定期定額管理<br>(可輸入多組信箱,請以半形逗號 ","                                                                                                    |                                                        |                       |                      | 須啟用信用卡一<br>次付清      |
| 供速收款連結<br>信用卡定期定額管理<br>(可輸入多組信箱,請以半形逗號","                                                                                                    | SAMSUNG PAY                                            | 查看及設定                 | -                    | 須啟用信用卡一<br>次付清      |
| 信用卡定期定額管理 (可輸入多組信箱,請以半形逗號 ","                                                                                                    | 信用卡分期付款                                                |                       |                      | 須啟用信用卡一             |
| 隔開,最多輸入300字元,)                                                                                                    | 信用卡紅利折抵                                                |                       |                      |                     |
| 客服電話: 2651 - 3111                                                                                                    | 銀聯卡 💡                                                  |                       |                      | 須啟用信用卡一<br>次付清      |
| 客服傳真:                                                                                                    | 信用卡定期定額                                                | -                     | -                    | 須啟用信用卡一<br>次付清      |
| 聯絡地址:                                                                                                    | WebATM                                                 | 1%                    | D+7天                 | 愈用 ▼                |
| 115台北市南港區南港第二段97號                                                                                                    | ATM轉帳                                                  | 1%                    | D+7天                 | 愈用▼                 |
| 测试                                                                                                    | 超商代碼繳費                                                 | 28.00000元             | D+10天                | 啟用 ▼                |
| 商店簡介:                                                                                                    | 條碼繳費                                                   | 20.00000元             | D+10天                | 愈用 ▼                |
|                                                                                                    | 超商取貨付款                                                 | -                     | D+10天                | 申請啟用                |
|                                                                                                    | 支付寶                                                    | -                     | -                    | ⊘停用中                |
| 專屬商店網址名稱: 專屬商店網址名稱 2                                                                                                    | 財付通                                                    | -                     | -                    | ⊘停用中                |
| 儲存修改                                                                                                    | Pay2go電子錢包                                             | -                     | -                    | ❷停用中                |
| API串接金鑰                                                                                                    | 信用卡設定                                                  |                       |                      |                     |
| ·金鑰資料適用於有程式串接需求的會員。<br>·串接完成後請勿再點選"重新產生",以免串接無效。                                                                                                    | 請款設定:                                                  | ●自動請款●目               | ≦動請款<br>∃            |                     |
| HashKey :                                                                                                    | 動態貨幣轉換:1                                               | 雪不開放 3                | ,                    |                     |
| HashIV :                                                                                                    | 田新計館前,                                                 | 詰生諭 λ 啓 λ!            | 夜雁・                  |                     |
| 更换商店金鑰                                                                                                    | " <u>美里</u> 加入怨剂"                                      | 崩元朝八豆八 (              | 7                    |                     |
| 設定API應用URL                                                                                                    | 五庄祭浑扒宁                                                 |                       |                      |                     |
| ·此功能僵適用於透過API傳送的交易。                                                                                                    | 同店営建設と<br>販售刑能・                                        | 目弦                    |                      |                     |
| <ul> <li>API應用URL使用比重值: API程式指定 &gt; 商店網站設定</li> <li>·應用URL設定後不想使用時,請清除內容並儲存修改即可</li> </ul>                                                                                                    | 商店販售類別:約                                               | 8<br>9<br>1           |                      |                     |
| Notify URL: 請自http://或https://完整填寫                                                                                                    | 行業別:8                                                  | -<br>999-其他專業用        | 灵務                   |                     |
| Return URL: 請自http://或https://完整请高                                                                                                    | 營運狀龍 ·                                                 | 登福山 •                 | 1                    |                     |
|                                                                                                    |                                                        | aet '                 |                      |                     |
| 儲存修改                                                                                                    | 異動設定前,                                                 | 請先輸入登入                | 密碼:                  |                     |
|                                                                                                    |                                                        | 儲石                    | Ŧ                    |                     |
|                                                                                                    |                                                        |                       |                      |                     |
|                                                                                                    | 上傳商店Log                                                | 0                     |                      |                     |
|                                                                                                    | 1. 您可以上傳<br>2. 圖片窗度翅                                   | 要放置在刷卡頁<br>高度,建議為&(   | 面上的商店I<br>)0px*300px | _OGO ∘<br>∘         |
|                                                                                                    | 選擇檔案未                                                  | 選擇任何檔案                | - pr. 500px          |                     |
|                                                                                                    |                                                        | 上傳商店∟∩                | 60                   |                     |

(三) 商店資料設定/進階設定-設定

1. 頁面路徑:會員中心 / 商店管理 / 商店資料設定 / 進階設定-設定。

2. 畫面如下圖:

| NewebPay 藍新金 | 流                           |                     | 1 🚔        | 員中心   | 肖售中心          | 帳務中心    | 加值中心  | 訊息中心 |
|--------------|-----------------------------|---------------------|------------|-------|---------------|---------|-------|------|
| 會員中心         | ■商店資料設定                     |                     |            |       |               |         |       |      |
| 基本資料設定       | 我開的商店數:                     | 1家 信用卡可使用總收款額度      | 每月NT\$600  | 000元  |               |         |       |      |
| 商店管理 2       | 商店代號                        | 商店名稱                | 建立時間       | 營運狀態  | 執行            | 進階設定    | 通知信接收 | 物流設定 |
| 商店資料設定 3     | MS358****92                 | 👰 ezpay****商店       | 2018-07-18 | 營運中   | 詳細資料          | 4<br>設定 | 設定    | 設定   |
| 開立商店設定       |                             |                     |            |       |               |         |       |      |
| 複合式商店資料設定    |                             |                     |            |       |               |         |       |      |
| 物流設定         |                             |                     |            |       |               |         |       |      |
| 快速收款蓮結       |                             |                     |            |       |               |         |       |      |
| 信用卡定期定額管理    |                             |                     |            |       |               |         |       |      |
|              |                             |                     |            |       |               |         |       |      |
|              |                             |                     |            |       |               |         |       |      |
| NewebPay 藍新金 | 流                           |                     | 會.         | 員中心   | 鎓售中心          | 帳務中心    | 加值中心  | 訊息中心 |
| 會員中心         | 4 商店進階設定                    |                     |            |       |               |         |       |      |
| 基本資料設定       | ■商店通知設定                     |                     |            |       |               |         |       |      |
| 商店管理         | <ul> <li>藍新金流New</li> </ul> | ebPay主動發送通知信予商店,若商店 | 不希望接收信     | 件,請自谷 | <b>-</b> 異動設定 |         |       |      |
| 商店資料設定       | 商店接收消費                      | 者交易結果通知信: 🖲 是 🗌 否   |            |       |               |         |       |      |
| 開立商店設定       | 商店接收藍新                      | 金流撥款完成通知信: 🖲 是 🗆 否  |            |       |               |         |       |      |
| 物流設定         | 消費者接收取                      | 號通知信: 是             |            |       |               |         |       |      |
| 快速收款連結       |                             |                     |            |       |               |         |       |      |
| 信用卡定期定額管理    | 異重                          | 助狀態前,請先輸入登入密碼:      |            |       |               |         |       |      |
|              |                             | 同意並儲存異動             |            |       |               |         |       |      |
|              | ■商店營運設定                     |                     |            |       |               |         |       |      |
|              | <ul> <li>商店可藉由拒</li> </ul>  | 絕交易信用卡功能,讓有疑慮或其他原   | 因之信用卡,     | 無法在該國 | 商店進行交響        | 易。      |       |      |
|              | 商店拒絕交易信用                    | ∃≒:                 | 查看拒絕一      | 卡號名單  |               |         |       |      |
|              | ŧ                           | 前註:                 |            | 11    |               |         |       |      |
|              | 異重                          | 助狀態前,請先輸入登入密碼:      |            |       |               |         |       |      |
|              |                             |                     |            |       |               |         |       |      |

(四) 商店資料設定/通知信接收-設定

1. 頁面路徑:會員中心 / 商店管理 / 商店資料設定 / 通知信接收-設

定。

| 會員中心                                                                 | ■ 商店資料設定                                                                                                    |                                                                                                    |                                                                                                    |                                                                                                    |                                                                                                    |                                                                              |
|----------------------------------------------------------------------|----------------------------------------------------------------------------------------------------|----------------------------------------------------------------------------------------------------|----------------------------------------------------------------------------------------------------|----------------------------------------------------------------------------------------------------|----------------------------------------------------------------------------------------------------|------------------------------------------------------------------------------|
| 基本資料設定                                                               | 我開的商店數:1家 信用卡電                                                                                                    | 可使用總收款額度:每月NT\$600000元                                                                                                    |                                                                                                    |                                                                                                    |                                                                                                    |                                                                              |
| 商店管理 2                                                               | <b>立</b> 在少發 <b>立</b> 在々                                                                                                    | 74の 2時六時間 233 2214 86                                                                                                    | 劫伝                                                                                                    | 准成机合 滿                                                                                                    | 如告接收                                                                                                    | 梅波和の                                                                         |
| 商店資料設定 3                                                             |                                                                                                    | 6稿 建立时間 宮迪灰思                                                                                                    | ₩.17                                                                                                    | 進階設定 通                                                                                                    | 和信接收 9                                                                                                    | 欧次設定     北     ウ                                                             |
| 開立商店設定                                                               | MS358****92 Sezpay****                                                                                                    | ·陶卢 2018-07-18 営理中                                                                                                    | 詳細真科                                                                                                    | BE T                                                                                                    | 設定                                                                                                    | 設定                                                                           |
| 複合式商店資料設定                                                            |                                                                                                    |                                                                                                    |                                                                                                    |                                                                                                    |                                                                                                    |                                                                              |
| 物流設定                                                                 |                                                                                                    |                                                                                                    |                                                                                                    |                                                                                                    |                                                                                                    |                                                                              |
| 快速收款連結                                                               |                                                                                                    |                                                                                                    |                                                                                                    |                                                                                                    |                                                                                                    |                                                                              |
| 信用卡定期定額管理                                                            |                                                                                                    |                                                                                                    |                                                                                                    |                                                                                                    |                                                                                                    |                                                                              |
| NewebPay 藍新会                                                         |                                                                                                    | 會員中心 🧐                                                                                                    | 诸事中心                                                                                                    | 帳務中心 加(                                                                                                    | 直中心 訊                                                                                                    | 息中心                                                                          |
| 會昌由心                                                                 | ■商店通知信接收設定                                                                                                    |                                                                                                    |                                                                                                    |                                                                                                    |                                                                                                    |                                                                              |
| 国 東 平心<br>基本資料設定                                                     | <ul> <li>商店通知信預設接收信箱為商店第</li> </ul>                                                                                                    | 8一組客服信箱(此處無法更改,若需修改請                                                                                                    | 至商店資料                                                                                                    | 設定中修改),                                                                                                    | 若需新增請                                                                                                    | 診下方                                                                          |
|                                                                      | 進行設定。                                                                                                    |                                                                                                    |                                                                                                    |                                                                                                    |                                                                                                    |                                                                              |
| 商店管理                                                                 |                                                                                                    |                                                                                                    |                                                                                                    |                                                                                                    |                                                                                                    |                                                                              |
| 商店管理 商店資料設定                                                          | <ul> <li>設定接收通知信電子信箱僅提供管</li> <li>每個通知信最多可再新增9組電子</li> </ul>                                                                                                    | 8理者帳號操作,助理帳號無法執行。<br>信箱收取(含商店第一組客服信箱共10組)                                                                                                    | ,請依序新                                                                                                    | 增。                                                                                                    |                                                                                                    |                                                                              |
| 商店管理<br>商店資料設定<br>開立商店設定                                             | <ul> <li>設定接收通知信電子信箱僅提供</li> <li>每個通知信最多可再新增9組電子</li> <li>商店通知信接收設定為個別商店認</li> </ul>                                                                                                    | 理者帳號操作,助理帳號無法執行。<br>信箱收取(含商店第一組客服信箱共10组)<br>2定,若有多回商店,請一一點週商店進行設                                                                                                    | ,請依序新<br>定。                                                                                                    | 增。                                                                                                    |                                                                                                    |                                                                              |
| 商店管理<br>商店資料設定<br>開立商店設定<br>視台式商店資料設定                                | <ul> <li>設定接收通知信電子信箱僅提供</li> <li>每個通知信最多可再新增9組電子</li> <li>商店通知信接收設定為個別商店語</li> <li>此處設定之通知信皆為商店類通知</li> </ul>                                                                                                    | 理書帳號操作,助理帳號無法執行。<br>信箱收取(含商店第一組客服信箱共10組)<br>設定,若有多個商店,請一一點趨商店進行設<br>2倍,若需另外設定會員類之通知信請至會員                                                                                                    | ,請依序新<br>定。<br>中心進行設                                                                                                    | 增。<br>定。                                                                                                    |                                                                                                    |                                                                              |
| 商店管理<br>商店資料設定<br>開立商店設定<br>複合式商店資料設定<br>物流設定                        | <ul> <li>設定接收通知信電子信箱僅提供</li> <li>每個通知信最多可再新增9組電子</li> <li>商店通知信接收設定為個別商店該</li> <li>此處設定之通知信告為商店擁通知</li> <li>項別</li> </ul>                                                                                                    | 理書帳號操作,助理帳號無法執行。<br>信箱收取(含商店第一組客服信箱共10組)<br>設定,若有多個商店,請一一點選商店進行設<br>2倍,若需另外設定會員類之通知信請至會員<br>說明                                                                                                    | ,請依序新<br>定。<br>中心進行設                                                                                                    | 增。<br>定。<br>接收通知信                                                                                                    | 的電子信箱                                                                                                    |                                                                              |
| 國店管理<br>商店資料設定<br>開立商店設定<br>複合式商店資料設定<br>物流設定<br>快速收款連結              | <ul> <li>設定接收通知信電子信箱僅提供</li> <li>每個通知信最多可再新增9組電子</li> <li>商店通知信接收設定為個別商店語</li> <li>此處設定之通知信皆為商店購通知</li> <li>項別</li> <li>商店信用卡支付方式歐用完成通知書</li> </ul>                                                                                                    | 理者帳號操作,助理帳號無法執行。<br>信箱收取(含商店第一組客服信箱共10組)<br>設定,若有多個商店,請一一點遵商店進行設<br>」信,若需另外設定會員頻之通知信請至會員<br>說明<br>信用卡審核通過,敢用通知                                                                                                    | ,請依序新<br>定。<br>中心進行該<br>1.                                                                                                    | 增。<br>注定。<br>接收通知信<br>chris.****@gu                                                                                                    | 的電子信箱<br>mail.com                                                                                           | +                                                                            |
| 商店管理<br>商店資料設定<br>開立商店設定<br>複合式商店資料股定<br>物流設定<br>快速收款連結<br>信用卡定期定額管理 | <ul> <li>設定接收通知信電子信箱僅提供</li> <li>每個通知信最多可再新增9組電子</li> <li>商店通知信接收設定為個別商店該</li> <li>此處設定之通知信皆為商店擁通知</li> <li>項別</li> <li>商店信用卡支付方式敞用完成通知書</li> <li>商店支付方式停用通知書</li> </ul>                                                                                                    | 理者帳號操作,助理帳號無法執行。<br>信箱收取(含商店第一組客服信箱共10組)<br>設定,若有多個商店,請一一點選商店進行設<br>」信,若需另外設定會員類之通知信講至會員<br>說明<br>信用卡審核通過,敢用通知<br>商店支付方式停用通知                                                                                                    | ,請依序新<br>定。<br>中心進行部<br>1.<br>1.                                                                                                    | 增。<br>定。<br>接收通知信<br>chris.****@gu<br>chris.****@gu                                                                                                    | 的電子信箱<br>mail.com<br>mail.com                                                                               | +                                                                            |
| 商店管理<br>商店資料設定<br>開立商店設定<br>福台式商店資料設定<br>物元設定<br>快速收款連結<br>信用卡定期走額管理 | <ul> <li>設定接收通知信電子信箱僅提供管</li> <li>每個通知信最多可再新增9組電子</li> <li>商店通知信接收設定為個別商店該</li> <li>此處設定之通知信警為商店預通知</li> <li>類別</li> <li>商店信用卡支付方式啟用完成通知書</li> <li>商店支付方式停用通知書</li> <li>(即時交易)交易結果通知書</li> </ul>                                                                                                    | 理書帳號操作,助理帳號無法執行。<br>信箱收取(含商店第一組客服信箱共10組)<br>定。若有多個商店,請一一點選商店進行設<br>酒。若需另外設定會員類之通知信請至會員<br>說明<br>信用卡審核通過,敢用通知<br>商店支付方式停用通知<br>信用卡、WebATM交易結果通知                                                                                                    | <ul> <li>請依序新定。</li> <li>中心進行該</li> <li>1.</li> <li>1.</li> <li>1.</li> </ul>                                                                                                    | 增。<br>捷<br>·<br>·<br>·<br>·<br>·<br>·<br>·<br>·<br>·<br>·<br>·<br>·<br>·                                                                                                    | 的電子信箱<br>mail.com<br>mail.com<br>go.com                                                                     | +<br>+                                                                       |
| 商店管理<br>商店資料設定<br>開立商店設定<br>複合式商店資料設定<br>物底設定<br>快速收款連結<br>信用卡定期定額管理 | <ul> <li>設定接收通知信電子信箱僅提供</li> <li>每個通知信最多可再新增9組電子</li> <li>商店通知信接收設定為個別商店該</li> <li>此處設定之通知信告為商店擁通知</li> <li>項別</li> <li>商店信用卡支付方式歐用完成通知書</li> <li>商店支付方式停用通知書</li> <li>(即時交易)交易結果通知書</li> <li>(非即時支付)繳費付款結果通知書</li> </ul>                                                                                                    | 理書帳號操作,助理帳號無法執行。<br>信箱收取(含商店第一組客服信箱共10組)<br>定。若有多個商店,請一一點選商店進行設<br>2億、若需另外設定會員類之通知信請至會員<br>能明<br>信用卡審核通過。啟用通知<br>商店支付方式停用通知<br>信用卡、WebATM交易結果通知<br>ATM、超商代碼、超商條碼繳費付款完成3                                                                                                    | ,請依序新<br>定。<br>中小進行該<br>1.<br>1.<br>1.<br>6.<br>1.                                                                                                    | 增。<br>按收遥知信<br>chris.****@gi<br>chris.****@gi<br>chris.lin@pay2<br>chris.lin@pay2                                                                                                    | 的電子信箱<br>mail.com<br>mail.com<br>go.com                                                                     | +++++++++++++++++++++++++++++++++++++++                                      |
| 商店管理<br>商店資料設定<br>開立商店設定<br>視合式商店資料設定<br>物派設定<br>快速收款連結<br>信用卡定期注朝管理 | <ul> <li>設定接收通知信電子信箱僅提供</li> <li>每個通知信最多可再新增9組電子</li> <li>商店通知信接收設定為個別商店認</li> <li>此處設定之通知信皆為商店擁通知</li> <li>項別</li> <li>商店信用卡支付方式敞用完成通知書</li> <li>商店支付方式停用通知書</li> <li>(即時交易)交易結果通知書</li> <li>(非即時支付)線費付款結果通知書</li> <li>快速收款交易通知書</li> </ul>                                                                                                    | 理書帳號操作,助理帳號無法執行。<br>信箱收取(含商店第一組客服信箱共10組)<br>設定,若有多個商店,請一一點遵商店進行設<br>D值,若需另外設定會員頭之通知信請至會員<br>信用卡審核通過,啟用通知<br>商店支付方式停用通知<br>信用卡、WebATM交易結果通知<br>ATM、超商代碼、超商條碼繳費付款完成<br>快速收款連結交易結果通知                                                                                                    | - 請依序新<br>定。<br>中心進行部<br>1.<br>1.<br>1.<br>1.<br>1.<br>1.<br>1.<br>1.                                                                                                    | 增。<br>按收遥知信<br>chris.****@gu<br>chris.lin@pay2<br>chris.lin@pay2<br>chris.lin@pay2                                                                                                    | 的電子信箱<br>mail.com<br>go.com<br>go.com<br>go.com                                                             | +<br>+<br>+<br>+                                                             |
| 商店管理<br>商店資料設定<br>開立商店設定<br>複合式商店資料設定<br>物流設定<br>快速收款連結<br>信用卡定期定額管理 | <ul> <li>設定接收通知信電子信箱僅提供售</li> <li>每個通知信機多可再新增9組電子</li> <li>商店通知信接收設定為個別商店該</li> <li>此處設定之通知信醫為商店類通知</li> <li>項別</li> <li>商店信用卡支付方式歐用完成通知書</li> <li>(即時交易)交易結果通知書</li> <li>(即時交易)交易結果通知書</li> <li>(非即時支付)線實付款結果通知書</li> <li>快速收款交易通知書</li> <li>信用卡交易退刷結果通知信</li> </ul>                                                                                                    | 理理者帳號操作,助理帳號無法執行。<br>信箱收取(含商店第一組客服信箱共10組)<br>定,若有多個商店,請一一點選商店進行設<br>回信,若需另外設定會員類之通知信請至會員<br>說明<br>信用卡審核通過,敢用通知<br>商店支付方式停用通知<br>值用卡、WebATM交易結果通知<br>ATM、超商代碼、超商條碼繳費付款完成3<br>快速收款連結交易結果通知<br>值用卡交易退副結果通知(成功/失敗)                                                                           | <ul> <li>請依序新定。</li> <li>中心進行部</li> <li>1.</li> <li>1.</li> <li>1.</li> <li>1.</li> <li>1.</li> <li>1.</li> <li>1.</li> <li>1.</li> <li>1.</li> <li>1.</li> <li>1.</li> <li>1.</li> <li>1.</li> </ul> | 增。<br>按收通知信<br>chris.****@gi<br>chris.****@gi<br>chris.lin@pay2<br>chris.lin@pay2<br>chris.lin@pay2                                                                                                    | 的電子信箱<br>mail.com<br>go.com<br>go.com<br>go.com<br>go.com                                                   | +<br>+<br>+<br>+                                                             |
| 商店管理<br>商店資料設定<br>開立商店設定<br>複合式商店資料設定<br>物质設定<br>快速收款運結<br>值用卡定期定額管理 | <ul> <li>設定接收通知信電子信箱僅提供</li> <li>每個通知信最多可再新增9組電子</li> <li>商店通知信接收設定為個別商店該</li> <li>此處設定之通知信警為商店擁通知</li> <li>項別</li> <li>商店信用卡支付方式歐用完成通知書</li> <li>商店支付方式停用通知書</li> <li>(即時交易)交易結果通知書</li> <li>(非即時支付)繳費付款結果通知書</li> <li>(非即時支付)繳費付款結果通知書</li> <li>(唐市卡交易退刷結果通知信</li> <li>交易錯誤通知書</li> </ul>                                                                                      | 理君帳號操作,助理帳號無法執行。<br>信箱收取(含商店第一組客服信箱共10組)<br>定。若有多個商店,請一一點選商店進行設<br>店。若需另外設定會員類之通知信請至會員<br>說明<br>信用卡審核通過,敢用通知<br>商店支付方式停用通知<br>信用卡、WebATM交易結果通知<br>ATM、超商代碼、超商修碼繳費付款完成<br>快速收款連結交易結果通知<br>信用卡交易退刷結果通知(成功/失敗)<br>信用卡支付交易錯誤通知                                                               | ・請依序新<br>定。<br>中小進行部<br>1.<br>1.<br>1.<br>通知<br>1.<br>1.<br>1.<br>1.<br>1.<br>1.<br>1.                                                                                                    | 增。<br>接收通知信<br>chris.****@gi<br>chris.****@gi<br>chris.lin@pay2<br>chris.lin@pay2<br>chris.lin@pay2<br>chris.lin@pay2                                                                                            | 的電子信箱<br>mail.com<br>go.com<br>go.com<br>go.com<br>go.com<br>go.com                                         | +<br>+<br>+<br>+                                                             |
| 商店管理<br>商店資料設定<br>開立商店設定<br>複合式商店資料設定<br>物底設定<br>快速收款連結<br>信用卡定期注額管理 | <ul> <li>設定接收通知信電子信箱僅提供</li> <li>每個通知信最多可再新增9組電子</li> <li>商店通知信接收設定為個別商店該</li> <li>此處設定之通知信告為商店擁通知</li> <li>預店信用卡支付方式歐用完成通知書</li> <li>商店信用卡支付方式歐用完成通知書</li> <li>(印時交易)交易結果通知書</li> <li>(印時交見)繳費付款結果通知書</li> <li>(非即時支付)繳費付款結果通知書</li> <li>(非即時支付)繳費付款結果通知書</li> <li>信用卡交易退刷結果通知</li> <li>雪請款和款通知信</li> </ul>                                                                     | 理理者帳號操作,助理帳號無法執行。<br>信箱收取(含商店第一組客服信箱共10組)<br>定,若有多個商店,請一一點選商店進行設<br>2位,若需另外設定會員類之通知信請至會員<br>館也支付方式停用通知<br>信用卡審核通過,飲用通知<br>商店支付方式停用通知<br>信用卡、WebATM交易結果通知<br>ATM、超商代碼、超商條碼繳費付款完成3<br>快速收款連結交易結果通知<br>信用卡支付交易錯誤通知<br>信用卡支付交易錯誤通知                                                           | ・講依序新<br>定。<br>中小進行部<br>1.<br>1.<br>1.<br>1.<br>1.<br>1.<br>1.<br>1.<br>1.<br>1.<br>1.<br>1.<br>1.                                                                                                    | 增 •<br>接收通知信<br>chris.****@gu<br>chris.lin@pay2<br>chris.lin@pay2<br>chris.lin@pay2<br>chris.lin@pay2<br>chris.lin@pay2<br>chris.lin@pay2                                                                        | 的電子信箱<br>mail.com<br>go.com<br>go.com<br>go.com<br>go.com<br>go.com<br>go.com                               | +<br>+<br>+<br>+<br>+<br>+                                                   |
| 商店管理<br>商店資料設定<br>開立商店設定<br>視合式商店資料設定<br>物派設定<br>快速收款連結<br>信用卡定期注發管理 | <ul> <li>設定接收通知信電子信箱僅提供</li> <li>每個通知信機多可再新增9組電子</li> <li>商店通知信接收設定為個別商店該</li> <li>此處設定之通知信醫為商店預通知</li> <li>項別</li> <li>商店信用卡支付方式飲用完成通知書</li> <li>(即時交易)交易結果通知書</li> <li>(即時支引)次景結果通知書</li> <li>(採即時支付)線實付款結果通知書</li> <li>快速收款交易通知書</li> <li>信用卡交易退刷結果通知信</li> <li>交易離誤通知書</li> <li>爭攝款扣款通知信</li> <li>交易凍結通知書</li> </ul>                                                         | 理理者帳號操作,助理帳號無法執行。<br>信箱收取(含商店第一組客服信箱共10組)<br>定,若有多個商店,請一一點選商店進行設<br>四倍,若需另外設定會員類之通知信講至會員<br>一<br>借用卡審核通過,敢用通知<br>商店支付方式停用通知<br>值用卡、WebATM交易結果通知<br>ATM、超商代碼、超商條碼繳費付款完成3<br>快速收款連結交易結果通知<br>信用卡交易退副結果通知(成功/失敗)<br>信用卡支付交易錯誤通知<br>交易調扣/扣押<br>交易凍結通知                                        | ・<br>講依序新<br>定。<br>中心進<br>一記<br>1.<br>1.<br>1.<br>1.<br>1.<br>1.<br>1.<br>1.<br>1.<br>1.                                                                                                    | 增。<br>接收通知信<br>chris.****@gi<br>chris.****@gi<br>chris.lin@pay2<br>chris.lin@pay2<br>chris.lin@pay2<br>chris.lin@pay2<br>chris.lin@pay2<br>chris.lin@pay2<br>chris.lin@pay2                                      | 的電子信箱<br>mail.com<br>go.com<br>go.com<br>go.com<br>go.com<br>go.com<br>go.com                               | +<br>+<br>+<br>+<br>+<br>+<br>+<br>+<br>+<br>+<br>+<br>+                     |
| 商店管理<br>商店資料設定<br>開立商店設定<br>項合式商店資料設定<br>物质設定<br>快速收款運結<br>信用卡定期定額管理 |                                                                                                    | 理書帳號操作,助理帳號無法執行。<br>信箱哎取(含商店第一組客服信箱共10組)<br>定,若有多個商店,請一一點選商店進行設<br>口信,若需另外設定會員類之通知信請至會員<br>館用卡審核通過,敢用通知<br>商店支付方式停用通知<br>信用卡、WebATM交易結果通知<br>ATM、超面代碼、超面修碼繳費付款完成<br>快速收款連結交易結果通知<br>信用卡交易週別結果通知(成功/失敗)<br>信用卡交句交易錯誤通知<br>交易調扣/扣押<br>會員餘額扣押<br>交易凍結通知                                     | ・請依序新<br>定。<br>中小進<br>(1.<br>1.<br>1.<br>1.<br>1.<br>1.<br>1.<br>1.<br>1.<br>1.<br>1.<br>1.<br>1.<br>1                                                                                                | 增 •<br>接收通知信<br>chris.****@gi<br>chris.****@gi<br>chris.lin@pay2<br>chris.lin@pay2<br>chris.lin@pay2<br>chris.lin@pay2<br>chris.lin@pay2<br>chris.lin@pay2<br>chris.lin@pay2                                     | 的電子信箱<br>mail.com<br>go.com<br>go.com<br>go.com<br>go.com<br>go.com<br>go.com<br>go.com                     | +<br>+<br>+<br>+<br>+<br>+<br>+<br>+<br>+<br>+<br>+<br>+<br>+<br>+<br>+<br>+ |
| 商店管理<br>商店資料設定<br>開立商店設定<br>項合式商店資料設定<br>物流設定<br>快速收款連結<br>信用卡定期定額管理 | <ul> <li>設定接收通知信電子信箱僅提供</li> <li>每個通知信最多可再新增9組電子</li> <li>商店通知信接收設定為個別商店該</li> <li>此處設定之通知省醫為商店擁通知</li> <li>預店信用卡支付方式取用完成通知書</li> <li>商店支付方式停用通知書</li> <li>(印時交易)交易結果通知書</li> <li>(印時交句)淤實付款結果通知書</li> <li>(非即時支付)繳實付款結果通知書</li> <li>(排即時支付)繳費付款結果通知書</li> <li>(用卡交易返刷結果通知</li> <li>至易維誤通知書</li> <li>爭邏款扣款通知信</li> <li>交易凍結通知書</li> <li>解除交易凍結通知書</li> <li>信用卡支付撥款通知信</li> </ul> | 理理者帳號操作,助理帳號無法執行。<br>信箱收取(含商店第一組客服信箱共10組)<br>定,若有多個商店,請一一點選商店進行設<br>2位,若有多個商店,請一一點選商店進行設<br>2位,若需另外設定會員類之通知信講至會員<br>能明<br>信用卡審核通過,啟用通知<br>商店支付方式停用通知<br>信用卡、WebATM交易結果通知<br>ATM、超面代碼、超面條碼繳費付款完成<br>快速收款連結交易結果通知<br>信用卡支付交易錯誤通知<br>位用卡支付交易錯誤通知<br>交易調扣/扣押<br>會員餘額扣押<br>交易凍結通知<br>解除交易凍結通知 | ・講依序新<br>定。<br>中小進行部<br>1.<br>1.<br>1.<br>1.<br>1.<br>1.<br>1.<br>1.<br>1.<br>1.<br>1.<br>1.<br>1.                                                                                                    | 增 ·<br>接收通知信<br>chris.****@gi<br>chris.****@gi<br>chris.lin@pay2<br>chris.lin@pay2<br>chris.lin@pay2<br>chris.lin@pay2<br>chris.lin@pay2<br>chris.lin@pay2<br>chris.lin@pay2<br>chris.lin@pay2<br>chris.lin@pay2 | 的電子信箱<br>mail.com<br>go.com<br>go.com<br>go.com<br>go.com<br>go.com<br>go.com<br>go.com<br>go.com<br>go.com | +<br>+<br>+<br>+<br>+<br>+<br>+<br>+<br>+<br>+<br>+<br>+<br>+<br>+           |

(五) 商店資料設定/物流設定-設定

- 1. 頁面路徑: 會員中心 / 商店管理 / 商店資料設定 / 物流設定-設定。
- 2. 畫面如下圖:

| NewebPay 藍新金                                    | 流                    |                                 | 1 會調                  | 真中心 🖇         | 肖售中心 | 帳務中心 | 加值中心            | 訊息中心   |
|-------------------------------------------------|----------------------|---------------------------------|-----------------------|---------------|------|------|-----------------|--------|
| 會員中心                                            | ■商店資料設定              | Ē                               |                       |               |      |      |                 |        |
| 基本資料設定                                          | 我開的商店數:              | 1家 信用卡可使用總收                     | 款額度:每月NT\$600(        | 000元          |      |      |                 |        |
| 商店管理 2                                          | <b>东东伊</b> 斯         |                                 | 7本 六 11年月1            | XX 27 U.D. OK | ±4.4 |      | 3至 60 /亡 t在 1/5 | 始次部中   |
| 商店資料設定 3                                        | 商店代號<br>MC2E9####02  | 商店名稱                            | 建立时间                  | 営建沢思          | ₩.(Ţ | 進階設定 | 通知信接收           | 初流設定   |
| 開立商店設定                                          | INIS53892            | gezpay                          | 2018-07-18            | 宮進中           | 計細具型 | 故疋   | <b>改</b> 足 1    | 故定     |
| 複合式商店資料設定                                       |                      |                                 |                       |               |      |      |                 |        |
| 物流設定                                            |                      |                                 |                       |               |      |      |                 |        |
| 快速收款連結                                          |                      |                                 |                       |               |      |      |                 |        |
| 信用卡定期定額管理                                       |                      |                                 |                       |               |      |      |                 |        |
|                                                 |                      |                                 |                       |               |      |      |                 |        |
|                                                 |                      |                                 |                       |               |      |      |                 |        |
|                                                 |                      |                                 |                       |               |      |      |                 |        |
|                                                 | >> <del>/</del>      |                                 |                       |               |      |      |                 |        |
| INEWEDPUY 監利五                                   | zim                  |                                 | 會員                    | 中心 銷          | 皆中心  | 帳務中心 | 加值中心            | 訊息中心   |
| 會員中心                                            | 4 物流設定               |                                 |                       |               |      |      |                 |        |
| 基本資料設定                                          | 超商店到店                |                                 |                       |               |      |      |                 |        |
| 商店管理                                            |                      |                                 |                       |               |      |      |                 |        |
| 商店資料設定                                          | 超商店到后                | 5服務說明                           |                       |               |      |      |                 |        |
| 開立商店設定                                          | 1. 超商店到加<br>2. 购运需送到 | 告僅提供【常溫商品】的<br>8<br>8日均左【初商纒公】今 | 寄送                    |               |      |      |                 |        |
| 有合式商店資料設定                                       | 2. 初加哥达<br>3. 逾期未取福  | 夏用均住了超同個百了元1<br>商品將逕行退回所設定之3    | u文内<br>艮貨門市,請盡早等      | 頁回            |      |      |                 |        |
| 物冻醉宝                                            | 4. 啟用物流用             | 服務,將一併開啟:EPG的                   | <del>、</del> 速收款連結的運費 | 資訊設定          | 2欄位。 |      |                 |        |
| 100 川に 山文 人上                                    |                      |                                 |                       |               |      |      |                 |        |
| (六丞收录)))<br>(一一一一一一一一一一一一一一一一一一一一一一一一一一一一一一一一一一 | 選擇商店                 | ezpay****商店                     | <b>v</b>              |               |      |      |                 |        |
| 旧州下北朔上朝旨理                                       |                      |                                 |                       |               |      |      |                 |        |
|                                                 | ■ 商店 · ezpa          | av雙寶測試商店2                       |                       |               |      |      | 所有商店物           | 流設定一覽表 |
|                                                 |                      |                                 |                       |               |      |      |                 |        |
|                                                 | 服物进择 費用一克            | 『表興奇件規範 🕒                       |                       |               |      |      |                 |        |
|                                                 | FemilyMert SERIESE   | 全家、萊爾富、OK超商                     |                       |               |      |      |                 |        |
|                                                 | ▋服務設定:               | ▌ 選擇物流種類:                       | ▋選擇退貨門市 🕄             | :             |      |      | ▋目前服務           | 狀態:    |
|                                                 | ○ 敵用                 | ■ 超商取貨(不付款)                     | 門市名稱: 使用地圖            | ]選取 €         |      |      | 未啟用             |        |
|                                                 | ● 停用                 | □ 超商取貨付款                        | 門市地址:                 |               |      |      |                 |        |
|                                                 |                      |                                 | 取件資料: 設定              |               |      |      |                 |        |
|                                                 |                      |                                 |                       |               |      |      |                 |        |
|                                                 |                      | 設定異動需                           | 儲存後,                  | 送左            |      |      |                 |        |
|                                                 |                      | 才正式生效                           |                       | NA 13.        |      |      |                 |        |

(六) 開立商店設定

1. 頁面路徑: 會員中心 / 商店管理 / 開立商店設定。

2. 此頁可新增商店資料。

| NewebPay 藍新金流 | 1 會員中心 粥售中心 帳務中心 加值中心 訊息中心                                                                              |
|---------------|----------------------------------------------------------------------------------------------------|
| 會員中心          | 引立商店 ※為必須欄位                                                                                             |
| 基本資料設定 2 4    | 以下欄位請完整填寫,以利付款者或藍新金流客服中心與您聯繫。                                                                           |
| 商店管理          |                                                                                                    |
| 商店資料設定 3      | ※商店名稱: 中英文·數字·可接受"是"及至格                                                                                 |
| 開立商店設定        | 商店網址: http://或https://                                                                                  |
| 物流設定          | ※ 客服信箱: a12345****89@amail.com                                                                          |
| 快速收款連結        | ※ 窖服電話:                                                                                                 |
| 信用卡定期定額管理     | 客服傳真:                                                                                                   |
|               | ※聯絡地址: 縣市 ▼ 鄉鎮市區 ▼                                                                                      |
|               |                                                                                                    |
|               | ※ 販售型態: ◎ 實體商品 ◎ 服務 ◎ 虚擬商品 ◎ 票券                                                                         |
|               | ※ 行業別: 調選援 ▼                                                                                            |
|               | 中英文250字內                                                                                                |
|               | ※商店簡介:                                                                                                  |
|               |                                                                                                    |
|               | 資料正確,商店建立                                                                                               |
|               | 藍新金流NewebPay貼心提醒 <ol> <li>因應各家銀行信用卡帳單格式,您的商店名稱會以不同方式展現。</li> <li>商店名稱請勿使用非您所擁有的品牌、企業名稱,以免觸法。</li> </ol> |

(七) 複合式商店資料設定

- 1. 頁面路徑:銷售中心 / 商店管理 / 複合式商店資料設定。
- 當同一個支付頁需結合多個閘道 / 金流付款方式時,才需要開設複合 式商店。
- 如需開設複合式商店或銀行閘道特店請聯絡商務人員或洽藍新金流客
   服,我們將會派專人聯繫。

#### 4. 畫面如下圖:

| NewebPay 藍新金》               | 充                          |               | 1 會        | 員中心  | ) 「「「」 | 帳務中心 | 加值中心  | 訊息中心 |
|-----------------------------|----------------------------|---------------|------------|------|--------|------|-------|------|
| 會員中心                        | ▌商店資料設定                    |               |            |      |        |      |       |      |
| 基本資料設定                      | 我開的商店數:8                   | 家 信用卡可使用總收款額度 | :每月NT\$600 | 000元 |        |      |       |      |
| 商店管理 2                      | 商店代號                       | 商店名稱          | 建立時間       | 營運狀態 | 執行     | 進階設定 | 通知信接收 | 物流設定 |
| 商店資料設定                      | MS35****2                  | 😰 ezpay****商店 | 2018-07-18 | 營運中  | 詳細資料   | 設定   | 設定    | 設定   |
| 開立商店設定                      |                            |               |            |      |        |      |       |      |
| 物流設定                        |                            |               |            |      |        |      |       |      |
| 快速收款連結                      |                            |               |            |      |        |      |       |      |
| 信用卡定期定額管理                   |                            |               |            |      |        |      |       |      |
| ▲複合式商店設定                    |                            |               |            |      |        |      |       |      |
|                             |                            |               |            |      |        |      |       |      |
| 會員編號 : CS06**               | ****8                      |               |            |      |        |      |       |      |
| 商店資料                        |                            |               |            |      |        |      |       |      |
|                             |                            |               |            |      |        |      |       |      |
| *商店中文名稱: 測                  | 試複合式商店使用                   |               |            |      |        |      |       |      |
| *商店英文名稱: TE                 | ST mix                     | (名稱長度限定100字   | □以內、含半     | 形空白、 | 逗號、別   | 受點)  |       |      |
| *商店细业                       |                            |               |            |      |        |      |       |      |
| 데/여쩌지 · www.tes             | t mix.com                  |               |            |      |        |      |       |      |
| *客服信箱: test@mi              | x.com                      |               |            |      |        |      |       |      |
| *客服電話: 02                   | - 27863655                 |               |            |      |        |      |       |      |
|                             |                            |               |            |      |        |      |       |      |
| ■金流設定                       |                            |               |            |      |        |      |       |      |
| 信用卡一次付清:                    | 語選擇商店份設                    |               | •          |      |        |      |       |      |
|                             | NA 242 34 (NU / HI   0 3/6 |               |            |      |        |      |       |      |
| 信用卡分期付款:                    | 請選擇商店代號                    |               | •          |      |        |      |       |      |
| 銀聯卡: 請選擇商店例                 | P86                        | T             |            |      |        |      |       |      |
| 244-141 1 . [105/05/06/06/1 | 495                        |               |            |      |        |      |       |      |
| 美國運通卡:                      | 商店代號                       | ٣             |            |      |        |      |       |      |
| 國民旅遊卡: 講選擇                  | 商店代號                       | ٣             |            |      |        |      |       |      |
| 支付寶、財付通:                    | 請選擇商店代號                    |               | ¥          |      |        |      |       |      |
| 信用卡紅利折抵、W                   | ebATM、ATM                  | 專帳、超商代碼、條碼繳費: | 請選擇商店代     | 號    |        |      | •     |      |
|                             |                            |               |            |      |        |      |       |      |

(八) 物流設定

- 1. 頁面路徑:銷售中心 / 商店管理 / 物流設定。
- 2. 設定每個商店的物流服務。
- 3. 畫面如下圖:

| NewebPay 藍新金                                                                                 | 流                                                     |                                                                | 1 會員中心 銷售中心                                 | 帳務中心 | 加值中心 訊息中心                       |
|----------------------------------------------------------------------------------------------|-------------------------------------------------------|----------------------------------------------------------------|---------------------------------------------|------|---------------------------------|
| 會員中心                                                                                         | ■物流設定                                                 |                                                                |                                             |      |                                 |
| 基本資料設定                                                                                       | 超商店到店                                                 |                                                                |                                             |      |                                 |
| 商店管理     2       商店資料設定     開立商店設定       複合式商店資料設定     3       物流設定     3       快速收款連结     3 | 超商店到店<br>1. 超商店到店<br>2. 物流寄送費<br>3. 逾期未取商<br>4. 啟用物流服 | 服務說明<br>僅提供【常溫商品】的<br>用均在【超商櫃台】完<br>品將逕行退回所設定之<br>務,將一併開啟: EPG | 寄送<br>成支付<br>退貨門市,請盡早領回<br>央速收款連結的運費資訊設定欄位。 |      |                                 |
| 信用卡定期定額管理                                                                                    | 唐庄 · eznav*                                           | )aV****商店                                                      | •                                           |      | 新喜商店物签設定一管表                     |
|                                                                                              |                                                       | ы<br>Ш                                                         |                                             |      | 777 731 1979 1970 LIDX AC 58-4X |
|                                                                                              | 服務選擇費用一覽表                                             | 奧寄件規範 🕑                                                        |                                             |      |                                 |
| •                                                                                            | 5<br>FealyHan 📽 🌌 3                                   | È家、萊爾富、OK超商                                                    |                                             |      |                                 |
|                                                                                              | ■ 服務設定:                                               | 選擇物流種類:                                                        | ▋選擇退貨門市                                     |      | ■ 目前服務狀態:                       |
|                                                                                              | ○ 啟用                                                  | □ 超商取貨(不付款)                                                    | 門市名稱: 使用地圖選取 🗲                              |      | 未啟用                             |
|                                                                                              | ◉ 停用                                                  | □ 超商取貨付款                                                       | 門市地址:                                       |      |                                 |
|                                                                                              |                                                       |                                                                | 取件資料:設定                                     |      |                                 |
|                                                                                              |                                                       | 設定異動語<br>才正式生刻                                                 | 電腦存後,<br>文。                                 |      |                                 |

(九) 快速收款連結

- 1. 管理快速收款連結
- 2. 頁面路徑:會員中心 / 快速收款連結 / 管理快速收款連結。

3. 此功能需先建立商店。

| NewebPay 藍新金                                              | 流                                                                                                    | 1 會員中心 | 銷售中心 | 帳務中心 | 加值中心 | 訊息中心 |
|-----------------------------------------------------------|----------------------------------------------------------------------------------------------------|--------|------|------|------|------|
| 會員中心<br>基本資料股定<br>商店管理                                    | <ul> <li>管理快速收款連結</li> <li>可即時開啟或關閉您的收款連結。</li> <li>關閉快速收款連結,消費者即無法查看內容。</li> <li>查詢2015年01月29日前建立之快速收款連結</li> </ul> |        |      |      |      |      |
| 快速收款連結     2       管理快速收款連結     3       產生快速收款連結     進階設定 | 商店代號: 全部 ▼<br>建立時間: 不限定 ▼<br>連結狀態: ◎ 全部 ◎ 使用中 ◎ 已到期 ◎ 開閉                                                             |        |      |      |      |      |
| 信用卡定期定額管理                                                 | 開始查詢                                                                                                    | 重設     |      |      |      |      |

(十) 產生快速收款連結

1. 頁面路徑:會員中心 / 快速收款連結 / 產生快速收款連結。

2. 此功能需先建立商店。

3. 收款連結可以協助無串接能力的會員快速建立收款網頁。

4. 畫面如下圖:

| SUP Gy 监制並派                                                        | 1 會員中心 新售中心 帳務中心 加值中心 訊息中心                                                                                                    |
|--------------------------------------------------------------------|----------------------------------------------------------------------------------------------------|
| →<br>→<br>→<br>→<br>→<br>→<br>→<br>→<br>→<br>→<br>→<br>→<br>→<br>→ |                                                                                                    |
|                                                                    | 人或企業會員。                                                                                                    |
| · 超商代碼繳賽最低收款                                                       | 金額:NT\$30,當收軟金額未滿額度時,無法提供服務。                                                                                                    |
| <ul> <li>修碼繳費最低收款金額</li> <li>※為必須提供</li> </ul>                     | :NT\$20,氯收款金額未滿顏度時,無法提供服務。                                                                                                    |
|                                                                    |                                                                                                    |
| R連収款連結 ※選擇商店                                                       | : MS31*****9-零7****公司 *                                                                                                    |
| 建议款遣结 3 基本設定                                                       |                                                                                                    |
| R <sup>®</sup>                                                     |                                                                                                    |
| #期定額管理<br>※連結有效期間                                                  | : ●限定 2019-02-17 ~ 2019-03-17                                                                                                    |
|                                                                    | UT THRAE                                                                                                    |
| ★選擇證券                                                              | : 繁體中文(開設) *                                                                                                    |
| <b>※専屋</b> 商店網址                                                    | : https://core.newebpay.com/EPG/雙資EPG测試                                                                                                    |
| ※指定支付方式                                                            | ✓ WebATM ✓ ATMR66                                                                                                    |
|                                                                    | ■超尚代碼傲費                                                                                                    |
|                                                                    | ■盜碼邀費                                                                                                    |
|                                                                    | ≪ezPay                                                                                                    |
| 產品資訊設定 ※為必填機也                                                      |                                                                                                    |
| <b>米</b> 澤品語草                                                      | : ◎實體產品 ◎服務 ◎虚擬商品 ◎栗券                                                                                                    |
|                                                                    | · (7)0920                                                                                                    |
|                                                                    |                                                                                                    |
| 「「「「」「「」」「「」」「」」「「」」「」」「「」」「」」「」」「」」「」」                            | · · · · · · · · · · · · · · · · · · ·                                                                                                    |
|                                                                    | ◎數量預設為1                                                                                                    |
| 產品庫存                                                               | : ◎不設定庫存 ◎ 設定庫存                                                                                                    |
| ※產品單價                                                              | :NT\$ <sup>商品里面</sup> 元整(非必填)可由消費者填入支付金額)                                                                                                    |
|                                                                    | 炉欲開獻超尚取資服務。勝至尚定設定實施行物次設定 戴挂殿定                                                                                                    |
| ★付款人提供發票資訊                                                         | : ②是 ②西                                                                                                    |
| *15款入提供收據資訊                                                        | : ●走 ●百                                                                                                    |
| ※17款人需必項資訊                                                         | 2 影响 11 秋天如石 11 秋天响后 11 秋天地址<br>四收件人姓名 四收件人電話 四收件人地址 四收件人電子信箱                                                                                                    |
|                                                                    | ◎無需必填                                                                                                    |
| <b>※</b> 付款頁社群分寧連結                                                 | : ◎顯示                                                                                                    |
|                                                                    | ◎不顯示                                                                                                    |
| 產品屬性                                                               | :了解產品屬性                                                                                                    |
|                                                                    | 圣品屬性1: 問20字     屬性內容: 問250字,演以這號區隔                                                                                                    |
| 조미물니                                                               | 產品屬性2: 問20字 屬性內容: 問250字,須以這號區隔                                                                                                    |
| 產品園片                                                               | · 3 /77 02 MH (80/21 -2 178                                                                                                    |
|                                                                    | 1 2 3 4 5                                                                                                    |
|                                                                    | 28 28 28 28                                                                                                    |
|                                                                    | チ・11-   A・▲・B / Ц   部 専 潮 録 録 任 田   😐 ∞ ②                                                                                                    |
|                                                                    |                                                                                                    |
|                                                                    |                                                                                                    |
| 產品介紹                                                               | :                                                                                                    |
|                                                                    |                                                                                                    |
|                                                                    |                                                                                                    |
| 開社:                                                                | ○用目前的第三章 ○国际的第三式第一章 ○国际的第三式第三章 ○国际的第三章 ○国际的第三章 □国际的第三章 □国际的第三章 ○国际的第三章 ○国际的第三章 ○国际的第三章 ○国际的第三章 ○国际的目前 ○国际的第三章 ○国际的目前 ○国际的目前 ○国际的 □ |
|                                                                    | (建物运行使人管理)                                                                                                    |
|                                                                    | (period/#2.20 BB(A) BP(A)                                                                                                    |
| ing data of the set of AD (10) is                                  |                                                                                                    |
| 建构成立彼立即得达                                                          |                                                                                                    |
| 查回,成立後过 du 等达<br>客说收款课站至言子信题                                       | : 建人付款人E-Mail - 冬田餅河运输门間落                                                                                                    |
| 受出应款 业绩立如 1 号因<br>客送 收款 德结 至電子 信 暗                                 | : 用人付款人在Mail + 多倍能均值转过程端<br>(编符1组以上E-mail - 转过信数()增满 + 最多可编符10组)                                                                                                    |

藍新科技股份有限公司

28

(十一) 進階設定

- 1. 頁面路徑:會員中心 / 快速收款連結 / 進階設定。
- 設定快速收款連結內之指定欄位預設選項,簡化產生快速收款連結流程。
- 3. 畫面如下圖:

| 會員中心      | ■進階設定                                                  |   |
|-----------|--------------------------------------------------------|---|
|           | • 可設定快速收款連結內之指定欄位預設選項,簡化產生快速收款連結流程。                    |   |
| 基本資料設定    | • 進階設定條件儲存變更後,僅適用未來產生之快速收款連結,不影響已產生之連結條件。              |   |
| 商店管理      | • 可設定交易完成回傳URL,支援Notify URL、Return URL。                |   |
| 快速收款連結 2  | • 皆為非必設定欄位。                                            |   |
| 管理快速收款連結  | 4<br>選擇商店: MS31*****9-零7***公司 ▼ 商店狀態:營運中               |   |
| 產生快速收款蓮結  | 專屬商店網址: https://web.pay2go.com/EPG <b>/雙寶EPG測試</b>     |   |
| 進階設定 3    | 預設產品類型: 不預設 🔻                                          |   |
| 信用卡定期定額管理 | 預設運費: ⊛不啟用 ◎啟用                                         |   |
|           | 超商代碼總費期限設定: ◎繳費期限預設為七天 ◎ 自訂天期 天                        |   |
|           | 條碼繳費 繳費期限設定: ◎繳費期限預設為七天 ◎ 自訂天期 天                       |   |
|           | ATM 轉帳 繳費期限設定: ⊛繳費期限預設為七天 ◎ 自II天期 天                    |   |
|           | 預設付款人提供發票資訊: 不預段 ▼                                     |   |
|           | · ● ● ● ● ● ● ● ● ● ● ● ● ● ● ● ● ● ● ●                |   |
|           |                                                        |   |
|           | Rex 13 が只能が小体に見引い。                                     |   |
|           | 預設備註:  僅商店備註使用 ▼                                       |   |
|           | 項100字内                                                 |   |
|           | (蒋勿洪乃個人資料)                                             |   |
|           | 付款頁編輯紀錄: 不職示 ▼                                         |   |
|           | 商店LOGO圈:變更圖片                                           |   |
|           |                                                        |   |
|           |                                                        |   |
|           | 無圖片                                                    |   |
|           | No Picture                                             | 1 |
|           |                                                        |   |
|           | <ul> <li>若不使用此機制, 清除內容並儲存設定即可回傳參數說明手冊, 點此下戰</li> </ul> |   |
|           | Notify URL: 請完整填寫 http:// 或https:// 網址 ⑧               |   |
|           | Return URL: 請完整填寫 http:// 或https:// 網址 ⑧               |   |
|           |                                                        |   |
|           | 儲存設定                                                   |   |
三、 信用卡定期定額管理

- (一) 新增委託連結
  - 1. 頁面路徑:會員中心 /信用卡定期定額管理/新增委託連結。
  - 2. 需先於金流特約商店申請,待平台審核通過後,再執行該功能。
  - 3. 依商店需求設定委託單連結,付款人取得委託連結後確認委託條件正

確,可立即於線上填寫信用卡等資訊成立信用卡定期定額委託單。

4. 畫面如下圖:

| NewebPay 藍新語 | <b>金流</b>                                                                                                    |
|--------------|----------------------------------------------------------------------------------------------------|
| 會員中心         | ■新増委託連結                                                                                                    |
| 基本資料設定       | <ul> <li>商店設定信用卡定期定額授權條件後,以電子郵件、Facebook或QRCode等方式提供給付款人。</li> <li>付款人取得委託連結後確認委託條件正確,可立即於線上填寫信用卡等資訊成立信用卡定期定額委託單。</li> </ul> |
| 商店管理         | • ※為必填欄位                                                                                                    |
| 快速收款連結       |                                                                                                    |
| 信用卡定期定額管理    | ※選擇商店: 請選擇商店 ▼ 3                                                                                                    |
| 新增委託連結 2     |                                                                                                    |
| 管理委託連結       |                                                                                                    |

#### 企業會員操作手冊

| NewebPay 藍新金                | 流 會員中心 銷售中心 帳務中心 加值中心 訊息中心                                                                                                   |
|-----------------------------|----------------------------------------------------------------------------------------------------|
| 4<br>會員中心<br>基本資料設定<br>商店管理 | 新增委託連結<br>• 商店設定信用卡定期定額授權條件後,以電子鄧件、Facebook或QRCode等方式提供給付款人。<br>• 付款人取得委託連結後確認委託條件正確,可立即於線上填寫信用卡等資訊成立信用卡定期定額委託單。<br>• ※為必填欄位 |
| 快速收款連結<br>信用卡定期定額管理         | <ul> <li>設定委託連結</li> <li>※選擇商店:</li> </ul>                                                                                   |
| 新增委託連結                      | ※連結有效期間: ◎限定 ~                                                                                                    |
|                             | ※產品名稱: (限中文英數及底限限100字內)                                                                                                    |
|                             | 委託連結: https://core.newebpay.com/Period/ /連結序號<br>※治療全額:●商品設定 NTS □==> ○付款人自行植入                                               |
|                             | ※ 1 期設定: 委託單建立當日立即執行                                                                                                    |
|                             | ※授權區間: 付款人自訂 ▼                                                                                                    |
|                             | ※授權日期: 付款人目訂 ▼ ※授權期數: 付款人目訂 ▼                                                                                                |
|                             | ※付款人發票資訊: ◉索取 ◎不索取                                                                                                    |
|                             | ※付款人資訊: ◎必填 □付款人姓名 □付款人電話 □付款人地址<br>□ 收件人姓名 □ 收件人電話 □ 收件人地址 □ 收件人電子信箱<br>⑧無須必填                                               |
|                             | <sup>產品圖片:</sup> <u>了解產品圖片上傳</u><br>1 2 3 4 5                                                                                |
|                             | 選擇 選擇 選擇 選擇                                                                                                    |
|                             | 產品介紹: (非必填,限250個字)                                                                                                    |
|                             | 備註: (非必填,限250個字)                                                                                                    |
|                             | 下一步,確認委託連結資訊                                                                                                    |

(二) 管理委託連結

- 1. 頁面路徑:會員中心 /信用卡定期定額管理/管理委託連結。
- 商店提供付款人委託連結,付款人可自行確認付款條件後輸入信用卡 號等必要資訊成立委託單。
- 已建立之委託連結內容可進行編輯,編輯內容儲存送出後將立即更 新。
- 4. 畫面如下圖:

| NewebPay 藍新語       | <b>金流</b>                                                                                          |
|--------------------|----------------------------------------------------------------------------------------------------|
| 會員中心               | 管理委託連結                                                                                             |
| 基本資料設定             | • 商店提供付款人委託連結,付款人可自行確認付款條件後輸入信用卡號等必要資訊成立委託單。                                                       |
| 商店管理               | <ul> <li>已建立之委託連結內容可進行編輯,編輯內容儲存送出後將立即更新。</li> <li>已建立之委託連結可及時停用或啟用;設定停用後,付款人即無法使用該連結付款。</li> </ul> |
| 快速收款連結             | • 點選連結資訊QRCode,可查看委託連結網址等相關資訊。                                                                     |
| 信用卡定期定額管理          | 3<br>商店代號:                                                                                         |
| 新增委託連結<br>管理委託連結 2 | 建立時間: 不限定 🔻                                                                                        |
|                    | 連結狀態: ◎ 全部 ◎ 使用中 ◎ 已到期 ◎ 關閉                                                                        |
|                    | 開始查詢 重設                                                                                            |

#### 肆、 銷售中心

- 一、銷售紀錄查詢
  - (一) 銷售紀錄查詢
    - 1. 頁面路徑:銷售中心 / 銷售記錄查詢。
    - 此頁可查詢銷售記錄(含信用卡交易專用查詢、跨境專用交易)及設 定退款或取消授權功能。
    - 3. 查詢區間最長為三個月,提供自上年度一月份起之記錄。

如: 2017 年可查詢 2016 年 1 月起的記錄、2018 年可查詢 2017 年 1

月起的記錄。

※如早於查詢有效時間,請至已封存歷史紀錄查詢。

- 4. 統計資料為截至頁面載入完成為止的統計數據。
- 5. 畫面如下圖:

| NewebPay 藍新金    | 流                                                                                                    | 會員中, 1 影售中心 帳務中心 加值中心 訊息中心                  |
|-----------------|----------------------------------------------------------------------------------------------------|---------------------------------------------|
| 銷售中心            | ■收款統計查詢 隔藏統計資料[-]                                                                                                    |                                             |
| 当 新 告 紀 録 査 韵 2 | 30天內 收款統計:                                                                                                    | 其他支付方式已收款統計:                                |
| 已對存歷史紀錄查詢       | 信用卡總收款額度:600,000元整                                                                                                    | WebATM:0元整                                  |
| 仲违收款連续六星委物      | 已用額度:0元整                                                                                                    | ATM轉帳:0元整                                   |
| 大速收款建加入吻鱼的      | 剩餘額度:600,000元整                                                                                                    | 超商代碼繳費:0元整                                  |
| 查詢定期定額委託單       |                                                                                                    | 條碼繳費:0元整                                    |
| 物流管理            |                                                                                                    |                                             |
| 視識父易            | <ul> <li>查詢期間設定最長以三個月為限,歷史資料僅提供自上年)</li> <li>銷售紀錄查詢可查看所有支付方式的收款狀態。</li> <li>信用卡支付撥款日以請款日計算;於請款完成後記錄手續</li> <li>欲更了解信用卡請退款狀況,請善用帳務中心~&gt;信用卡請</li> </ul> | 度一月份起之記録。<br>費及預計撥款日<br>退款查詢。               |
|                 | 3<br>銷售紀錄查詢 信用卡交易專用查詢 跨境交易查詢                                                                                                    |                                             |
|                 | 期間種類: <sub>交易日期</sub> v 限定期間: 不限定                                                                                                    | ▼ 自 2019-01-17 至 2019-02-17                 |
|                 | 查詢種類: 🖲 不限定 🔍 藍新金流交易序號 🔍 商店訂單編號 🕻                                                                                                    | ◎ ATM轉帳帳號 ◎ 超商代碼繳費 ◎ 條碼繳費 ◎ EZP交易序號<br>進層查許 |
|                 | 開始查詢                                                                                                    | 重設                                          |

藍新科技股份有限公司

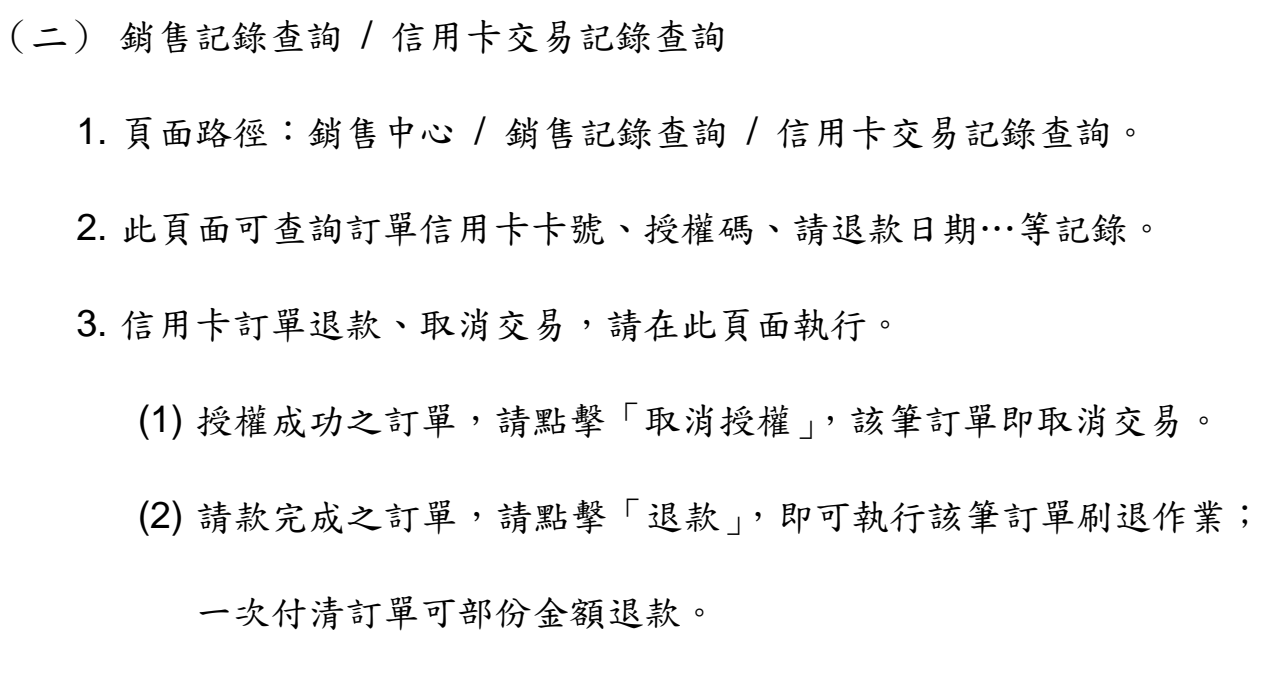

- (3) 分期付款訂單只可全額退款,不可部份退款。
- 4. 畫面如下圖:

|           | <b>立</b> 流                                                                                                    |                                                                                                    | 會員中                                                                                                    | 1 銷售中心                                                                                                  | > <b>•</b> ●●●●                                                    | 傍中心 加                                                                                              | 値中心 訊息中/                                                                 |
|-----------|----------------------------------------------------------------------------------------------------|----------------------------------------------------------------------------------------------------|----------------------------------------------------------------------------------------------------|----------------------------------------------------------------------------------------------------|--------------------------------------------------------------------|----------------------------------------------------------------------------------------------------|--------------------------------------------------------------------------|
| 肖告中心      | <b>┃</b> 收款統計查詢 <sub>陽職統計</sub>                                                                                                    | +資料[-]                                                                                                    |                                                                                                    |                                                                                                    |                                                                    |                                                                                                    |                                                                          |
| 销售紀錄查詢 2  | 30天内 收款統計:                                                                                                    |                                                                                                    | 其他3                                                                                                    | 支付方式已收                                                                                                  | 敗統計:                                                               |                                                                                                    |                                                                          |
| 已封存歷史紀錄查詢 | 信用卡總收調                                                                                                    | 款額度:600,000元整                                                                                                    |                                                                                                    | We                                                                                                    | bATM :                                                             | 0元登                                                                                                |                                                                          |
|           | Bł                                                                                                    | 用額度:900元整                                                                                                    |                                                                                                    | AT                                                                                                    | M轉帳:                                                               | 0元整                                                                                                |                                                                          |
|           | 剩间                                                                                                    | 除額度:599,100元整                                                                                                    |                                                                                                    | 超商代                                                                                                    | 周激費:                                                               | 0元整                                                                                                |                                                                          |
| 臺詢定期定額委託單 |                                                                                                    |                                                                                                    |                                                                                                    | 條                                                                                                    |                                                                    | 0元整                                                                                                |                                                                          |
| 勿流管理      |                                                                                                    |                                                                                                    |                                                                                                    |                                                                                                    |                                                                    |                                                                                                    |                                                                          |
| 「海交星      | ▌ 銷售紀錄查詢                                                                                                    |                                                                                                    |                                                                                                    |                                                                                                    |                                                                    |                                                                                                    |                                                                          |
| Rack w    | <ul> <li>查詢期間設定最長以当</li> </ul>                                                                                                    | 三個月為限,歷史資料僅提供的                                                                                                    | 自上年度一月份起之間                                                                                                    | 記録。                                                                                                    |                                                                    |                                                                                                    |                                                                          |
|           | <ul> <li>銷售紀錄查詢可查看所</li> </ul>                                                                                                    | 所有支付方式的收款狀態。                                                                                                    |                                                                                                    |                                                                                                    |                                                                    |                                                                                                    |                                                                          |
|           | • 信用卡支付撥款日以調                                                                                                    | 青歌日計算;於請款完成後記;                                                                                                    | 錄手續費及預計撥款                                                                                                    | B                                                                                                    |                                                                    |                                                                                                    |                                                                          |
|           | • 欲更了解信用卡請退票                                                                                                    | 欧狀況,躊醐用帳務中心->信戶                                                                                                    | 用卡請退款查詢·                                                                                                    |                                                                                                    |                                                                    |                                                                                                    |                                                                          |
|           | 3                                                                                                    |                                                                                                    |                                                                                                    |                                                                                                    |                                                                    |                                                                                                    |                                                                          |
|           | 銷售紀錄查詢 信用卡                                                                                                    | 交易專用查詢 跨墳交易重                                                                                                    | 目前                                                                                                    |                                                                                                    |                                                                    |                                                                                                    |                                                                          |
|           | 期間種類: 接程日期 ▼ 限定期間: 不限定 ▼ 自 2018-12-10 至 2019-01-10                                                                                                    |                                                                                                    |                                                                                                    |                                                                                                    |                                                                    |                                                                                                    |                                                                          |
|           |                                                                                                    |                                                                                                    |                                                                                                    |                                                                                                    |                                                                    |                                                                                                    |                                                                          |
|           | 期間種類: 授權日期                                                                                                    | ▼ 限定期間: 不限定                                                                                                    | ▼ 自 2                                                                                                    | 018-12-10                                                                                               | 3                                                                  | 至 2019-01-                                                                                         | 10                                                                       |
|           | 期間種類: 授權日期<br>輸入查詢: <ul> <li>不限定</li> <li>重</li> </ul>                                                                                                    | ▼ 限定期間: 不限定<br>該新金流交易序號 ◎ 商店訂單                                                                                                    | ▼ 自 2<br>編號 ◯ 授權碼 ◯ 信                                                                                                    | 018-12-10<br>(用卡號 ) 愛                                                                                   | ::: 單號                                                             | 至 2019-01-                                                                                         | 10                                                                       |
|           | 期間種類: 接權日期<br>輸入查詢: ® 不限定 <sup>©</sup> 藍                                                                                                    | ▼ 限定期間: 不限定<br>転新金流交易序號 <sup>()</sup> 商店訂單                                                                                                    | ▼ 自 2<br>編號 ◎ 授權碼 ◎ 信                                                                                                    | 018-12-10<br>i用卡號 〇 委                                                                                   | <br>〔託單號                                                           | 至 2019-01-                                                                                         | 10<br>進階查                                                                |
|           | 期間種類: 授權日期<br>輸入查詢: <ul> <li>不限定</li> <li>整</li> </ul>                                                                                                    | ▼ 限定期間: 不限定<br>新金流交易序號 ◎ 商店訂單                                                                                                    | ▼ 自 2<br>編號 ◎ 授權碼 ◎ 信                                                                                                    | 018-12-10<br>i用卡號 〇 委                                                                                   | 託單號                                                                | 至 2019-01-                                                                                         | 10<br>進階查                                                                |
|           | 期間種類: 授權日期<br>輸入查約:  ● 不限定                                                                                                    | ▼ 限定期間: 不限定<br>新金流交易序號 ◎ 商店訂單<br>開始重                                                                                                    | ▼ 自 2<br>編號 ○ 授權碼 ○ 信<br>[約 重                                                                                                    | 018-12-10<br>第用卡號 <sup>()</sup> 委<br>設                                                                  | :<br>:託單號                                                          | 至 2019-01-                                                                                         | 10                                                                       |
|           | 期間種類: 技道日期<br>輸入查約: ● 不限定 ◎ 量<br><sup>總交易</sup> 全額:NT\$900元<br>總筆數共3肇,目和頁次額[1                                                                                                    | ▼ 限定期間: 不限定<br>新金流交易序號 ◎ 商店訂單<br>開始至<br>可與共1頁                                                                                                    | ▼ 自 2<br>編號 ○ 授權碼 ○ 信<br>[約 重                                                                                                    | 018-12-10<br>(用卡號 〇 委<br>設                                                                              | 託單號                                                                | 至 2019-01-                                                                                         | 10<br>進降查<br>下數查詞#                                                       |
|           | 期間種類: 使理日期<br>輸入查約: <sup>•</sup> 不限定 <sup>•</sup> 型<br><sup>·</sup><br><sup>·</sup><br><sup>·</sup><br><sup>·</sup><br><sup>·</sup><br><sup>·</sup><br><sup>·</sup><br><sup>·</sup><br><sup>·</sup><br><sup>·</sup>                                                                                                    | ▼ 限定期間: 不限定<br>新金流交易序號 ◎ 商店訂單<br>開始至<br>可供1頁<br>a 按欄日期                                                                                                    | ▼ 自 2<br>編號 ◎ 授權碼 ◎ 信       (約)     重       支付型應                                                                                                    | 018-12-10<br>(用卡號 ) 委<br>設                                                                              | i託單號<br>3D                                                         | 至 2019-01                                                                                          | 10<br>建築査<br>下航道時4                                                       |
|           | 期間種類: 後進日期<br>輸入查約: ④ 不限定 ④ 量<br>純交易全額:NTS900元<br>純難數 共基,目取買次前(1)<br>量新金箔交易序號<br>陶店訂算細鍵                                                                                                    | ▼ 限定期間: 不限定<br>服 金 期 金 加 交易序號 ◎ 商店訂單<br>開始音<br>四/只打算<br>西<br>武機日期<br>議数日期                                                                                                    | <ul> <li>▼ 白 2</li> <li>編號 ② 技權碼 ◎ 伯</li> <li>(約) 重</li> <li>(約) 重</li> <li>(前市致)</li> </ul>                                                                                                    | 018-12-10<br>(用卡號 ) 委<br>設<br>授權金額<br>講款金額                                                              | i託單號<br>3D<br>交易                                                   | 至 2019-01-:<br>回慶碼<br>回慶信息                                                                         | 10<br>速用重<br>下截重時1<br>執行註                                                |
|           | 期間種類: 近道日和<br>輸入查約: ④ 不限定 ④ 載<br>純交易会額:NTS900元<br>總部会共3種,目和頁次前「<br>量新金流交易序號<br>商店訂單編號 代5                                                                                                    | ▼ 限定期間: 不限定<br>該新金流交易序號 ◎ 商店訂單<br>開始資<br>「買/共1頁<br>」<br>」<br>「買/共1頁<br>」<br>」<br>「買/共1頁<br>」<br>」<br>「類個日期<br>」<br>請款日期                                                                                                    | ▼ 由 2<br>編號 ○ 授權碼 ○ 伯           変付型態<br>信用卡號<br>授權碼                                                                                                    | 018-12-10<br>(用卡號 ) 委<br>設<br>授權金額<br>講款金額                                                              | ·<br>:<br>:<br>:<br>:<br>:<br>:<br>:<br>:<br>:<br>:<br>:<br>:<br>: | 至 2019-01-1<br>回應碼<br>回應信息                                                                         | 10<br>地用面<br>下版面的<br>執行註<br>*1                                           |
|           | 期間種類: 後祖日紀<br>輸入查約: ●不限定 ● 載<br>結交易会額:NT\$\$00元<br>結單數 共3種,目前買求劑 [<br>電話]單攝號 代5<br>周后訂單攝號 代5<br>19010417*****610                                                                                                    | ▼ 限定期間: 不限定<br>該新金流交易序號 ◎ 商店訂單<br>開始至<br>「開始至<br>」                                                                                                    | 白         2           編號         一 技權碼         一 信           支付型廠<br>信用卡號<br>指編碼         定和芝類                                                                                                    | 018-12-10<br>用卡號 ⑤ 委<br>設<br>誤機金額<br>講款金額<br>NT\$100                                                    | ·<br>託單號<br>3D<br>交易                                               | 至<br>2019-01-<br>。<br>回應碼<br>回應信息<br>00                                                            | 10<br>速源重<br>下数重频5<br>款行注<br>1<br>第2 取消性                                 |
|           | 期間種類: 近祖日紀<br>総入查約: ●不限定 ● 載<br>総入查約: ●不限定 ● 載<br>総入查約: ●不限定 ● 載<br>総次基金額:NTSS00元<br>総整数 共3部,目和頁次類[1]<br>単新金流交易序號<br>商店訂單編號 代5<br>19010417*****610<br>MS37*<br>20180425163848** 1                                                                                                    | ▼ 限定期間: 不很定<br>限定期間: 不很定<br>配式 型<br>配式 型<br>配式 型<br>配式 型<br>配式 型<br>配式 型<br>配式 型<br>配式 型                                                                                                    | 自         2           編號         一 授權碼         価           支付型應<br>信用未該<br>授權碼             支付型應<br>信用未該<br>授權碼                                                                                                    | 018-12-10<br>(用卡號 ) 索<br>設<br>設<br>活場金額<br>講数金額<br>NT\$100                                              | 託單號                                                                | 至<br>2019-01-<br>。<br>回應標息<br>00<br>援權成功                                                           | 10<br>速速道<br>下航道院<br>執行证<br>1<br>表放_取消法機                                 |
|           | 期間種類: 技道日和<br>輸入查約: ●不限定 ● 載<br>相交易会類:NT\$900元<br>場至數共3至,目前頁次前[1-<br>整新金流交易序號<br>間店訂單細號 代5<br>19010417*****610<br>20180425163848***_1<br>M537*                                                                                                    | ▼ 限定期間: 不限定<br>転載金流交易序號 ◎ 商店訂單<br>■<br>■<br>■<br>■<br>一<br>■<br>二<br>■<br>二<br>■<br>二<br>■<br>二<br>■<br>二<br>■<br>二<br>■<br>二<br>■<br>二<br>■<br>二<br>■<br>■<br>■<br>■<br>■<br>■<br>■<br>■<br>■<br>■                                                                                                    | 自         2           編號         授權碼         信           20         重         重           支付型版<br>信用卡號<br>授權碼         定思定録         400022*****1111           930***7         7                                                                                                    | 018-12-10<br>田卡號 ② 委<br>設<br>設<br>法設金額<br>NT\$100                                                       | 託單號                                                                | 至<br>2019-01-<br>回艦碼<br>回應信息<br>00<br>預權成功                                                         | 10<br>地球室<br>下数型的<br>教行註<br>1<br>支<br>1<br>支                             |
|           | 期間種類: 使理日期<br>総人查約: ④ 不限定 ④ 型<br>結文集全值:NT\$000元<br>緑墨飲 共3座:目前買次網(1)<br>整新金瓶交易序號 四版<br>商店訂單編號 帮我<br>19010417*****610<br>20180425163848***_1<br>19010415*****782                                                                                                    | ▼ 限定期間: 不限定<br>転 金 流交易序號 ◎ 商店訂單<br>                                                                                                    | <ul> <li>中自2</li> <li>編號</li> <li>授權碼</li> <li>信</li> <li>信用卡號</li> <li>信用卡號</li> <li>信服時</li> <li>ご応定額</li> <li>400022*****1111</li> <li>930***7</li> <li>定応定額</li> </ul>                                                                                                    | 018-12-10<br>田 卡號 ● 委<br>設<br>課題<br>新設金額<br>NT\$100<br>-<br>NT\$400                                     | 3D<br>交易<br>否                                                      | 至<br>2019-01-<br>回艦碼<br>回艦碼<br>00<br>損權成功<br>00                                                    | 10<br>地源查<br>下數查約5<br>秋行註<br>1<br>。<br>致<br>、<br>及為校規<br>載致<br>、<br>及為校規 |
|           | 期間種類: 使理日期<br>総人查約: ④不限定 ④ 型<br>総入查約: ④不限定 ④ 型<br>総定易全額: NTS900元<br>総型数 夫3準, 自用買次期 [1<br>堅新金流交易序號 四屆<br>四屆訂單編號 代表<br>19010417*****610<br>20180425163848***_1<br>19010415*****282<br>20180726193846*** 1                                                                                                    |                                                                                                    | <                                                                                                    | 018-12-10<br>田 卡號 ) 委<br>設<br>授權金額<br>講款金額<br>NT\$100<br>-<br>NT\$400                                   | 3D<br>交易<br>否                                                      | 至<br>2019-01                                                                                       | 10<br>建语音<br>秋行註<br>1<br>品致 政语预想<br>14                                   |
|           | 期間種類: 近祖日紀<br>総人童約: ④ 不限定 ④ 量<br>総人童約: ④ 不限定 ④ 量<br>総定募会額: NT\$900元<br>総部金浜交易序號 周5<br>19010417*****610<br>20180425163848***_1<br>19010415*****282<br>20180726193846***_1<br>MS37*                                                                                                    | ▼ 限定期間: 不限定<br>服金期金流交易序號 ● 商店訂單<br>開始者<br>「関/共1頁<br>「関/共1頁<br>「関/共1頁<br>「関/共1頁<br>「関/共1頁<br>「関/共1頁<br>「関/共1頁<br>「関/共1頁<br>「関/共1頁<br>「関/共1頁<br>「<br>「別/共1頁<br>「<br>「<br>「<br>「<br>「<br>」<br>二<br>二<br>二<br>二<br>二<br>二<br>二<br>二<br>二<br>二<br>二<br>二<br>二                                                                                                    | <ul> <li>東自2</li> <li>編號 ● 授權碼 ● 信</li> <li>(第)</li> <li>(第)</li> <li>(第)</li> <li>(第)</li> <li>(第)</li> <li>(第)</li> <li>(第)</li> <li>(第)</li> <li>(第)</li> <li>(1)</li> <li>(1)</li> <li< td=""><td>018-12-10<br/>前用卡號 ● 委<br/>記<br/>記<br/>記<br/>記<br/>記<br/>記<br/>記<br/>記<br/>記<br/>記<br/>記<br/>記<br/>記</td><td>3D<br/>交易<br/>否</td><td>至<br/>2019-01-</td><td>10<br/>連結査<br/>取行註<br/>1<br/>該数<br/>取消投机<br/>14</td></li<></ul> | 018-12-10<br>前用卡號 ● 委<br>記<br>記<br>記<br>記<br>記<br>記<br>記<br>記<br>記<br>記<br>記<br>記<br>記                  | 3D<br>交易<br>否                                                      | 至<br>2019-01-                                                                                      | 10<br>連結査<br>取行註<br>1<br>該数<br>取消投机<br>14                                |
|           | 期間種類: 近道日紀<br>総入查約: ④ 不限定 ④ 並<br>総交易会額:NTS900元<br>掲載金店交易序號 面話<br>面店訂單編號 代5<br>19010415*****610<br>20180425163848***_1<br>19010415*****782<br>20180726193846***_1<br>19010415*****772                                                                                                    | ▼ 限定期間: 不限定<br>該新金流交易序號 ◎ 商店訂單<br>一間公式<br>可算只打頁<br>一個公式<br>一個公式<br>一一公式<br>一〇〇<br>一〇〇<br>一〇〇<br>一〇〇<br>一〇〇<br>一〇〇<br>一〇〇<br>一〇                                                                                                    | <                                                                                                    | 018-12-10<br>(用卡號 ) 委<br>展<br>展<br>展<br>版金額<br>講設金額<br>NT\$100<br>-<br>NT\$400<br>-<br>NT\$400          | 3D<br>交易<br>否                                                      | 至<br>2019-01-<br>回應碼<br>月<br>編成功<br>00<br>月<br>福成功<br>00<br>月<br>後<br>欄<br>成功<br>00<br>月<br>の<br>1 | 10<br>速降查<br>下數直除的<br>款行注<br>"1<br>前效 取消没想<br>可<br>有<br>一                |
|           | 期間種類: 近祖日紀<br>総人査約: ●不限定 ● 載<br>結交易会額: NT\$900元<br>指葉数 兵3章: 目前買次前[1]<br>整新金浩交易序號 間近<br>商店訂單編號 代5<br>19010415*****71<br>19010415*****71<br>19010415******71<br>19010415******71<br>19010415******71<br>19010415******71<br>19010415******71<br>19010415*****71<br>19010415******71<br>19010415********************************** | <ul> <li>● 限定期間: 不限定</li> <li>■ 限定期間: 不限定</li> <li>■ 商店訂單</li> <li>■ 商店訂單</li> <li>■ 商店訂單</li> <li>■ 商店訂單</li> <li>■ 商店訂單</li> <li>■ 商店訂單</li> <li>■ 商店訂單</li> <li>■ 商店訂單</li> <li>■ 商店</li> <li>■ 商店</li> <li>■ Galaction</li> <li>■ Galaction</li> <li>■ Galac</li></ul> |                                                                                                    | 018-12-10<br>兩月卡號 ● 委<br>設<br>器<br>照機塗金額<br>講款金額<br>NTS100<br>-<br>NTS400<br>-<br>NTS400<br>-<br>NTS400 | 3D<br>交易<br>否<br>否                                                 | 至 2019-01-7                                                                                        | 10<br>速缩查<br>下标置钢<br>執行注<br>*1<br>                                       |

藍新科技股份有限公司

(三) 已封存歷史紀錄查詢

1. 頁面路徑:銷售中心 / 銷售記錄查詢 / 已封存歷史紀錄查詢。

2. 查詢區間最長為三個月,提供 2017 年 12 月 31 日 (含)之前的紀錄。

3. 畫面如下圖:

| NewebPay 藍新金                             | <b>会流</b>                                                                                                    |
|------------------------------------------|----------------------------------------------------------------------------------------------------|
| 銷售中心<br><sup>錢售紀錄直前</sup><br>已對存歷史紀錄畫前 2 | <ul> <li>已封存歷史紀錄查詢</li> <li>查詢期間設定最長以三個月為限,歷史資料僅提供2017年12月31日(含)及以前之記錄。</li> <li>銷售紀錄查詢可查看所有支付方式的收款狀態。</li> <li>信用卡支付撥款日以請款日計算;於請款完成後記錄手續費及預計撥款日</li> </ul> |
| 快速收款連結交易查詢                               | 3 銷售紀錄查詢 信用卡交易專用查詢 跨境交易查詢                                                                                                    |
| 查詢定期定額委託單                                |                                                                                                    |
| 物流管理                                     |                                                                                                    |
| 模擬交易                                     | [查詞種類: ● 个限定 ◎ 監新金流交易序號 ◎ 商店訂 單編號 ◎ ATM轉帳帳號 ◎ 超商代碼繳費 ◎ 條碼繳費<br>進階查詢+                                                                                        |
|                                          | 開始查詢 重設                                                                                                    |

- 二、快速收款連結交易查詢
  - (一) 頁面路徑:銷售中心 / 快速收款連結 / 快速連結交易查詢。
  - (二) 此頁提供利用快速收款連結所收到款項的交易查詢。
  - (三) 查詢區間最長為三個月,提供自上年度一月份起之記錄。

如:2019年可查詢2018年1月起的記錄

(四) 畫面如下圖:

| NewebPay 藍新  | 金 | 流 會員中心 報                                     | 務中心 | 加值中心 | 訊息中心 |
|--------------|---|----------------------------------------------|-----|------|------|
| 銷售中心         | 3 | ■快速收款連結交易查詢                                  |     | ר    |      |
| 銷售紀錄查詢       |   | 快速連結名稱: 全部                                   | •   |      |      |
| 快速收款連結交易查詢 2 |   | 期間種類: 交易日期 🔻 不限定 🔻 自 2019-01-16 至 2019-02-16 |     | ]    |      |
| 查詢定期定額委託單    |   | 查詢種類: ◉ 不限定 ◎ 藍新金流交易序號 ◎ 商店訂單編號 ◎ 付款人 ◎ 收貨人  |     |      |      |
| 物流管理         |   | 支付方式: 不限定 ▼ 款項狀態查詢: ● 不限定 ◎ 已收款 ◎ 未收款        |     |      |      |
| 模擬交易         |   | 開始查詢 重設                                      |     |      |      |

三、查詢定期定額委託單

- (一) 頁面路徑:銷售中心 /查詢定期定額委託單。
- (二) 此頁可查詢目前全部的定期定額委託單及終止委託作業。
- (三) 畫面如下圖:

| NewebPay 藍新金              | 流                                                                                                    | 訊息中心  |
|---------------------------|----------------------------------------------------------------------------------------------------|-------|
| 銷售中心<br>銷售紀錄查詢 快速收款連結交易查詢 | <ul> <li>查詢定期定額委託單</li> <li>委託資料查詢可查看所有定期定額委託狀態。</li> <li>欲更了解信用卡請退款狀況,請善用帳務中心-&gt;信用卡請退款查詢。</li> </ul>         |       |
| 查詢定期定額委託單 2 物流管理 模擬交易     | 3<br>期間種類: <sub>委託單建立日期</sub> ▼ 限定期間: 不限定 ▼ 日期區間: 2019-01-16 至 2019-02-16<br>查詢種類: ◎ 不限 ◎ 委託單號 ◎ 信用卡卡號 ◎ 商店訂單編號 | 進階查詢+ |
|                           | 委託狀態: ◉ 不限 ◎ 扣款中 ◎ 已到期 ◎ 終止委託 ◎ 驗證失敗<br>開始查詢 重設                                                                 |       |

四、 物流管理

(一) 物流寄件管理

1. 頁面路徑:銷售中心 / 物流管理 / 物流寄件管理。

2. 此頁可查詢物流貨態,列印寄件代碼、列印寄貨單及管理物流單。

3. 畫面如下圖:

| NewebPay 藍新金 | <b></b> 充               | ž                | 會員中 1   銷售中心   帳務中心 | > 加值中心 訊息中心  |
|--------------|-------------------------|------------------|---------------------|--------------|
| 继年山心         | ■物流寄件管理                 |                  |                     |              |
| 财告中心<br>     |                         |                  |                     |              |
|              | 選擇商店 請選擇                | Ŧ                |                     |              |
| 否約定期定額委託單    | 提示 : 商店選單中括             | 弧内的數字,代表該商店物流待處B | 里 (未列印寄件單/代碼) 件數。   |              |
|              | 4<br>商庄·未選取             |                  |                     |              |
| 物流寄件管理 2     | ■ 同心・小送城                |                  |                     |              |
| 物流記錄查詢       |                         |                  |                     |              |
| 模擬交易         | 店到店途中件數                 | 到店未取件數           | 退貨待取件數              | 等待重出件數       |
|              | °000°                   | °000°            | °000°               | °000         |
|              |                         |                  |                     |              |
|              | ■物流訂單處理 <u>寄件教學</u>     |                  |                     |              |
|              | 物流類型 不限定 🔻              | 超商 不限定           | ▼    處理狀態           | 未列印寄件單(編號) ▼ |
|              | 訂單日期 💿 不限定              |                  |                     |              |
|              | 2018-09-25              | ~ 2018-12-25     |                     |              |
|              |                         |                  |                     |              |
|              | □ <b>全選</b> 注意事項 C 特殊貨態 | 代號一覽表            |                     |              |
|              | 店到店                     |                  |                     |              |
|              | 全部物流記錄查詢 🖸              |                  |                     |              |
|              |                         |                  |                     |              |
|              | 目前無待處理                  | 里出貨訂單            |                     |              |
|              |                         |                  |                     |              |
|              |                         |                  |                     |              |
|              |                         |                  |                     |              |
|              |                         |                  |                     |              |

38

(二) 物流紀錄查詢

1. 頁面路徑:銷售中心 / 物流管理 / 物流記錄查詢。

2. 此頁可以查詢所有物流單相關詳細資料及狀態。

3. 畫面如下圖:

| NewebPay 藍新金 | 注流                           | 會員中心 <mark>1 銷售中心</mark> 帳務中心 加值中心 訊息中心 |
|--------------|------------------------------|-----------------------------------------|
| 銷售中心         | 3<br>▇ 物流紀錄查詢                |                                         |
| 銷售紀錄查詢       | 商店名稱不限定                      | ▼ 或 請輸入商店代號                             |
| 快速收款蓮結交易查詢   | 物本瓶刑 杨本告能                    |                                         |
| 查詢定期定額委託單    |                              | •                                       |
| 物流管理         | 訂單時間 2018-11-16 ~ 2019-02-16 |                                         |
| 物流寄件管理       | 查詢種類 ◎ 藍新金流交易序號 ◎ 商店訂單編號     | ◎ 寄件通寄件編號(店到店編號) ◎ 物流取件編號               |
| 物流記錄查詢 2     |                              |                                         |
| 模擬交易 >       | 查詢                           | 重設                                      |

五、 模擬交易

- (一) 頁面路徑:銷售中心 / 模擬交易。
- (二) 此頁協助欲使用 API 串接系統的會員,模擬送出交易時所需要的字串

及加密結果。

(三) 畫面如下圖:

| NewebPay 藍新金淡                         | <b></b>                                                                                                    | 1                                | 會員中/1 | 銷售中心 | 帳務中心 | 加值中心 | 訊息中心 |
|---------------------------------------|----------------------------------------------------------------------------------------------------|----------------------------------|-------|------|------|------|------|
| <b>銷售中心</b><br>弱曹紀錄查詢<br>快速收款連結交易查詢   | <ul> <li>模擬交易</li> <li>・檢查碼產生注意事項:</li> <li>1.請選擇您的商店代號,並確認HashKey和HashⅣ是否為您所有。</li> <li>2.請輸入欄位參數。</li> </ul> |                                  |       |      |      |      |      |
| 查詢定期定額委託單       物流管理       模擬交易     2 | 3<br>請選擇商店代號<br>商店代號:                                                                                          | (MS35*****2) ezpay****商店         | ¥     |      |      |      |      |
| •                                     | 4<br>請輸入下列資訊                                                                                                   |                                  |       |      |      |      |      |
|                                       | MerchantID :                                                                                                   | MS35*****2                       |       |      |      |      |      |
|                                       | HashKey :                                                                                                    | YQ9R8eUY6Oku/SD0MmY8pYdr5seEYFOL |       |      |      |      |      |
|                                       | HashIV :                                                                                                    | 9xZUz0wn0rLNzSNX                 |       |      |      |      |      |
|                                       | MerchantOrderNo :                                                                                              | 155                              |       |      |      |      |      |
|                                       | TimeStamp :                                                                                                    | 155                              |       |      |      |      |      |
|                                       | Amt :                                                                                                    | 38                               |       |      |      |      |      |
|                                       | Version :                                                                                                    | 1.2                              |       |      |      |      |      |
|                                       |                                                                                                    | 下一步(產生榜                          | 會查碼)  |      |      |      |      |

## 伍、帳務中心

- 一、信用卡請退款作業
  - (一) 請退款查詢
    - 1. 頁面路徑:帳務中心 / 信用卡請退款作業 / 請退款查詢。
    - 2. 此頁可查詢信用卡退款申請進度。
    - 3. 畫面如下圖:

| NewebPay 藍新金                          | <b>注流</b>                                                                                                    |
|---------------------------------------|----------------------------------------------------------------------------------------------------|
| 帳務中心<br>信用卡請退款作業<br>請退款查約<br>2        | <ul> <li>信用卡請退款查詢</li> <li>請退款執行截止時間以收單機構規則為準。截止時間前發動的請退款,於當日提交銀行。<br/>逾時請退款將順延至灾工作日才進行。</li> <li>查看收單機構請退款截止時間</li> </ul>                                                                                        |
| 批次請退款<br>交易退款轉匯查詢<br>帳戶明細查詢<br>電子發票查詢 | 查詢: 不限定       限定期間: 不限定       自       2019-01-16       至       2019-02-16         查詢種類: ● 不限定 ● 藍新金流交易序號 ● 商店訂單編號 ● 授權碼         商店代號: 全邮       ✓       交易種類: 不限定       ▼         請退款處理狀態: ● 不限定 ● 已處理 ● 處理中 ● 待處理 |
|                                       | 開始查詢 重設                                                                                                    |

(二) 批次請退款查詢

1. 頁面路徑:帳務中心/信用款請退款作業 / 批次請退款。

2. 批次請退款檔案需依照操作手冊所指定規格製作。

3. 請退款排程作業非即時回應,作業自每日 00 時起每半小時執行一次。

4. 每日 20:00 前完成上傳的批次請退款檔案,將於當日 21:00 進行銀行

端傳送請退款作業。

5. 畫面如下圖:

| NewebPay 藍新金派                                       | <b>奈</b>                                                                                                    |
|-----------------------------------------------------|----------------------------------------------------------------------------------------------------|
| 帳務中心       值用卡曉退款作業       建退款查詢       批次請退款       3 | <ul> <li>傳送批次請退款檔案</li> <li>請退款檔案限制為文字檔格式(txt)。下載操作手冊</li> <li>請退款排程作藥非即時回應,作藥自每日00時起每半小時執行一次。</li> <li>每日20:00前完成上傳的批次請退款檔案,將於當日21:00進行銀行端傳送請退款作藥。</li> <li>批次請退款查詢僅列出最近三十次上傳的記錄。</li> <li>人員欲下載批次請退款回應檔案,請於處理狀態完成後再下載。</li> </ul> |
| 交易退款轉匯查的<br>帳戶明經查詢<br>電子發票查詢                        | 請選擇上傳的批次請、退款檔案: 選擇檔案 未選擇任何檔案<br>上傳檔案前,請先輸入登入密碼: 上傳                                                                                                    |
| 5                                                   | 查詢批次請退款結果         申請日期:       2019-02-01 至 2019-02-16         商店代號:       全邮 ▼         批次檔處理狀態:       傅處壇 ▼         開始查詢       重設                                                                                                   |

二、交易退款轉匯查詢

- (一) 頁面路徑:帳務中心 / 交易退款轉匯查詢。
- (二)此為非信用卡退款功能,需提出申請,經平台審核,並串接信用卡退款API,串接後方可執行。如欲申請,請洽客服中心,藍新金流將派專人與您聯絡。
- (三) 此頁可查詢『非』信用卡的退款進度。
- (四) 畫面如下圖:

| NewebPay 藍新金                                       | <b>充</b>                                                                                                    |
|----------------------------------------------------|----------------------------------------------------------------------------------------------------|
| <b>帳務中心</b><br>信用卡請退款作業                            | <sup>非信用卡交易退款轉匯查詢</sup><br>】非信用卡交易退款轉匯查詢                                                                              |
| 交易退款轉匯查約         2           帳戶明細查詢         電子發票查詢 | 期間種類: <sub>收款日期</sub> ▼ 限定期間: <u>不限定</u> ▼ 自 2019-01-16 至 2019-02-16<br>查詢種類: ● 不限定 ◎ 藍新金流交易序號 ◎ 商店訂單編號<br>商店代號: 全部 ▼ |
|                                                    | 退款處理狀態: ● 不限定 ◎ 待轉匯 ◎ 轉匯中 ◎ 轉匯成功 ◎ 轉匯失敗<br>3 開始查詢 重設                                                                  |

三、 帳戶明細查詢

(一) 頁面路徑:帳務中心 / 帳戶明細查詢。

(二) 此頁提供撥款、提款、扣回、提領失敗等明細查詢。

(三) 畫面如下圖:

| NewebPay 藍新金洲 | ĥ =                              | 會員中心    | 翁售╡ 1 | 帳務中心  | 加值中心 | 訊息中心 |
|---------------|----------------------------------|---------|-------|-------|------|------|
| 帳務中心          | ■ 帳戶明細查詢 <sub>陽載</sub> [-]       |         |       |       |      |      |
| 信用卡請退款作業      | 限定期間: 不限定 • 自 2019-01-16 至 2019- | 9-02-16 |       |       |      |      |
| 交易退款轉匯查詢      | 商店代號: 全部 🔻 處理方式: 全部 🔻            | 〕說明     | 支付方式: | 不限定 🔻 | ]    |      |
| 帳戶明細查詢 2      | 開始直詢                             | 重設      |       |       |      |      |
| 電子發票查詢        | 3                                |         |       |       |      |      |

※閘道特店撥款、提領、退款均由銀行直接發動,因此無法在此查詢閘道特店撥款提領 等相關記錄。

四、 電子發票查詢

- (一) 頁面路徑:帳務中心 / 電子發票查詢。
- (二) 藍新金流開給會員的手續費發票。
- (三) 畫面如下圖:

| NewebPay 藍新語 | 金流 會員中心 銷售。1 帳務中心 加值中心 訊息中心                                                                         |
|--------------|----------------------------------------------------------------------------------------------------|
| 帳務中心         | 電子發票查詢                                                                                              |
| 信用卡請退款作業     | <ul> <li>可於此處查詢藍新金流開立給會員的電子發票,點選發票號碼可查看發票詳細資料</li> <li>目前提供查詢自2015年9月起開立之電子發票。</li> </ul>           |
| 交易退款轉匯查詢     | • 2018/01/31開立之手續費發票,手續費結算起迄時間為:2018/01/01-2018/01/30                                               |
| 帳戶明細查詢       | 2018/03/01開立之手續費發票,手續費結算起迄時間為:2018/01/31-2018/02/28<br>• 2018/12/24(星期一)後若因退款而需折讓智付通發票者,將以人工方式開立折讓。 |
| 電子發票查詢 2     | 發票狀態: 開立 ▼ 發票日期: 自 2019-01-16 至 2019-02-16                                                          |
|              | 開始直詢 重設                                                                                             |

## 陸、加值中心

#### 一、捐款平台

- (一) 頁面路徑:加值中心 / 捐款平台。
- (二) 使用本功能需先至捐款平台申請成為捐款會員。
- (三) 如已具備捐款會員資格,點選連結將可直接進入捐款平台管理區。
- (四) 捐款平台管理區相關操作說明請至捐款官網下載操作手冊。

官網網址:https://donate.newebpay.com/

(五) 畫面如下圖:

| NewebPay 藍新金流                              | 會員中心 銷售中心 帳務 1 加值中心 訊息中心      |
|--------------------------------------------|-------------------------------|
| 「「「「「「」」」「「」」」「「」」」「「」」」」「「」」」」」」」」」「「」」」」 | 2 捐款平台                        |
| NewebPay 捐款平台                              | 產品說明 幫助中心 最新消息 服務公告 前往揭款中心 登出 |
|                                            |                               |
|                                            |                               |
|                                            | <b>扬</b> 款半台                  |
| NewebPay                                   | 鄉 〇〇 日日 日本                    |
|                                            | 音安叫时                          |
|                                            | 輕鬆使用 便於宣傳                     |

- 二、 ezPay 電子發票加值服務平台
  - (一) 頁面路徑:加值中心/ezPay 電子發票加值服務平台。
  - (二) 使用本功能需先至 ezPay 電子發票加值服務平台申請成為會員。
  - (三)如欲使用開立電子發票服務,點選連結將可直接進入 ezPay 電子發票 加值服務平台。
  - (四) ezPay 電子發票加值服務平台相關操作說明請至 ezPay 電子發票加值 服務平台官網下載操作手冊。
  - (五) 官網網址:https://inv.ezpay.com.tw/
  - (六) 畫面如下圖:

| NewebPay 藍新金流<br>銷售中心                  |      | 會員中心 | 翁售中心 | 帳務中 1 | 加值中心<br>揭款平台<br>2 ezPay電子 | 訊息中心<br>子發票加值服務 | 務平台 |
|----------------------------------------|------|------|------|-------|---------------------------|-----------------|-----|
| ezPay 電子發票                             | 產品說明 | 金流服務 | 幇助中心 | 最新消息  | 服務公告                      | 申請              | 登入  |
| <b>電子 發票</b><br><b>自該</b><br><b>自該</b> |      |      |      |       |                           |                 |     |

- 柒、訊息中心
- 一、 網站公告
  - (一) 頁面路徑:訊息中心 / 網站公告。
  - (二) 顯示公告訊息,點選主旨可展開或收合詳細內容。
  - (三) 畫面如下圖:

| NewebPay 藍新金派                       | <b>奈</b>                                                                                                    |
|-------------------------------------|----------------------------------------------------------------------------------------------------|
| <mark>訊息中心</mark><br>網站公告<br>類助中心 2 | <ul> <li>公告內容</li> <li>總筆數 共145筆,目前頁次第 1 ▼ 頁/共 15 頁 下一頁</li> <li>2019-02-15 - 2019年02月17日(週日)【跨境支付】系統維護公告</li> <li>親愛的藍新金流會員,您好:</li> </ul>                                                                          |
|                                     | 於2019年 02 月 17 日(週日) 00:30 ~ 04:30【跨境支付】進行系統維護及資料庫升級,將於該期間暫停服務。<br>【維護時間】: 2019 年 02 月 17 日(週日) 00:30 ~ 04:30。<br>【維護內容】: 系統維護及資料庫升級。<br>【影響範圍】: 跨境支付服務。<br>若提早維護完畢,將直接開啟所有服務功能,不再另行公告。<br>造成各位會員的不便之處,敬請見諒。<br>順頌商祺 |

二、幫助中心

- (一) 付款查詢專區
  - 1. 頁面路徑:訊息中心 / 幫助中心 / 付款查詢專區。
  - 此區提供付款人確認付款,輸入付款人電子信箱、藍新金流交易序號
     即可完成查詢訂單交易狀況。
  - 3. 此頁不需登入藍新金流會員即可操作(客服中心 / 付款查詢專區)。
  - 4. 畫面如下圖:

| NewebPay 藍新金流                                                             |                                                                                                    | 會員中心                                          | 銷售中心                    | 帳務中心       | 加值中心 1 訊息中心  |
|---------------------------------------------------------------------------|----------------------------------------------------------------------------------------------------|-----------------------------------------------|-------------------------|------------|--------------|
|                                                                           | 与内容                                                                                                    |                                               |                         |            |              |
|                                                                           | 總筆數 共145筆,目前頁次第                                                                                                    | [1 ▼ 頁/共                                      | 15 頁 下一頁                |            |              |
| · 網站公告 2019                                                               | )-02-15 - 2019年02月17日(週日)【跨境支付】系統維護公告                                                                                                    |                                               |                         |            |              |
| <b>東</b> 町中心 2<br>問題提交 部                                                  | 愛的藍新金流會員,您好:<br> 2010年 02 円 17 円(週日) 00:30 - 04:30 【禁煙去付】 進行                                                                                                    | 亥纮继摧卫驹                                        | 彩度升级,料                  | 2.於該期門新    | (宣昭教)。       |
| 》<br>【<br>【<br>】<br>】<br>】<br>】<br>】<br>】                                 | 維護時間】:2019年02月17日(週日)00:30~04:30 [時頃文刊]進1]:<br>維護時間】:2019年02月17日(週日)00:30~04:30。<br>維護內容】:系統維護及資料庫升級。<br>影響範圍】:跨境支付服務。<br>提早維護完單,將直接開啟所有服務功能,不再另行公告。<br>成各位會員的不便之處,敬請見諒。 | <u>亦</u> ,,,,,,,,,,,,,,,,,,,,,,,,,,,,,,,,,,,, | <i>₩41</i> ₽₽,7T #X 1 M | 可小 設 知 同 首 | 19° ΛΚ 473 ° |
| JQ                                                                        | <i>[</i> 續商祺                                                                                                    |                                               |                         |            |              |
| newebPdg 監新並流<br><sup>首員 &gt; 新助中心</sup>                                  | 查詢專區                                                                                                    |                                               |                         |            |              |
| 幫助中心     您       付款查飾專區     3       交易緩撥說明     • 只       支付損作步募說明     • 輸 | 可以透過下列兩種方式確認您的付款:<br>1. 每次當您完成付款時,藍新金流隨即發送通知信至您的電<br>2. 透過付款查詢專區確認您的付款狀態<br>要輸入付款人電子信箱、藍新金流交易序號即可完成查詢。<br>(入新的查詢資訊即可繼續查詢下一筆交易。                                           | 愛子信箱。<br>。                                    |                         |            |              |
| QA問題庫<br>提交建議                                                             | 4<br>付款人電子信箱: 付款人電子信箱<br>藍新金流交易序號: 齸新金流交易序號: 齸新金流交易序號:                                                                                                    |                                               |                         |            |              |
|                                                                           | 圖形驗證碼: 詩輸人右方驗證碼                                                                                                    | ₩6P45<br>更换一組                                 |                         |            |              |
|                                                                           | 開始                                                                                                    |                                               |                         |            |              |

(二) 交易緩撥說明

- 1. 頁面路徑:訊息中心 / 幫助中心 / 交易緩撥說明。
- 2. 說明當發生交易爭議的處理方式。
- 3. 此頁不需登入藍新金流會員即可操作(客服中心 / 交易緩撥說明)。
- 4. 畫面如下圖:

| NewebPay 藍新会 | <b>全流</b>                                                                                                    |
|--------------|----------------------------------------------------------------------------------------------------|
| 訊息中心         | ■公告內容                                                                                                    |
| 網站公告         | 總筆數 共145筆,目前頁次第 1 ▼ 頁/共 15 頁 下一頁                                                                                                    |
| 幫助中心 2       | 2019-02-15 - 2019年02月17日(週日)【跨境支付】系統維護公告                                                                                                 |
| 問題提交         | 親愛的藍新金流會員,您好:                                                                                                    |
|              | 於2019年 02 月 17 日(週日) 00:30~04:30【跨境支付】進行系統維護及資料庫升級,將於該期間暫停服務。                                                                            |
|              | 【維護時間】: 2019 年 02 月 17 日(週日) 00:30~04:30。<br>【維護內容】: 系統維護及資料庫升級。<br>【影響範圍】: 跨境支付服務。<br>若提早維護完畢,將直接開啟所有服務功能,不再另行公告。<br>達成各位會昌的不電之度, 始達目转。 |
|              | 順頌商視                                                                                                    |

| NewebPay 藍新金                     |                                                                                              |
|----------------------------------|----------------------------------------------------------------------------------------------|
| 首頁 > 幇助中心                        |                                                                                              |
| <b>S</b>                         | 多緩撥說明                                                                                        |
| <b>幫助中心</b><br><sup>付款查詢專區</sup> | • 買賣之一方透過藍新金流NewebPay進行款項支付,當交易違反訂購約定內容,如商品內容、商品價值、出貨規則等致<br>使產生的問題,皆可依藍新金流NewebPay交易緩撥說明進行。 |
| 交易緩撥說明 3                         | 您應該如何處理爭議交易?                                                                                 |
| 支付操作步驟說明<br>QA問題庫                | 您是買方時:<br>請提供「報案三聯單」及「消費者爭議申訴(調解)資料表」,並附任一爭議證明文件予藍新金流NewebPay客服中<br>心。                       |
| 提交建議                             | ~ ~ ~ ~ ~ ~ ~ ~ ~ ~ ~ ~ ~ ~ ~ ~ ~ ~ ~                                                        |
|                                  | 1. 買方申訴交易爭議時,您可提供任一反爭議證明文件予藍新金流NewebPay客服中心,由藍新金流NewebPay向買<br>方查證。                          |
|                                  | <ol> <li>夏方應主動與買方進行協商交易爭議或配合司法機關調查,以達成雙方交易爭議共識,進而完成和解或者等待司法<br/>機關判決</li> </ol>              |
|                                  | 藍新金流的協助:                                                                                     |

- (三) 支付操作步驟說明-超商代碼繳費
  - 頁面路徑:訊息中心 / 幫助中心 / 支付操作步驟說明-超商代碼繳費。
  - 2. 說明如何操作四大便利商店超商代碼繳費。
  - 此頁不需登入藍新金流會員即可操作(客服中心 / 支付操作步驟說明)。
  - 4. 畫面如下圖:

| THEWEDI UY 監刑立/                   | 流                                                                                                    | ŵ |
|-----------------------------------|----------------------------------------------------------------------------------------------------|---|
| 訊息中心                              |                                                                                                    |   |
| 網站公告                              | 2019-02-15 - 2019年02月17日(週日)【誇遺支付】系統維護公告                                                                                            |   |
| 幫助中心 2                            | 和平が許が会ける三 (1947).                                                                                                    |   |
| 問題提交                              | 就变的 <u>监</u> 制並流管員, 心灯:                                                                                                    |   |
|                                   | 於2019年 02 月 17 日(週日) 00:30~04:30【跨境支付】進行系統維護及資料庫升級,將於該期間暫停服務。                                                                       |   |
|                                   | 【維護時間】:2019 年 02 月 17 日(週日)00:30~04:30。<br>【維護內容】:系統維護及資料庫升級。<br>【影響範圍】:跨境支付服務。<br>若提早維護完單,將直接開啟所有服務功能,不再另行公告。<br>造成各位會員的不便之處,敬請見諒。 |   |
|                                   | 順頌商祺                                                                                                    |   |
| 2 支付                              | ↓操作步驟說明-超商代碼繳費                                                                                                    |   |
| <b>幫助中心</b><br>付款查約專區             | ibon操作示意圖                                                                                                    |   |
| 交易按照时 3<br>支付操作步票說明<br>超商代碼繳費操作步票 | 全家FamiPort操作示意圖                                                                                                    |   |
| 提交建議                              | 萊爾富Life-ET操作示意圖<br>莱爾富                                                                                                    |   |
|                                   | OK超商OK-go操作示意圖                                                                                                    |   |

藍新科技股份有限公司

(四) QA 問題庫

- 1. 頁面路徑:訊息中心 / 幫助中心 / QA 問題庫。
- 2. 點擊問題展開或收合詳細內容。
- 3. 此頁不需登入藍新金流會員即可操作。
- 4. 畫面如下圖:

| NewebPay 藍新金法 | <b>流</b>                                                                                                    |
|---------------|----------------------------------------------------------------------------------------------------|
| 訊息中心          | ▲ 公告內容 總筆數 共145筆,目前頁次第 1 ▼  頁/共 15 頁 下一頁                                                                                                    |
| 幫助中心 2        | 2019-02-15 - 2019年02月17日(週日)【跨境支付】系統維護公告                                                                                                    |
| 問題提交          | 親愛的藍新金流會員,您好:<br>於2019年 02 月 17 日(週日) 00:30~04:30【跨境支付】進行系統維護及資料庫升級,將於該期間暫停服務。<br>【維護時間】: 2019 年 02 月 17 日(週日) 00:30~04:30。<br>【維護內容】:系統維護及資料庫升級。<br>【影響範圍】: 跨境支付服務。<br>若提早維護完畢,將直接開啟所有服務功能,不再另行公告。<br>造成各位會員的不便之處,敬請見諒。<br>順頌商祺 |

| NewebPay 藍新語      | 金流                                        |
|-------------------|-------------------------------------------|
| 首頁 > 幇助中心 > QA問題® | Ξ.                                        |
| Q QA              | 問題庫                                       |
| 幫助中心              | 一、會員註冊                                    |
| 付款查詢專區            | Q1.誰可以成為藍新金流NewebPay會員?                   |
| 交易緩撥說明            | Q2.成為藍新金流NewebPay會員需要付賽嗎?                 |
| 支付操作步驟說明          | Q3.如何加入個人會員?                              |
| QA問題庫 3           | Q4.如何加入企業會員 ?                             |
| 提交建議              | Q5.最多可以申請幾個會員?                            |
|                   | Q6.忘記帳號怎麼辦?                               |
|                   | Q7.忘記密碼怎麼辦?                               |
|                   | Q8.註冊流程發生問題?                              |
|                   | 二、功能說明                                    |
|                   | Q1.企業會員功能                                 |
|                   | Q2.個人會員功能                                 |
|                   | Q3.手續要說明                                  |
|                   | Q4.交易款項流程示意                               |
|                   | Q5.交易履約保障機制                               |
|                   | Q6.藍新金流帳戶                                 |
|                   | 三、交易安全                                    |
|                   | Q1.在藍新金流NewebPay交易安全嗎?                    |
|                   | Q2.藍新金流NewebPay價金保管安全嗎?                   |
|                   |                                           |
|                   | Q1. 仕何程式語言境境都可以相答嗎?                       |
|                   | Q2.是否有限制瀏覽器 ?                             |
|                   |                                           |
|                   | Q1.台父勿俄制又11.油化                            |
|                   | Q2.信用卡支付常見問題                              |
|                   | Q3.條碼繳費常見問題,繳費通路無法刷讀條碼繳費單應如何處理?           |
|                   | Q4.WebATM或ATM轉帳常見失敗原因                     |
|                   | Q5.我已完成付款,如要取消交易應如何辦理?                    |
|                   | Q6.我已完成付款,但遲遲未收到商品或收款方未履行服務,是否有其它管道可以協助我? |
|                   | Q7.我要如何進行退款?                              |

藍新科技股份有限公司

(五) 提交建議

- 1. 頁面路徑:訊息中心 / 幫助中心 / 提交建議。
- 2. 如您對藍新金流有任何建議或是疑問,都歡迎利用此頁提出。

填寫完資料後送出即可完成提交。

3. 畫面如下圖:

| 訊息中心         |                                                                 |
|--------------|-----------------------------------------------------------------|
| 阔站公告         | 總筆數 共145章,目前貞次第11▼ 頁/共 15 頁 下一頁                                 |
| 戦助中心 2       | 2019-02-15 - 2019年02月17日(週日)【跨境支付】系統維護公告                        |
| 問題提交         | 親愛的藍新金流會員,您好:                                                   |
|              | 於2019年 02 月 17 日(週日) 00:30 ~ 04:30【跨境支付】進行系統維護及資料庫升級,將於該期間暫停服務。 |
|              | 【維纏時間】: 2019 年 02 月 17 日(週日) 00:30 ~ 04:30。                     |
|              | 【維護內容】: 系統維護及資料庫升級。<br>【影響範團】: 跨境支付服務。                          |
|              | 若提早維護完畢,將直接開啟所有服務功能,不再另行公告。                                     |
|              | 但你自己自我们不过之能,就到元郎。                                               |
|              | 順頌商禎                                                            |
| lowobDau 莊莊  |                                                                 |
| 1ewebPdy 監新3 | 立派                                                              |
| 首頁 > 幇助中心    |                                                                 |
| 4            | 目之法詳                                                            |
|              | 定父建議<br>                                                        |
|              |                                                                 |
| 幫助中心<br>     | 歡迎您對藍新金流留下寶貴建議                                                  |
| 寸款查詢專區       | 4                                                               |
| 交易緩撥說明       | *聯絡人姓名:                                                         |
| 支付操作步驟說明     | *聯絡人信箱:                                                         |
| QA問題庫        | 聯络人電話:                                                          |
| 是交建議 3       | *建雄士丽 -                                                         |
|              |                                                                 |
|              | 241篇分類: 註冊登入 ▼                                                  |
|              |                                                                 |
|              |                                                                 |
|              | *建議內容:                                                          |
|              |                                                                 |
|              |                                                                 |
|              | *圖形驗證碼: 請報人右方驗證碼 夏德                                             |
|              |                                                                 |
|              | 提交建議                                                            |
|              |                                                                 |
|              | 那就么达Manachon。那人提醒,十八回来说在,同注回来入我,你处理堆目十八回海洋坐进处战上                 |
|              | 藍新金流NewebPay點心提醒:本公司重視每一個使用者心聲,您的建議是本公司繼續前進的動力。                 |

藍新科技股份有限公司

三、問題提交

- (一) 頁面路徑:訊息中心 / 問題提交。
- (二)如您對藍新金流有任何建議或是疑問,都歡迎利用此頁提出。填寫完 資料後送出即可完成提交。

(三) 畫面如下圖:

| NewebPay 藍新金 | 流                   | 會員                | 中心 銷售中心 | 帳務中心 | 加值中, 1 訊息中心 |
|--------------|---------------------|-------------------|---------|------|-------------|
|              | 3                   |                   |         | _    |             |
| 訊息中心         | ▋問題提交 <u>※為必填欄位</u> |                   |         |      |             |
| 網站公告         | ※問題種類: 請選擇          | v                 |         |      |             |
| 幫助中心         | 商店代號: 請選擇           | ¥                 |         |      |             |
| 問題提交 2       | 商店訂單編號:             |                   |         |      |             |
|              | <b>※</b> 問題內容:      |                   |         |      |             |
|              |                     |                   |         |      |             |
|              |                     |                   |         |      |             |
|              |                     |                   |         |      |             |
|              |                     |                   |         |      |             |
|              | (問題內容輸入)            | 無字數限制,建議填寫不超過中文字數 | 300字。)  |      |             |
|              |                     | 送出                |         |      |             |

捌、常見問題

一、 會員功能

(一) 請問要如何修改密碼?

Ans:功能路徑:會員中心 / 基本資料設定,請點擊「異動密碼」。

NewebPay 藍新金流

會員中心 銷售中心 帳務中心 加值中心 訊息中心

| 會員中心      | 基本資料設定 藍新金流帳戶                                                        |                                                                                               |                                                                  |
|-----------|----------------------------------------------------------------------|-----------------------------------------------------------------------------------------------|------------------------------------------------------------------|
| 基本資料設定    | 基本資料                                                                 |                                                                                               |                                                                  |
| 金融機構帳號設定  | 會員編號:CS05                                                            | 會員類型:企業會員                                                                                     | 使用狀況:正常使用                                                        |
| 提領功能設定    | 企業名稱:                                                                |                                                                                               | 統一編號:29                                                          |
| 通知信設定     | 代表人姓名:                                                               | 代                                                                                             | 表人身分證字號: F22904****<br> 踏號或殺籍編號)                                 |
| 助理帳號設定    |                                                                      |                                                                                               | na are se in commune                                             |
| 設定登入IP    | 聯絡電話: 02                                                             | Ext                                                                                           |                                                                  |
| 商店管理      | 聯絡傳真: -                                                              | Ext                                                                                           |                                                                  |
| 快速收款連結    | 聯絡地址:                                                                |                                                                                               |                                                                  |
| 信用卡定期定額管理 |                                                                      |                                                                                               |                                                                  |
|           | 當您透過整新全流第三方支付平台進行付款時<br>個人資料保護法及相關法令之規定,只就其視<br>之特定目的以外的用途,亦不會任意對其他創 | 。您提供付款訊息的同時也代表您同意旦了解整新全流所蒐集<br>5定目的,做為承辦所提供服務之用, 不會任意對其他第三者想<br>第三者揭露。關於個人資料及隱私權保護政策, 請參閱整新全別 | 的所有個人資料或其他資料。 將依<br>5器;本服務不會將其做為超出蒐集<br><sup>1</sup> 5. 隱私權聲明。 • |
|           | 儲存修改的資料前,                                                            | 請先輸入登入密碼:                                                                                     | 儲存                                                               |
|           | 管理者姓名:林 異動                                                           | 管理者帳號:                                                                                        | 異動密碼                                                             |
|           | 手機號碼:092                                                             | 公司E-Mail:j                                                                                    | .com                                                             |
|           |                                                                      |                                                                                               |                                                                  |

於系統提示視窗,輸入原登入密碼。送出後請於一小時內,前管理者 信箱收取異動密碼確認信並進行新密碼設定。未於有效時間內完成重 設,則此次異動將自動失效。

| NewebPay | 藍新金流                                                          | 企業會員操作手册  |
|----------|---------------------------------------------------------------|-----------|
| 異動密      | 容碼                                                            | $\otimes$ |
| -        | 請輸入原登入密碼: ••••••• 確定                                          |           |
|          | 請於一 <b>小時</b> 前往收取異動密碼確認信並進行新密碼設定。<br>未於有效時間內完成重設,則此次異動將自動失效。 | Ext       |

(二) 如何修改管理者資料(姓名、信箱、電話)?

Ans:功能路徑:會員中心 / 基本資料設定,點擊管理者「異動」功 能。儲存修改資料前,請輸入登入密碼後再進行儲存。送出後系統將 自動發送密碼驗證信至新管理者信箱,請新管理者於一小時內進行密 碼設定,逾期未設則異動無效。

| 會員中心      | 基本資料設定 藍新金流帳戶                                                                                            |                                                                                                    |                                                                                                    |
|-----------|----------------------------------------------------------------------------------------------------|----------------------------------------------------------------------------------------------------|----------------------------------------------------------------------------------------------------|
| 基本資料設定    | ■基本資料                                                                                                    |                                                                                                    |                                                                                                    |
| 金融機構帳號設定  | 會員編號: CS0                                                                                                | 會員類型:企業會員                                                                                          | 使用狀況:正常使用                                                                                                    |
| 握領功能設定    | 企業名稱:                                                                                                    |                                                                                                    | 统一編號:                                                                                                    |
| 通知信設定     | 代表人姓名:                                                                                                   |                                                                                                    | 代表人身分證字號: F22904****<br>(居留證號或殺篩編號)                                                                                                    |
| 助理帳號設定    |                                                                                                    |                                                                                                    | ( in the set of the set of the se |
| 設定登入IP    | 聯絡電話: 02 -                                                                                               | Ext                                                                                                |                                                                                                    |
| 商店管理      | 聯絡傳真: -                                                                                                  | Ext                                                                                                |                                                                                                    |
| 快速收款連結    | 聯絡地址: 懸市 ▼                                                                                               | ā v                                                                                                |                                                                                                    |
| 信用卡定期定額管理 |                                                                                                    |                                                                                                    |                                                                                                    |
|           | ■ « 远望基斯 世 武 弗 二 万 又 10 + 节 場 (1) 列 就<br>《 但 人 實料保護 法及相關 法令之規定,只就真<br>之特定目的以外的用途。 亦不會任意對其他<br>任存修改的 資料前。 | er、加強で1946年度的回時回10天回回意旦了將重新主<br>特定目的,做為承辦所獲供服務之用,不會任意對其他<br>第三書揭羅。關於但人資料及隱私權保護政策,諸參係<br>,請先輸入登入密碼; | MRDI在地球UTI符進入具148株共同其141時間<br>第三番増露;本服務不會總其做為超出蒐集<br>整新全流「陽私増發明」。<br>儲存                                                                                                    |
|           | 管理者姓名:村具動                                                                                                | 管理者领號: 〕 ,                                                                                         | 異動空碼                                                                                                    |
|           | 手機號碼:09                                                                                                  | 公司E-Mail:jujula                                                                                    | " Cu "                                                                                                    |

| 異動管理者                                  |                                                      |
|----------------------------------------|------------------------------------------------------|
| • 管理者人員更換時,請同時異動手機/                    | 及電子信箱並輸入登入密碼進行異動。<br>—————————————————————           |
| 管理者姓名:                                 | 管理者帳號: jujia )                                       |
| 手機號碼:                                  | 公司E-Mail:                                            |
| 儲存修改的資料前,請先調                           | 前入登入密碼:<br>儲存                                        |
| 藍新金流NewebPay貼心提醒:確認管理<br>請新管理者於一小時內進行帧 | 者更換後, 系統將自動發送密碼驗證信至新管理者信<br>箱,<br>長號及密碼設定,逾期未設則異動無效。 |

(三) 請問如何修改企業代表人?

Ans:若需修改企業代表人與代表人身份證號,請洽詢客服中心,由客服人員為您處理。

(四) 請問如何提領款項?

Ans:功能路徑 1:會員中心 / 基本資料設定 / 藍新金流帳戶。點擊「提領」的功能進行款項提領。

| NewebPay 藍新 | 金流                                                          | 1 | 會員中心 | 銷售中心 | 帳務中心 | 加值中心 | 訊息中心 |
|-------------|-------------------------------------------------------------|---|------|------|------|------|------|
| 會員中心        | 基本資料設 3 藍新金流帳戶                                              |   |      |      |      |      |      |
| 基本資料設定 2    | <ul> <li>藍新金流帳戶 陽藏[-]</li> <li>待提領金額:目前您可以提領的金額。</li> </ul> |   |      |      |      |      |      |
| 金融機構帳號設定    | ────────────────────────────────────                        |   |      |      |      |      |      |
| 通知信設定       | 帳戶明細查詢                                                      | _ |      |      |      |      |      |
| 商店管理        |                                                             |   |      |      |      |      |      |
| 快速收款連結      |                                                             |   |      |      |      |      |      |
| 信用卡定期定額管理   |                                                             |   |      |      |      |      |      |
| 新科技股份有限。    | 公司 58                                                       |   | 網路互用 | 節。通道 | 整合。支 | 付金流。 | 核心技  |

二、商店設定問題

(一) 請問如何申請信用卡收款功能?

Ans:功能路徑:會員中心 / 商店管理 / 商店資料設定 /執行-詳細資料。進入詳細資料的功能後,請於信用卡一次付清項目點擊「申請啟

用」。

|                                                                                           | JJL //IL                                                   |                                                                                                    |                                                                                                    | 149/D                                                                                                   | 购售平心                                          | 報務平心                   | 加度中心                                                                                                    | 前息中心    |
|-------------------------------------------------------------------------------------------|------------------------------------------------------------|----------------------------------------------------------------------------------------------------|----------------------------------------------------------------------------------------------------|----------------------------------------------------------------------------------------------------|-----------------------------------------------|------------------------|----------------------------------------------------------------------------------------------------|---------|
| <b>]</b> 員中心                                                                              | 商店資料                                                       | 科設定                                                                                                    |                                                                                                    |                                                                                                    |                                               |                        |                                                                                                    |         |
| 本資料設定                                                                                     | 我開的商                                                       | 店數:1家 信用卡可使用總收款額                                                                                        | 度:每月NT\$6000                                                                                                    | 000元                                                                                                    |                                               |                        |                                                                                                    |         |
| 店管理 2                                                                                     | 商店代號                                                       | 商店名稱                                                                                                    | 建立時間                                                                                                    | 營運狀態                                                                                                    | 執行                                            | 進階設定                   | 通知信接收                                                                                                    | 物流設)    |
| 間店資料設定 3                                                                                  | M\$358****                                                 | *92 🔮 ezpay****商店                                                                                       | 2018-07-18                                                                                                    | 營運中                                                                                                    | 4<br>詳細資料                                     | 設定                     | 設定                                                                                                    | 設定      |
| 立商店設定                                                                                     |                                                            | -                                                                                                    |                                                                                                    |                                                                                                    |                                               |                        |                                                                                                    |         |
| 合式南店資料股方                                                                                  |                                                            |                                                                                                    |                                                                                                    |                                                                                                    |                                               |                        |                                                                                                    |         |
|                                                                                           |                                                            |                                                                                                    |                                                                                                    |                                                                                                    |                                               |                        |                                                                                                    |         |
| 」流設定                                                                                      |                                                            |                                                                                                    |                                                                                                    |                                                                                                    |                                               |                        |                                                                                                    |         |
| ewebPay 藍新<br>到中心                                                                         | <b>乐金流</b><br>基本資料                                         |                                                                                                    | 會員中心<br>金流特約<br>交易手續費                                                                                                    | )                                                                                                    | 中心 帳務                                         | 中心加值。                  | 中心 訊息中                                                                                                    | 心       |
| ewebPay 藍新<br>會員中心<br><sup>E本資料股定</sup>                                                   | 乐金流<br>基本資料<br>商店中文名稱:                                     | 聽單付測試商店                                                                                                 | 會員中心<br>金流特約<br>交易手續費                                                                                                    | )                                                                                                    | 中心 帳務                                         | 中心加值                   | 中心 訊息中                                                                                                    | 1心      |
| ewebPay 藍新<br>會員中心<br><sup>[本資料股定</sup><br>IIE管理                                          | 乐金流<br>基本資料<br>商店中文名稱:<br>商店英文名稱:                          | 離單付測試商店                                                                                                 | 會員中心<br>金流特約<br>交易手續費<br>支付方                                                                                                    | ) 銷售<br>)商店<br>没撥款天                                                                                     | 中心 帳務<br>數<br>交易手續費<br>NT\$/筆                 | 中心 加值<br>撥款天數<br>D:付款日 | 中心 訊息中<br>取用狀瘾                                                                                                    | 心       |
| ewebPay 藍第<br>會員中心<br>非資料股定<br>個店管理<br>商店資料股定                                             | <b>乐金流</b><br>基本資料<br>商店中文名稱:<br>商店英文名稱:                   | 簡單付測試商店<br>(名稱長度限定100字以內、含半形空白、道號、及點                                                                    | 會員中心<br>金流特約<br>交易手續費<br>支付方<br>個用卡3                                                                                                    | 2                                                                                                    | 中心 帳務<br>數<br>交易手續費<br>NT\$/筆                 | 中心 加值<br>撥款天數<br>D:付数日 | 中心 訊息中<br>数用狀職<br>申請飲用                                                                                                    | ν.Δ     |
| ewebPay 藍第<br>會員中心<br>本資料設定<br>店管理<br>國店資料設定<br>開立商店設定                                    | <b>后金流</b><br>基本資料<br>商店中文名編:<br>商店英文名編:<br>商店領址:          | 聽單付測試商店<br>(名稱長度限定100字以內、含半形空白、道號、及點<br>語目http://或https://完整填寫                                          | 會員中。<br>金流特約<br>交易手續費<br>支付方<br>個用卡一3<br>APPLE                                                                                                    | ) 銷售<br>商店<br>及撥款天<br>式<br>次付薄<br>PAY                                                                   | 中心 帳務<br>數<br>交易手續費<br>NT\$/筆                 | 中心 加值<br>报款天數<br>D:付款日 | 中心 訊息中<br>數用狀趣<br>申請愈用<br>須飯用信用表                                                                                                    | 1/L)    |
| ewebPay 藍第<br>會員中心<br>非資料股定<br>IG管理<br>國店資料股定<br>開立商店設定<br>複合式商店資料股定                      | <b>后金流</b><br>基本資料<br>商店中文名稱:<br>商店英文名稱:<br>商店編址:<br>客胚信箱: | 離單付測試商店<br>(名稱長度限定100字以內、含半形空白、道號、及點<br>語自http://或https://完整填寫<br>cs@ezpay.com.tw                       | 會員中心<br>金流特約<br>交易手續費<br>支付方<br>信用卡                                                                                                    | 的 銷售<br>商店<br>及撥款天<br>式<br>次付清<br>PAY<br>E PAY                                                          | 中心 帳務<br>數<br>交易手續費<br>NT\$/筆                 | 中心 加值<br>撥款天數<br>D:付款日 | 中心 訊息中                                                                                                    | 1       |
| ewebPay 藍第<br>會員中心<br>体資料設定<br>這管理<br>商店資料設定<br>關立商店設定<br>複合式商店資料設定<br>物流設定               | <b>后金流</b><br>基本資料<br>商店中文名稱:<br>商店英文名稱:<br>商店網址:<br>客胚信箱: | 離單付測試商店<br>(名稱長度限定100字以內、含半形空白、道號、及點<br>該自http://或https://完整填寫<br>cs@ezpay.com.tw                       | 會員中点<br>金流特約<br>交易手續費<br>支付方<br>僅用卡一3<br>APPLE1<br>GOOGLE<br>SAMSUNK                                                                                                 | 的 弱曹<br>商店<br>及撥款天<br>式<br>次付清<br>PAY<br>S PAY                                                          | 中心 帳務<br>数<br>交易手續費<br>NTS/単                  | 中心 加值<br>据款天就<br>D:付款日 | 中心 訊息中<br>数用狀題<br>申請啟用<br>須飯用<br>次用信何湯<br>一次日常月<br>湯<br>取用信何湯<br>卡<br>須飯用<br>(須飯用<br>(消<br>一<br>次<br>日<br>第<br>一<br>次<br>日<br>第<br>一<br>次<br>日<br>第<br>一<br>次<br>日<br>第<br>一<br>次<br>日<br>第<br>一<br>次<br>日<br>二<br>明<br>日<br>二<br>一<br>六<br>日<br>二<br>一<br>元<br>日<br>二<br>二<br>二<br>二<br>二<br>二<br>二<br>二<br>二<br>二<br>二<br>二<br>二 |         |
| ewebPay 藍第<br>會員中心<br>非資料設定<br>個店質料設定<br>欄立商店設定<br>複合式商店資料設定<br>物流設定<br>                  | <b>后金流</b><br>基本資料<br>商店中文名稱:<br>商店英文名稱:<br>商店與址:<br>客服值箱: | 離單付測試商店<br>(各稱長度限定100字以內、含半形空白、道號、及點<br>請目http://或https://完整項寫<br>cs@ezpay.com.tw                       | 會員中点<br>金流特約<br>交易手續費<br>支付方<br>信用卡一<br>GOOGLE<br>SAMSUNG                                                                                                    | D 新售<br>商店<br>及撥款天<br>式<br>次付请<br>PAY<br>E PAY<br>G PAY                                                 | 中心 帳務<br>数<br>交易手續費<br>NT5/筆<br>借用卡相關<br>費率查者 | 中心 加值<br>报款天就<br>D:付款日 | 中心 訊息中<br>数用狀題<br>申請数用<br>須設用信用卡<br>一次付信用卡<br>一次付信用卡<br>一次付備卡<br>一次付満                                                                                                    | 200     |
| ewebPay 藍第<br>會員中心<br>本質科股定<br>個當管理<br>關立商店資料股定<br>構立商店資料股定<br>物流股定<br>地域款通結<br>明天定期定額管理  | <b>后金流</b><br>基本資料<br>商店中文名稱:<br>商店英文名稱:<br>商店網址:<br>客服信箱: | 聽單付測試商店<br>(名稱長旗限定100字以內、含半形空白、道號、及點<br>(語目http://或https://完整填寫<br>cs@ezpay.com.tw                      | 會員中心<br>金流特約<br>交易手續費<br>支付方<br>值用卡一3<br>APPLE<br>GOOGLE<br>SAMSUNG<br>值用卡分期                                                                                         | D 銷售<br>商店<br>及撥款天<br>式 PAY<br>E PAY<br>G PAY<br>G PAY                                                  | 中心 帳務<br>数<br>交易手續費<br>NT5/筆<br>個用卡相顧<br>費率查者 | 中心 加值<br>撥款天數<br>D:付數日 | 中心 訊息中<br>数用狀觀<br>申請設用<br>須一位當何時<br>須し次何當何時<br>須<br>近次何當何時<br>一次<br>近<br>一次<br>一次<br>一次<br>一次<br>一次<br>一次<br>一次<br>一次<br>一次<br>一次                                                                                                    | ο.<br>  |
| ewebPay 藍第<br>會員中心<br>科学学科設定<br>都正會理理<br>國店資料設定<br>構立商店資料設定<br>物流設定<br>建心軟連結<br>I用卡定期定額管理 | ★ 日本資料<br>商店中文名稱:<br>商店英文名稱:<br>商店選址:<br>客服信箱:             | 顧單付測試商店<br>(各稱長度限定100字以內、含半形空白、道號、及點<br>請目http://或https://完整填寫<br>cs@ezpay.com.tw<br>(可輸入多組信箱,講以半形這號"," | <ul> <li>会員中点</li> <li>金流特約</li> <li>交易手續費</li> <li>支付方</li> <li>(個市卡一)</li> <li>APPLE</li> <li>GOOGLE</li> <li>SAMSUNG</li> <li>(個市卡分野)</li> <li>(個市卡式和)</li> </ul> | ) 病曹<br>)高店<br>)及撥款天<br>)ス役<br>次付<br>)<br>、<br>、<br>、<br>、<br>、<br>、<br>、<br>、<br>、<br>、<br>、<br>、<br>、 | 中心 帳額<br>數<br>文易手續費<br>NT5/筆<br>個用卡相關<br>費率查者 | 中心 加值<br>报款天就<br>D:付款日 | 中心 訊息中<br>数用狀應<br>申請愈用<br>須設用信付 唐校<br>須、一次借信満<br>年、<br>須、一次借信満<br>一次借信満<br>一次借信満<br>一次借信満<br>一次<br>二次借信<br>一次<br>二、<br>一、<br>二、<br>二、<br>二、<br>二、<br>二、<br>二、<br>二、<br>二、<br>二、<br>二                                                                                                    | ο.<br>Ο |

(二) 請問如何啟用國外卡交易功能?

Ans:功能路徑:會員中心 / 商店管理 / 商店資料設定 /執行-詳細資料。於信用卡設定的功能中,國外卡交易功能點選「啟用」,並於下方輸入登入密碼再儲存設定。

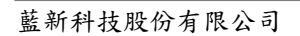

| NewebPay 藍新金 | 流                       |                        | 1 (2)       | 員中心 鹅售中心     | > 帳務中心  | 加值中心  | 訊息中心 |
|--------------|-------------------------|------------------------|-------------|--------------|---------|-------|------|
| 會員中心         | ■商店資料設定                 |                        |             |              |         |       |      |
| 基本資料設定       | 我開的商店數:1                | 家 信用卡可使用總收款額           | 腹:每月NT\$600 | 000元         |         |       |      |
| 商店管理 2       | 商店代號                    | 商店名稿                   | 建立時間        | 登運狀態 執行      | · 建階設定  | 通知信接收 | 物流設定 |
| 商店資料設定 3     | MS358****92             | 👰 ezpay****商店          | 2018-07-18  | 名<br>登運中 詳細] | 資料 設定   | 設定    | 設定   |
| 開立商店設定       |                         | •                      |             |              | _       |       |      |
| 複合式商店資料設定    |                         |                        |             |              |         |       |      |
| 物流設定         |                         |                        |             |              |         |       |      |
| 聯絡地址         | : 台北市 🔻 南港[             | <u>∎</u> ▼ 115         | WebAIM      | 1%           | U+1天    | 愈用    | *    |
|              | 115台北市南港區南              | 7港路二段97號8樓             | ATM轉帳       | 1%           | D+7天    | 啟用    | *    |
|              | 簡單付測試商店                 |                        | 超商代碼繳       | 豊 28.00005   | 元 D+10天 | 愈用    | •    |
|              |                         |                        | 條碼繳費        | 20.00005     | 元 D+10天 | 愈用    | *    |
| 商店簡介         | 11                      |                        | 超商取貨付       | 款 -          | D+10天   | 申請啟用  | 1    |
|              |                         |                        | 支付寶         | -            | -       | 申請啟用  |      |
| 專屬商店網址:      | 名稱: 專屬商店網址4             | 3稱 3                   | 財付通         | -            | -       | 申請啟用  | Ì    |
|              |                         |                        | 信用卡設定       |              |         |       |      |
|              | 儲存修                     | d .                    | 請款設力        | ⊑: ◎ 自動請款 (  | 〕手動請款   |       |      |
| API串         | 妾金鑰                     |                        | 國外卡交易       | 易: ◎ 不啟用 ◎ Ⅰ | 設用      |       |      |
| ·金鑰資<br>·串接完 | 料適用於有程式串接<br>成後請勿再點選"重新 | 需求的會員。<br>「產生",以免串接無效。 | 動態貨幣轉獲      | 魚: 暫不開放 🕄    |         |       |      |
| HashKo       | ey : WfqDnpXDPpl        | Coucczrfkh1oSkmSchqd   | 異動狀態        | 15前,請先輸入登    | 入密碼:    |       |      |
| Hashi        | IV : gvmB1yOzosPF       | POYNj                  |             |              | 儲存      |       |      |
|              | 更換商店                    | 金鑰                     | 商店營運設       | 定            |         |       |      |

※提醒您,當您決定接受國外卡交易時,即表示您了解且願意承擔國外盜刷交易而無法 追討的損失風險。

(三) 商店設定錯誤,可以刪除商店資料嗎?

Ans:商店建立完成後無法刪除商店資料。但您可至會員中心 / 商店管理 / 商店資料設定 /執行-詳細資料,商店營運設定的功能中,將商店狀態設定為「暫停」。

60

NewebPay 藍新金流

企業會員操作手册

#### 企業會員操作手册

| NewebPay 藍新金 | 流                           |                                | 1           | 會員中心        | 瞈售中心      | 帳務中心 | 加值中心  | 訊息中心 |
|--------------|-----------------------------|--------------------------------|-------------|-------------|-----------|------|-------|------|
| 會員中心         | ■商店資料設定                     | 1                              |             |             |           |      |       |      |
| 基本資料設定       | 我開的商店數:                     | 1家 信用卡可使用                      | 嗯收款額度:每月NTS | 60000元      |           |      |       |      |
| 商店管理 2       | 商店代號                        | 商店名稱                           | 建立時         | 8 發速狀態      | 執行        | 進階設定 | 通知信接收 | 物流設定 |
| 商店資料股定 3     | MS358***92                  | 😭 ezpay****商店                  | 2018-07     | 18 營運中      | 4<br>詳細資料 | 設定   | 設定    | 設定   |
| 開立商店設定       |                             |                                |             |             |           |      |       |      |
| 複合式商店資料股定    |                             |                                |             |             |           |      |       |      |
| 物流設定         |                             |                                |             |             |           |      |       |      |
|              |                             |                                | 請款設定: ⑧     | 自動請款 〇 手剪   | 勆請款       |      |       |      |
| API串拍        | 妾金鑰                         |                                | 國外卡交易:◎     | 不啟用 ◉ 啟用    |           |      |       |      |
| ·金鑰資<br>·串接完 | 料適用於有程式串接需<br>成後請勿再點選"重新。   | 球的會員。<br>肇生",以免串接無效。           | 動態貨幣轉換: 暫   | 不開放 🕄       |           |      |       |      |
| HashKe       | ey: Wf                      |                                | 異動狀態前,      | 青先輸入登入密     | 碼:        |      |       |      |
| Hashl        | IV : gv                     |                                |             | 儲存          |           |      |       |      |
|              | 更換商店金                       | 論                              | 商店營運設定      |             |           |      |       |      |
| 設定AF         | PI應用URL                     |                                | 販售型態: 實     | 體商品         |           |      |       |      |
| ・此功能         | 僅適用於透過API傳送                 | 的交易。                           | 商店販售類別: 線   | F           |           |      |       |      |
| ·應用UF        | 用URL使用応重值:AP<br>RL設定後不想使用時, | 1程式指定 > 商店網站設定<br>請清除內容並儲存修改即可 | 行業別: 53     | 99-一般商品買    | 賣         |      |       |      |
| Notify U     | JRL: 請自http://或http:        | 5://完整填寫                       | 營運狀態:       | 登運中 ▼       |           |      |       |      |
| Return       | URL: 請自http://或http         | os://完整填寫                      |             | 暫停          |           |      |       |      |
|              | 儲存修改                        |                                | 異動設定前,      | 看先輸入登入密<br> | 備:        |      |       |      |
|              |                             |                                |             | 儲存          |           |      |       |      |

(四) 請問要如何取得串接金鑰?

Ans:商店建立完成後,請至會員中心/商店管理/商店資料設定/ 執行-詳細資料功能中,於API串接金鑰的項目中,取得商店的串接金 鑰。

| lewebPay 藍新金      | 注流          |               | 1 🚖         | 員中心  | 销售中心      | 帳務中心 | 加值中心  | 訊息中心 |
|-------------------|-------------|---------------|-------------|------|-----------|------|-------|------|
| 會員中心              | ■ 商店資料設定    |               |             |      |           |      |       |      |
| 体資料股定             | 我開的商店數:1;   | 家 信用卡可使用總收款額  | 度:每月NT\$600 | 000元 |           |      |       |      |
| <sup>第店管理</sup> 2 | 商店代號        | 商店名稱          | 建立時間        | 營運狀態 | 執行        | 進階設定 | 通知信接收 | 物流設定 |
| 商店資料設定 3          | MS358****92 | 🔮 ezpay****商店 | 2018-07-18  | 營運中  | 4<br>詳細資料 | 設定   | 設定    | 設定   |
| 開立商店設定            |             | *             |             |      |           |      |       |      |
| 複合式商店資料設定         |             |               |             |      |           |      |       |      |
| 纳浓脱索              |             |               |             |      |           |      |       |      |

藍新科技股份有限公司

| NewebPay 藍新金流                                               |                                  |                                                |                     | 企業   | 會員操作手册 |
|-------------------------------------------------------------|----------------------------------|------------------------------------------------|---------------------|------|--------|
| 商店離介:                                                       | 條碼繳費<br>超商取貨付款<br>支付寶            | 20.0000元<br>-<br>-                             | D+10天<br>D+10天<br>- |      |        |
| 專鑒商店網址名稱: 專服商店網址名稱<br>儲存修改                                  | <sup>財付通</sup><br>信用卡設定<br>請敷設定: | -<br>● 自動請数 © ヨ                                | -<br>=<br>●動請款      | 申請啟用 |        |
| API申接金鑰<br>・金鑰資料適用於有程式申接需求的會員。<br>・串接完成後請勿再點選"重新產生",以免串接無效。 | 國外卡交易:<br>動態貨幣轉換:                | <ul> <li>● 不啟用 ◎ 啟用</li> <li>暫不開放 3</li> </ul> | ]                   |      |        |
| HashKey : Wtd                                               | 異動狀態前                            | ,請先輸入登入<br>[編7                                 | 密碼:<br>存            |      |        |
| 更換商店金鑰<br>設定API應用URL                                        | 商店營運設定<br><sup>販告型態:</sup>       | 實體商品                                           |                     |      |        |

三、訂單交易相關問題

(一) 請問如何查詢目前的信用卡額度?

Ans:功能路徑:銷售中心 / 銷售記錄查詢 / 收款統計查詢,請點擊

「展開統計資料」即可顯示會員收款額度資訊。

| 銷售中心                                                                                                    | 收款統計查詢 <sub>展開統計資料[+]</sub>                                                                                                    |                                       |                                                                                                    |                                  |                   |      |
|----------------------------------------------------------------------------------------------------|----------------------------------------------------------------------------------------------------|---------------------------------------|----------------------------------------------------------------------------------------------------|----------------------------------|-------------------|------|
| 銷售紀錄查詢                                                                                                    | 銷售紀錄查詢                                                                                                    |                                       |                                                                                                    |                                  |                   |      |
| 已封存歷史紀錄查詢                                                                                                    | <ul> <li>查詢期間設定最長以三個月為限</li> <li>※集份第二本第二本第二本第二本第二本第二本第二本第二本第二本第二本第二本第二本第二本第</li></ul>                                                                                                    | ₹,歷史資料僅提供自上年度一月份                      | 起之記錄。                                                                                                    |                                  |                   |      |
| 快速收款連結交易查詢                                                                                                    | <ul> <li>         ·</li></ul>                                                                                                    | 1元的収款机應。<br>[;於請款完成後記錄手續費及預計          | 撥款日                                                                                                    |                                  |                   |      |
| 查询完期完額表試開                                                                                                    | • 欲更了解信用卡請退款狀況,請                                                                                                    | <b>善用</b> 帳務中心->信用卡請退款查詢              | •                                                                                                    |                                  |                   |      |
|                                                                                                    |                                                                                                    | · · · · · · · · · · · · · · · · · · · |                                                                                                    |                                  |                   |      |
| NewebPau 藍新金                                                                                                    | 流                                                                                                    |                                       | ふ 縦御中ふ                                                                                                    | 相政中心 - 10                        | (病中心) 詞白。         | + -> |
|                                                                                                    |                                                                                                    | 留見中                                   | 心 鹅音中心                                                                                                    | 喉筋中心 加                           | 旧里中心 計場。          | 비    |
|                                                                                                    |                                                                                                    |                                       |                                                                                                    |                                  |                   |      |
| 33年山心                                                                                                    | ■ 收款統計查詢 陽藏統計資料[-]                                                                                                    |                                       |                                                                                                    |                                  |                   |      |
| 銷售中心                                                                                                    | ■ 收款統計查詢 陽藏統計資料[-]                                                                                                    |                                       |                                                                                                    | 最後更新時間;                          | 2019-05-31 20:27: | 43   |
| 銷售中心<br><sup>銷售紀錄查</sup> 詢                                                                                                    | ■收款統計查詢 隱藏統計資料[-]                                                                                                    |                                       | 己收款                                                                                                    | 最後更新時間:                          | 2019-05-31 20:27: | 43   |
| 銷售中心<br>銷售紀錄查詢<br>已封存歷史紀錄查詢                                                                                                    | ■ 收款統計查詢 陽藏統計資料[-]<br>信用卡                                                                                                    | WebATM                                | <sub>已收款</sub><br>\$3,000 元                                                                                                   | <sup>最後更新時間:</sup>               | 2019-05-31 20:27: | 43   |
| 銷售中心<br>勞售紀錄查詢<br>已封存歷史紀錄查詢<br>快速收款連結交易查詢                                                                                                    | ■ 收款統計查詢 隱藏統計資料[-]<br>信用卡<br><sub>列龄額度</sub><br>\$570.000 元整                                                                                                    | WebATM                                | 已收款<br><b>\$3,000 元</b><br>已收款                                                                                                | 最後更新時間:<br>一整                    | 2019-05-31 20:27: | 43   |
| 銷售中心<br>銷售紀錄查詢<br>已封存歷史紀錄查詢<br>快速收款通結交易查詢<br>查詢定期定額委託單                                                                                                    | ▶ 收款統計查詢 隱藏統計資料[-]<br>信用卡<br><sup>列餘額度</sup><br>\$570,000 元整                                                                                                    | WebATM<br>ATM轉帳                       | <sup>已收款</sup><br>\$3,000 元<br><sup>已收款</sup><br>\$0 元整                                                                       | <sub>最後更新時間</sub> :<br>大整        | 2019-05-31 20:27: | 43   |
| <ul> <li>銷售中心</li> <li>銷售記錄查詢</li> <li>已封存歷史紀錄重詢</li> <li>快速收款連結交易重詢</li> <li>查詢定期定額委託單</li> <li>物流管理</li> </ul>                                                                                                    | ▶ 收款統計查詢 陽藏統計資料[-] 信用卡 列診頻度 \$570,000 元整 こ用頻度 \$30.000 元整                                                                                                    | WebATM<br>ATM轉帳<br>超商代碼繳費             | 已收款<br>\$3,000 元<br>已收款<br>\$0 元整<br>已收款                                                                                      | 最後更新時間:<br>                      | 2019-05-31 20:27: | 43   |
| <ul> <li>         銷售中心<br/>銷售紀錄查詢         <ul> <li>已対存歷史紀錄重詞             </li> <li>日対存歴史紀錄重詞             </li> <li>快速收取連結交易重詞             </li> <li>査詢定期定額委託單             </li> <li>物流管理             </li> <li>模磁交易         </li> </ul> </li> </ul> | ▶ 收款統計查詢 <sup>陽職統計資料[-]</sup><br>信用卡<br><sup>別餘額度</sup><br>\$570,000 元整<br><sup>2円額度</sup><br>\$30,000 元整<br><sup>2</sup> 000 元整                                                                                                    | WebATM<br>ATM轉帳<br>超商代碼繳費             | <sup>已收數</sup><br>\$3,000 元<br><sup>已收數</sup><br>\$0 元整<br><sup>已收數</sup><br>\$0 元整                                           | <sub>最後更新時間</sub> 。<br><u> 表</u> | 2019-05-31 20:27: | 43   |
| 銷售中心         銷售紀錄畫詞         已封存歷史紀錄畫詞         快速收款連結交易畫詞         畫詢定期定朝委託單         物流管理         模擬交易                                                                                                    | <ul> <li>▶ 收款統計查詢 隱職統計資料[-]</li> <li>         信用卡         𝒴餘顯度         \$570,000 元整         □□用額度         \$30,000 元整         總收款額度         \$600,000 元整         約600 元整         約600,000 元整         約600,000 元整         1000 元整         1000 元         1000 元         10</li></ul> | WebATM<br>ATM轉帳<br>超商代碼繳費<br>條碼繳費     | <sup>已收數</sup><br>\$3,000 元<br><sup>已收數</sup><br>\$0 元整<br><sup>已收數</sup><br>\$0 元整<br><sup>已收數</sup><br>\$0 元整               | <sub>最後更新時間</sub> :<br>整         | 2019-05-31 20:27: | 43   |
| 銷售中心         銷售記錄查詢         已封存歷史紀錄查詢         快速收款連結交易查詢         查詢定期定額獎託單         物流管理         模型交易                                                                                                    | <ul> <li>收款統計查詢 陽離統計資料[-]</li> <li>信用卡</li> <li>例餘頻度</li> <li>\$5770,000 元整</li> <li>己用頻度</li> <li>\$30,000 元整</li> <li>缔收款額度</li> <li>\$600,000 元整</li> </ul>                                                                                                    | WebATM<br>ATM轉帳<br>超商代碼繳費<br>條碼繳費     | 已 <sub>收数</sub><br>\$3,000 元<br><sup>20 收数</sup><br>\$0 元整<br><sup>20 收数</sup><br>\$0 元整<br><sup>20 收数</sup><br><b>\$0 元整</b> | ■後更新時間:<br>整                     | 2019-05-31 20:27: | 43   |

(二) 請問信用卡訂單退款要如何操作?

Ans:操作路徑:銷售中心/銷售記錄查詢/信用卡交易記錄查詢。信用 卡訂單退款、取消交易,請在此頁面執行。

1. 授權成功之訂單,請點擊「取消授權」,該筆訂單即取消交易。

2. 請款完成之訂單,請點擊「退款」,即可執行該筆訂單刷退作業;一次

付清訂單可部份金額退款。分期付款訂單只可全額退款,不可部份退

款。

3. 信用卡交易訂單 90 天之內均可在藍新金流後台操作刷退, 刷退後訂單

手續費也會退還予商店,若超過90天訂單則無法在線上刷退。

|            |                                                                                                    |                                                                                                    |                                                                                                    | _                                                                                                    |                                                                                                    |                                                                    |                                                                     |                                                                                                    |
|------------|----------------------------------------------------------------------------------------------------|----------------------------------------------------------------------------------------------------|----------------------------------------------------------------------------------------------------|----------------------------------------------------------------------------------------------------|----------------------------------------------------------------------------------------------------|--------------------------------------------------------------------|---------------------------------------------------------------------|----------------------------------------------------------------------------------------------------|
| 銷售中心       | ┃ 收款統計查詢                                                                                                    | 慢戰統計資料[                                                                                                    | -]                                                                                                    |                                                                                                    |                                                                                                    |                                                                    |                                                                     |                                                                                                    |
| 銷售紀錄查詢 2   | 30天內 收款線                                                                                                    | tät :                                                                                                    |                                                                                                    | 其他3                                                                                                    | 支付方式已收到                                                                                                    | 欧統計:                                                               |                                                                     |                                                                                                    |
| 已封存歷史紀錄查詢  | 信用卡                                                                                                    | ≈總收款額度                                                                                                    | : 600,000元整                                                                                                    |                                                                                                    | We                                                                                                    | DATM :                                                             | 0元整                                                                 |                                                                                                    |
| 他语作为语法大日本的 |                                                                                                    | 已用額度                                                                                                    | : 900元整                                                                                                    |                                                                                                    | ATI                                                                                                    | ▲ 車帳:                                                              | 0元整                                                                 |                                                                                                    |
|            |                                                                                                    | 剩餘額度                                                                                                    | : 599,100元整                                                                                                    |                                                                                                    | 超商代码                                                                                                    | 馮繳費:                                                               | 0元整                                                                 |                                                                                                    |
| 查詢定期定額委託單  |                                                                                                    |                                                                                                    |                                                                                                    |                                                                                                    | 條                                                                                                    | 馮繳費:                                                               | 0元整                                                                 |                                                                                                    |
| 物流管理       |                                                                                                    |                                                                                                    |                                                                                                    |                                                                                                    |                                                                                                    |                                                                    |                                                                     |                                                                                                    |
| 模糊交易       | ▋銷售紀錄查詢                                                                                                    |                                                                                                    |                                                                                                    |                                                                                                    |                                                                                                    |                                                                    |                                                                     |                                                                                                    |
|            | <ul> <li>查詢期間設定最</li> </ul>                                                                                                    | 長以三個月                                                                                                    | 為限,歷史資料僅提供的                                                                                                    | 自上年度一月份起之言                                                                                                    | 記録・                                                                                                    |                                                                    |                                                                     |                                                                                                    |
|            | <ul> <li>銷售紀錄查詢可</li> </ul>                                                                                                    | 查看所有支                                                                                                    | 付方式的收款狀態。                                                                                                    |                                                                                                    |                                                                                                    |                                                                    |                                                                     |                                                                                                    |
|            | • 信用卡支付撥款                                                                                                    | 日以請款日                                                                                                    | 計算;於請款完成後記錄                                                                                                    | 象手續費及預計撥款日                                                                                                    | Ξ                                                                                                    |                                                                    |                                                                     |                                                                                                    |
|            | <ul> <li>欲更了解信用卡</li> </ul>                                                                                                    | 請退款狀況                                                                                                    | ,請善用帳務中心->信用                                                                                                    | 月卡請退款查詢 ·                                                                                                    |                                                                                                    |                                                                    |                                                                     |                                                                                                    |
|            | 3                                                                                                    |                                                                                                    |                                                                                                    |                                                                                                    |                                                                                                    |                                                                    |                                                                     |                                                                                                    |
|            | 銷售紀錄查詢 1                                                                                                    | 信用卡交易!                                                                                                    | 專用查詢 跨境交易查                                                                                                    | を行う                                                                                                    |                                                                                                    |                                                                    |                                                                     |                                                                                                    |
|            | _                                                                                                    |                                                                                                    |                                                                                                    |                                                                                                    |                                                                                                    |                                                                    |                                                                     |                                                                                                    |
|            | 11月1日日 - 14日日                                                                                                    | •                                                                                                    | 限定期間 · ス限定                                                                                                    | ¥ 🖨 🤉                                                                                                    | 019-12-10                                                                                                   |                                                                    | E 2019-01-                                                          | 10                                                                                                    |
|            | 期間種類: 授權日期                                                                                                    | •                                                                                                    | 限定期間: 不限定                                                                                                    | ▼ 自 2                                                                                                    | 018-12-10                                                                                                   | 3                                                                  | Ē 2019-01-                                                          | 10                                                                                                    |
|            | 期間種類: 授權日期<br>輸入查詢: <ul> <li>不限定</li> </ul>                                                                                                    | ▼<br>2 <sup>()</sup> 藍新金                                                                                                    | 限定期間: 不限定<br>流交易序號 🔍 商店訂單                                                                                             | ▼ 自 2<br>編號 ○ 授權碼 ○ 信                                                                                                    | 018-12-10<br>(用卡號 ) 委                                                                                       | 託單號                                                                | 至<br>2019-01-                                                       | 10                                                                                                    |
|            | 期間種類: 授權日期<br>輸入查詢: <sup>④</sup> 不限定                                                                                                    | ▼<br>● 藍新金                                                                                                    | 限定期間: 不限定<br>流交易序號 <sup>(1)</sup> 商店訂單                                                                                | ▼ 自 2<br>編號 ○ 授權碼 ○ 信                                                                                                    | 018-12-10<br>:用卡號 〇 委                                                                                       | 託單號                                                                | Ē 2019-01-                                                          | 10<br>進階查:                                                                                                    |
|            | 期間種類: 授權日期<br>輸入查詢:   密 不限定                                                                                                    | ▼                                                                                                    | 限定期間: 不限定<br>流交易序號 <sup>(1)</sup> 商店訂單                                                                                | ▼ 自 2<br>編號 ● 授權碼 ● 信                                                                                                    | 018-12-10                                                                                                   | 託單號                                                                | 2019-01-                                                            | 10                                                                                                    |
|            | 期間種頭: 授權日期<br>輸入查約:  不限定                                                                                                    | . ● 藍新金                                                                                                    | 限定期間: 不限定<br>流交易序號 <sup>(□</sup> 商店訂單<br>開始書                                                                          | ▼ 自 2<br>編號 ○ 授權碼 ○ 信<br>約 重                                                                                                    | 018-12-10<br>:用卡號 ○ 委<br>設                                                                                  | 託單號                                                                | E 2019-01-                                                          | 10 進階查:                                                                                                    |
|            | 期間種類: 接種日期<br>輸入查詢: ● 不限定                                                                                                    | 2 ◎ 藍新金                                                                                                    | 限定期間: 不限定<br>流交易序號 <sup>(□</sup> 商店訂單<br>開始重                                                                          | ▼ 自 2<br>編號 ○ 授權碼 ○ 信<br>論                                                                                                    | 018-12-10<br>:用卡號 <sup>()</sup> 委<br>設                                                                      | 託單號                                                                | 至<br>2019-01-                                                       | 10                                                                                                    |
|            | 期間種類: 接種日期<br>輸入查約: • 不限定<br>總交易金額:NT\$900元<br>總華數共3華,目前頁次                                                                                                    | ▼<br>● 藍新金<br>第 <u>1 ▼</u> 頁/共                                                                                                    | 限定期間: 不限定<br>流交易序號 <sup>●</sup> 商店訂單<br>開始重<br>1頁                                                                     | ▼ 自 2<br>編號 ○ 授權碼 ○ 信<br>論                                                                                                    | 018-12-10<br>:用卡號 ○ 委<br>設                                                                                  | 託單號                                                                | 至<br>2019-01-                                                       | 10<br>進路查:<br>下載直認純                                                                                                    |
|            | 期間種類: 接種日期<br>輸入查約: • 不限定<br>總交易金額:NT\$900元<br>總華數共3筆,目前頁次<br>評新会语交易度號                                                                                                    | ▼<br>● 藍新金<br>第 <u>1</u> ▼頁/共                                                                                                    | 限定期間: 不限定<br>流交易序號 ◎ 商店訂單<br>開始室<br>1頁<br>授權日期                                                                        | <ul> <li>▼ 自 2</li> <li>編號 ● 授權碼 ● 信</li> <li>(約)</li> <li>重</li> <li>支付型應</li> </ul>                                                                                                    | 018-12-10<br>(用卡號 ) 委<br>設                                                                                  | ∃記單號                                                               | 2019-01-<br>回 <i>既</i> 孫                                            | 10<br>進路查:<br>下載直陶編                                                                                                    |
|            | 期間種類: 授權日期<br>輸入查約: <sup>④</sup> 不限定<br>總交易金額:NT\$900元<br>總單數 共3肇,目前更完<br>釐新金流交易序號<br>而店訂單細驗                                                                                                    | ▼<br>● 藍新金<br>二<br>第<br>1<br>▼<br>両/共<br>商店<br>代<br>総                                                                                                    | 限定期間: 不限定<br>流交易序號 ◎ 商店訂單<br>開始重<br>1頁<br>授權日期<br>講歌日期                                                                | ▼ 自 2<br>編號 ● 授權碼 ● 信 (論) 重 支付型應 信用卡號                                                                                                    | 018-12-10<br>(用卡號 ) 委<br>設<br>授權金額<br>講教金額                                                                  | 託單號<br>3D<br>交易                                                    | ○應碼<br>回應碼<br>回應信息                                                  | 10<br>進路查<br>下載直网編<br>\$ <b>3</b> 行註                                                                                            |
|            | 期間種類: 授權日期<br>輸入查詢: <sup>④</sup> 不限定<br>總交易金額:NT\$900元<br>總難數共3難,目前頁次<br>國店訂單編號                                                                                                    | ▼<br>● 藍新金<br>第 <u>1</u> ▼頁/共<br>商店<br>代號                                                                                                    | 限定期間: 不限定<br>流交易序號 ◎ 商店訂單<br>開始室<br>1頁<br>授權日期<br>請款日期                                                                | ▼ 自 2<br>編號 授權碼 ( )<br>( )<br>( )<br>( )<br>( )<br>( )<br>( )<br>( )<br>( )<br>( )                                                                                                    | 018-12-10<br>(用卡號 ) 委<br>設<br>授權金額<br>講款金額                                                                  | i<br>計單號<br>3D<br>交易                                               | 2019-01-<br>回度碼<br>回應信息                                             | 10<br>進降臺:<br>下載直總維<br>執行註                                                                                                    |
|            | 期間種類: 授權日期<br>輸入直鉤: <sup>●</sup> 不限定<br>總交易金額: NT\$900元<br>總勤 共3肇,目前頁次<br>壓新金流交易序號<br>商店訂單編號<br>19010417610                                                                                                    | ▼<br>● 藍新金<br>二<br>第<br>1<br>▼<br>同/共<br>商店<br>代録                                                                                                    | 限定期間: 不限定<br>流交易序號 ◎ 商店訂單<br>開始2<br>1頁<br>接極日期<br>請款日期<br>2019-01-04 17:01:06                                         | <ul> <li>▼ 自 2</li> <li>編號 授權碼 (信</li> <li>(約) 重</li> <li>支付型賬<br/>信用卡號<br/>授權碼</li> <li>定期定額</li> </ul>                                                                                                    | 018-12-10<br>(用卡號 ● 委<br>設<br>授權金額<br>講款金額<br>NT\$100                                                       | ≝託單號<br>3D<br>交易                                                   | 2019-01-<br>回應碼<br>回應信息<br>00                                       | 10<br>進儲查<br>下載查詞結<br>執行註<br>1<br>黃致 取消按權                                                                                       |
|            | 期間種類: 授權日期<br>輸入直鉤: <sup>●</sup> 不限定<br>總交易金額: NT\$900元<br>總難飲共3難,目前頁次<br>重新金派交易序號<br>商店訂單編號<br>19010417610<br>20180425163848*1                                                                                                    | ▼<br>② 藍新金<br>第<br>(1 ▼ )更/共<br>商店<br>代號<br>MS37****4                                                                                                    | 限定期間: 不限定<br>流交易序號 ◎ 商店訂單<br>開始重<br>1頁<br>授權日期<br>講款日期<br>2019-01-04 17:01:06                                         | <ul> <li>              自 2          </li> <li>             振號             授權碼             〔             提</li></ul>                                                                                                    | 018-12-10<br>(用卡號 ● 委<br>設<br>授權金額<br>講款金額<br>NT\$100                                                       | 3D<br>交易<br>否                                                      | E 2019-01-<br>回應碼<br>回應信息<br>00<br>技權成功                             | 10<br>進降查的<br>下載查詞結<br>執行註<br>-1<br>                                                                                            |
|            | 期間種類: 授權日期<br>輸入直鉤: <sup>●</sup> 不限定<br>總交易金額: NT\$900元<br>總藥數 共3筆,目前頁次<br>壓新金流交易序號<br>面店訂單攝號<br>19010417*****610<br>20180425163848****_1                                                                                                    | ▼<br>○ 藍新金<br>第1 ▼ 頁/共<br>商店<br>代號<br>MS37****4                                                                                                    | 限定期間: 不限定<br>流交易序號 ◎ 商店訂單<br>開始室<br>1頁<br>2019-01-04 17:01:06<br>-                                                    | <ul> <li>マ自2</li> <li>編號</li> <li>授權碼</li> <li>信用卡號</li> <li>授權碼</li> <li>定期定額</li> <li>400022*****1111</li> <li>930***7</li> </ul>                                                                                                    | 018-12-10<br>(用卡號 ) 委<br>設<br>授權金額<br>講款金額<br>NT\$100                                                       | <ul> <li>計單號</li> <li>3D</li> <li>交易</li> <li>否</li> </ul>         | E 2019-01-<br>回廠碼<br>回應信息<br>00<br>接權成功                             | 10<br>進降查的<br>下較直的結<br>執行註<br>1<br>一<br>請款<br>取消接權                                                                              |
|            | 期間種類: 授權日期<br>輸入查約: <sup>●</sup> 不限定<br><sup>結交易</sup> 金額: NTS900元<br>總華數 共3肇,目前頁次<br>壓新金流交易序號<br>商店訂單编號<br>19010417610<br>20180425163848+1<br>19010415282                                                                                        | ★ ● 監新金 第二 第二 第二 第二 第二 第二 第二 第二 第二 第二 第二 第二 第二 第                                                                                                    | 限定期間: 不限定                                                                                                    | <ul> <li>         ・         ・         自         2         </li> <li>         編號         授權碼         ・         信用         </li> <li>         支付型離         信用         </li> <li>         を規定         </li> <li>         た規定         </li> <li>         を規定         </li> <li>         を規定         </li> <li> </li> <li>         を規定         </li> <li>         を         </li> <li>         を         </li> <li>         を         </li> <li>         を         </li> <li>         を         </li> <li>         を         </li> <li>         を         </li> <li>         を         </li> <li>         を         </li> <li>         で         </li> <li>         を         </li> <li> </li> <li> </li> <li> </li> <li> </li> <li> </li> <li> </li> <li> </li> <li> </li> <li> </li> <li> </li> <li> </li> <li> </li> <li> </li> <li> </li> <li> </li> <li> </li> <li> </li> <li> </li> <li> </li> <li> </li> <li> </li> <li> </li> <li> </li> <li> </li> <li> <li> </li> <li> </li> <li> </li> <li> </li> <li> </li> <li> </li> <li> </li> <li> </li> <li> </li> <li> </li> <li> </li></li></ul> <li></li>                                                                                                    | 018-12-10<br>(用卡號 ● 委<br>設<br>授權金額<br>講該金額<br>NT\$100<br>-<br>NT\$400                                       | 3D<br>交易<br>否                                                      | E 2019-01-<br>回應碼<br>回應信息<br>00<br>授權成功<br>00                       | 10<br>地路查加<br>下截直路線<br>執行註<br>词数 取消授權<br>14<br>                                                                                 |
|            | 期間種類: 授權日期<br>輸入查詢: ® 不限定<br>總次易金額: NT\$900元<br>總華數 共3肇,目前頁次<br>釐新金流交易序號<br>商店訂單編號<br>19010417610<br>20180425163848***-1<br>19010415282<br>20180726193846***-1                                                                                    | ● ▼ ● 藍新金 ● 藍新金 ● 「「「「」」」 ● 「「」」 ● 「」」 ● 「」 ● 「」 ● 「」 </td <td>限定期間: 不限定</td> <td>▼ 自 2 編號 授權碼 備 友付型應<br/>信用卡號<br/>按權碼 左期定輯 400022*****1111 930***7 定期定額 400022*****1111 930***7 定期定額 400022*****1111</td> <td>018-12-10<br/>新日卡號 ● 委<br/>設<br/>授權金額<br/>請款金額<br/>NT\$100<br/>-<br/>NT\$400<br/>-</td> <td>3D<br/>交易<br/>否</td> <td>E 2019-01-<br/>回應碼<br/>回應信息<br/>00<br/>授權成功<br/>00<br/>授權成功</td> <td>10<br/>建塔查<br/>下载道钢丝<br/>教行註<br/>1<br/>或效 取消授權<br/>14</td> | 限定期間: 不限定                                                                                                    | ▼ 自 2 編號 授權碼 備 友付型應<br>信用卡號<br>按權碼 左期定輯 400022*****1111 930***7 定期定額 400022*****1111 930***7 定期定額 400022*****1111                                                                                                    | 018-12-10<br>新日卡號 ● 委<br>設<br>授權金額<br>請款金額<br>NT\$100<br>-<br>NT\$400<br>-                                  | 3D<br>交易<br>否                                                      | E 2019-01-<br>回應碼<br>回應信息<br>00<br>授權成功<br>00<br>授權成功               | 10<br>建塔查<br>下载道钢丝<br>教行註<br>1<br>或效 取消授權<br>14                                                                                 |
|            | 期間種類: 授權日期<br>輸入查詢: <sup>•</sup> 不限定<br><sup>總交易金額:</sup> NTS900元<br>總華數 六3華,目前頁次<br><sup>總華</sup> 新金派交易序號<br>商馬訂單編號<br>19010417*****610<br>20180425163848****_1<br>19010415*****282<br>20180726193846****_1                                      | ★ ▼ ● 藍新金: 第1 ▼ 周/共 商店<br>代號 MS37****4                                                                                                    | 限定期間: 不限定<br>流交易序號 ◎ 商店訂單<br>開始重<br>1頁<br>2019-01-04 17:01:06<br>-<br>2019-01-04 15:24:13<br>-                        | <ul> <li>マ自2</li> <li>編號</li> <li>授權碼</li> <li>信用卡號</li> <li>授權碼</li> <li>定期定碼</li> <li>400022*****1111</li> <li>930***7</li> <li>定期定額</li> <li>400022*****1111</li> <li>930***7</li> </ul>                                                                                                    | 018-12-10<br>(用卡號 ● 委<br>設<br>授權金額<br>講款金額<br>NT\$100<br>-<br>NT\$400<br>-                                  | 3D<br>交易<br>否                                                      | E 2019-01-<br>回應碼<br>回應信息<br>00<br>授權成功<br>00<br>援權成功               | 10<br>速端查述<br>下截查路线<br>取行註<br>1<br>或效 取消接權<br>14<br>2                                                                           |
|            | 期間種類: 授權日期<br>輸入查詢: <sup>•</sup> 不限定<br><sup>總交易</sup> 全額: NTS900元<br>總筆載 共3筆,目前頁次<br><sup>總筆</sup> 載金, 英3筆,目前頁次<br><sup>國</sup> 而訂單編號<br>19010417*****610<br>20180425163848***_1<br>19010415******610<br>20180726193846***_1<br>19010415*****072 | ★ ● 藍新金: 第1 ▼ 周/共 商店<br>代號 MS37****4                                                                                                    | 限定期間: 不限定<br>廠交易序號 ◎ 商店訂單<br>開始重<br>1頁<br>2019-01-04 17:01:06<br>-<br>2019-01-04 15:24:13<br>-<br>2019-01-04 15:18:11 | <ul> <li>マ自2</li> <li>編號 授權碼 備</li> <li>(約)重</li> <li>支付型應<br/>信用卡號<br/>授權碼</li> <li>定期定額</li> <li>400022*****1111</li> <li>930***7</li> <li>定期定額</li> <li>400022*****1111</li> <li>930***7</li> <li>定期定額</li> </ul>                                                                                                    | 018-12-10<br>(用卡號 ● 委<br>設<br>授權金額<br>請款金額<br>NT\$100<br>-<br>NT\$400<br>-<br>NT\$400                       | ·<br>·<br>·<br>·<br>·<br>·<br>·<br>·<br>·<br>·<br>·<br>·<br>·<br>· | E 2019-01-<br>回應碼<br>回應信息<br>00<br>授權成功<br>00<br>授權成功               | 10<br>建唱查<br>取行註<br>1<br>5款 取消授權<br>1<br>1<br>1<br>1<br>1<br>1<br>1<br>1<br>1<br>1<br>1<br>1<br>1<br>1<br>1<br>1<br>1<br>1<br>1 |
|            | 期間種類: 授權日期<br>輸入直韵: ③ 不限定<br>總交易金額:NT\$900元<br>總筆數 共3筆,目前頁次<br>壓新金流交易序號<br>商店訂單编號<br>19010417*****610<br>20180425163848***_1<br>19010415*****282<br>20180726193846***_1<br>19010415*****072<br>20180726193849***_1                                | ★<br>第<br>第<br>第<br>第<br>第<br>章<br>三<br>三<br>三<br>三<br>三<br>三<br>三<br>三<br>三<br>三<br>三<br>三<br>三                                                                                                    | 限定期間: 不限定                                                                                                    | <ul> <li>マ自2</li> <li>(約) 近畿</li> <li>(第) 近畿</li> <li>(第) 近畿</li> <li>(第) 近畿</li> <li>(第) 近畿</li> <li>(111) (111)</li> <li>(111)</li> <li>(111)<td>018-12-10<br/>:用卡號 ● 委<br/>設<br/>授權金額<br/>請款金額<br/>NT\$100<br/>-<br/>NT\$400<br/>-<br/>NT\$400<br/>NT\$400<br/>NT\$400</td><td>1111111111111111111111111111111111111</td><td>E 2019-01-<br/>回應碼<br/>回應信息<br/>00<br/>授權成功<br/>00<br/>授權成功<br/>00<br/>援權成功</td><td>10<br/>速端营作<br/>執行註<br/>"1<br/></td></li></ul> | 018-12-10<br>:用卡號 ● 委<br>設<br>授權金額<br>請款金額<br>NT\$100<br>-<br>NT\$400<br>-<br>NT\$400<br>NT\$400<br>NT\$400 | 1111111111111111111111111111111111111                              | E 2019-01-<br>回應碼<br>回應信息<br>00<br>授權成功<br>00<br>授權成功<br>00<br>援權成功 | 10<br>速端营作<br>執行註<br>"1<br>                                                                                                    |
|            | 期間種類: 授權日期<br>輸入查約: <sup>●</sup> 不限定<br>總交易金額: NT\$900元<br>機塑數 共3肇, 目前更次<br>國病訂單編號<br>19010417*****610<br>20180425163848***_1<br>19010415*****22<br>20180726193846***_1<br>19010415*****072<br>20180726193849***_1                                | ★<br>② 藍新金<br>二<br>第<br>1<br>▼<br>同<br>八<br>武<br>代<br>號<br>MS37****4<br>MS37****4                                                                                                    | 限定期間: 不限定                                                                                                    | <ul> <li>マ自2</li> <li>編號</li> <li>授權碼</li> <li>信用卡號</li> <li>授權碼</li> <li>定期定額</li> <li>400022****1111</li> <li>930***7</li> <li>定期定額</li> <li>400022****1111</li> <li>930***7</li> <li>定期定額</li> <li>400022****1111</li> <li>930***7</li> </ul>                                                                                                    | 018-12-10<br>用卡號 ● 委<br>設<br>授權金額<br>請款金額<br>NT\$100<br>-<br>NT\$400<br>-<br>NT\$400<br>NT\$400             | 3D<br>交易<br>雪<br>雪                                                 | E 2019-01-<br>回應碼<br>回應信息<br>00<br>授權成功<br>00<br>授權成功<br>00<br>援權成功 | 10<br>速端查<br>執行註<br>"1<br>                                                                                                    |

- (三) 非信用卡訂單可以線上退款嗎?
  - Ans:非信用卡交易訂單無法於藍新金流後台操作刷退,需請商店自行退費 予消費者,該筆訂單的手續費也不會退回。
- (四) 信用卡收款額度不夠了怎麼辦?
  - Ans:信用卡收款額度達70%、80%、90%時,藍新金流系統會發出警示通知信,當您收到警示通知時,可依商店交易狀況來電或來信客服中心申請提高收款額度。
- (五) 如果舉辦活動,要突然提高額度要如何申請?

Ans:若貴司舉辦活動需臨時提高收款額度,請來信客服中心。於來信中請 簡述貴司的活動內容、日期、預計營業額及所需提高的額度,客服中心收到 後將儘速為您送單處理。

(六) 藍新金流信用卡額度如何計算?額度什麼時候恢復?

Ans:信用卡額度計算方式為 30 日內信用卡收款額度加總,舉例 4/10,計 算天期為 4/10~5/10;隔日 4/11,計算天期為 4/11~5/11,故 4/10 之已收款 額度即釋回可收款額度中,依此類推。

- 四、帳務相關問題
  - (一) 請問要如何查詢之前的手續費發票?

Ans:功能路徑:帳務中心 / 電子發票查詢。可依發票開立日期查詢過去藍 新金流開立之手續費發票。藍新金流手續費發票,在訂單撥款後統一於次月 的第一週開立電子發票,如:四月撥款訂單,將於五月第一週開立手續費發

票。

| NewebPay 藍新会 | 金流 會員中心 銷售。1 帳務中心 加值中心 訊息中心                                                                         |
|--------------|----------------------------------------------------------------------------------------------------|
| 帳務中心         | 電子發票查詢                                                                                              |
| 信用卡請退款作業     | <ul> <li>可於此處查詢藍新金流開立給會員的電子發票,點選發票號碼可查看發票詳細資料</li> <li>目前提供查詢自2015年9月起開立之電子發票。</li> </ul>           |
| 交易退款轉匯查詢     | • 2018/01/31開立之手續費發票,手續費結算起迄時間為:2018/01/01-2018/01/30                                               |
| 帳戶明細查詢       | 2018/03/01開立之手續費發票,手續費結算起迄時間為:2018/01/31-2018/02/28<br>• 2018/12/24(星期一)後若因退款而需折讓智付通發票者,將以人工方式開立折讓。 |
| 電子發票查詢 2     | 發票狀態: 開立 ▼ 發票日期: 自 2019-01-16 至 2019-02-16                                                          |
|              | 3 開始查詢 重設                                                                                           |

(二) 請問要如何查詢手續費撥款的明細?

Ans:操作路徑:帳務中心/帳戶明細查詢。請設定所需查詢的日期範圍, 處理方式選擇「撥款」,選擇所需查詢的支付方式,點擊「開始查詢」。 查詢結果後可點擊「明細」,下載單筆撥款明細;也可點擊右上角的「下載 查詢明細」下載整批查詢訂單明細項目。

NewebPay 藍新金流

會員中心 銷售中心 帳務中心 加值中心 訊息中心

| 帳務中心     | ■ 帳戶明細查詢 彊續[-]                        |
|----------|---------------------------------------|
| 信用卡請退款作業 | 限定期間: 不限定 ▼ 自 2019-05-03 至 2019-06-03 |
| 交易退款轉匯查詢 | 商店代號:全部  ▼                            |
| 帳戶明細查詢   |                                       |
| 電子發票查詢   | 開始會詞                                  |
## NewebPay 藍新金流

## 企業會員操作手冊

開始查詢 重設

| 總查詢筆數:6筆            |                             |                         |      |         | 1          | 「載查詢結 | 果 下載查詢日       | 明細 注 |
|---------------------|-----------------------------|-------------------------|------|---------|------------|-------|---------------|------|
| 處理日期                | 處理序號                        | 處理方式                    | 商店代號 | 前次剩餘金額  | 本次金額       | 手續費   | 本次剩餘金額        | 狀態   |
|                     | 款項來源(結算期間)                  |                         |      |         |            |       |               |      |
| 2019-06-03 13:02:58 | EC                          | <i>1</i> 秒重为<br>(明細)    | MS   | NTS DOM | NT\$       | NT\$  | NTS .         | 已撥款  |
|                     | 信用卡 (2019-06-01~2019-06-01) |                         |      |         |            |       |               |      |
| 2019-06-03 13:02:22 | EC                          | <mark>撥款</mark><br>(明細) | MS   | NTS     | NT\$10,000 | NT\$  | NT\$7, Hu,Jus | 已撥款  |
|                     | 信用卡 (2019-06-01~2019-06-01) |                         |      |         |            |       |               |      |
|                     | F0400602420200524504        |                         |      |         |            |       |               |      |